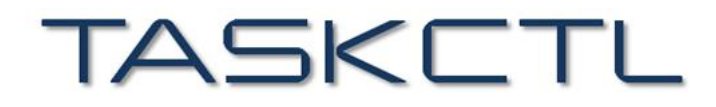

敏捷批量调度开拓者,开启批量调度工具化时代

# 敏捷调度技术平台

# Monitor 监控平台

成都塔斯克信息技术有限公司 产品网站: www.taskctl.com

| TASKETL        | Monitor 监控平台 | www.taskctl.com |
|----------------|--------------|-----------------|
| 监控平台 Monitor   |              |                 |
| 1.监控首页         |              |                 |
| 1.1 监控概况       |              | 5 -             |
| 1.1.1 流程作业和定时作 | <u>= 小下</u>  | 7 -             |
| 2.实时监控         |              |                 |
| 2.1 图形监控       |              | 10 -            |
| 2.1.1 启动作业容器   |              |                 |
| 2.1.2 选择启动模式   |              |                 |
| 2.1.3 重设变量值    |              |                 |
| 2.1.4 重置作业容器   |              |                 |
| 2.1.5 重载作业容器   |              |                 |
| 2.1.6 作业属性侧边窗口 |              |                 |
| 2.2 工程监控       |              | 19 -            |
| 2.3 容器监控       |              | 21 -            |
| 2.4 作业监控       |              | 24 -            |
| 2.5 节点监控       |              | 25 -            |
| 2.6 消息监控       |              | 26 -            |
| 2.6.1 消息设置     |              |                 |
| 2.6.2 业务链设置    |              |                 |
| 3.调度管控         |              | 30 -            |
| 3.1 激活调度       |              | 30 -            |
| 3.2 停止激活       |              | 32 -            |

| TASKETL               | Monitor 监控平台 | www.taskctl.com |
|-----------------------|--------------|-----------------|
| 3.3 并行度               |              | 33 -            |
| 3.4 变量维护              |              | 34 -            |
| 3.5 批量操作              |              | 36 -            |
| 3.6 作业管控              |              | 38 -            |
| 3.7 操作日志              |              | 40 -            |
| 4.分布统计                |              | 42 -            |
| 4.1 时间分布              |              | 42 -            |
| 4.2 工程分布              |              | 43 -            |
| 4.3 节点分布              |              | 44 -            |
| 4.4 类型分布              |              | 44 -            |
| 4.5 时序分析              |              | 45 -            |
| 4.5.1 业务链时序           |              |                 |
| 4.5.2 作业时序            |              |                 |
| 4.6TOP 分析 <sup></sup> |              | 47 -            |
| 4.6.1 长时排行            |              | 47 -            |
| 4.6.2 异常排行            |              |                 |
| 4.7 作业历史              |              | 48 -            |
| 4.8 调度日志              |              | 50 -            |
| 4.9 作业日志              |              | 50 -            |
| 5.搜索                  |              | 51 -            |

# 监控平台 Monitor

当作业控制容器通过设计平台 Designer 发布之后,就可以使用监控平台 Monitor 进行运行监控了。监控平台 Monitor 提供了各种实时统计监控,作业及作业容器的调度管控,及调度运行数据的分析统计功能。

# 1.监控首页

用户登入 Monitor 之后,默认进入监控首页。也可以直接点击"Monitor"快速回到监控 首页。监控首页中展示了当前用户工程权限范围内的监控概况统计信息,流程及定时器维 度的作业运行状态监控,最近的作业运行情况排程分布统计信息,以及每日作业调度次数 趋势统计信息。还包括了平台消息统计,调度服务节点硬件资源状态,平台整体运行情况 汇总信息。

| ■ Monitor Septimize | 18 调度管控 📻            | 运行分析 🚺 设置 💔   |                    | 请输入容器,                                                                                                    | 作业、程序名称 Q 📑                          |
|---------------------|----------------------|---------------|--------------------|----------------------------------------------------------------------------------------------------|--------------------------------------|
| 监控概况                | <sup>工程数量</sup><br>3 | 代理政員<br>1 · 2 | <sup>控流数量</sup> 日3 | 滤效量 定时器 1                                                                                                    |                                      |
| 東段作业                |                      |               |                    | ★ 新消息 <ul> <li>● 平台累计时间 199575</li> <li>● 平台昆动时间 1・</li> <li>● 累积调用作业 0次</li> <li>● 最近峰值时段 11/250</li> </ul> | <b>1</b><br>177/188<br>000 - 0.00 89 |
| <b>移転分布</b> 統1      | 8 18-00 19-02 12-04  |               |                    |                                                                                                    |                                      |
| V+ 体验即将到期,请联系商务续期   |                      |               |                    | 10                                                                                                    | 1.40.0.41:18881【已启动】 💷 🕒             |

Monitor 监控平台

### 1.1 监控概况

统计了用户所管理的作业数量、工程数量、代理控制节点数量,以及主控流、作业流和定 时器作业容器的数量。

| =          | Monitor | <b>9</b> 201212 | <b>同</b> 调度管控 | 📻 运行分析 | ✿ 设置 | y÷ |  | 请输入容器,作业,程序                  | 8年 Q           |   |
|------------|---------|-----------------|---------------|--------|------|----|--|------------------------------|----------------|---|
| <b>←</b> † |         |                 |               |        |      |    |  |                              |                |   |
|            |         |                 |               |        |      |    |  |                              |                |   |
|            |         |                 |               |        |      |    |  |                              |                |   |
|            |         |                 |               |        |      |    |  | GZGRB_SWZ                    |                |   |
|            |         |                 |               |        |      |    |  |                              |                |   |
|            |         |                 |               |        |      |    |  |                              | 银联脱机B、         |   |
|            |         |                 |               |        |      |    |  |                              | 银联品牌服务         |   |
|            |         |                 |               |        |      |    |  |                              | 本代本脱机流         |   |
|            |         |                 |               |        |      |    |  |                              |                |   |
|            |         |                 |               |        |      |    |  |                              |                |   |
|            |         |                 |               |        |      |    |  |                              | 本代本脱机入         |   |
|            |         |                 |               |        |      |    |  |                              |                |   |
|            |         |                 |               |        |      |    |  |                              | 本代他脱机对别        |   |
|            |         |                 |               |        |      |    |  |                              | 脱机清分数据         |   |
|            |         |                 |               |        |      |    |  | GZGRB_SWZ<br>共 183 条 < 1 2 3 | 清分静态数据<br>16 > | ± |
| -          |         |                 |               |        |      |    |  |                              |                |   |

### 点击"作业数量",跳转到"作业监控"页面,展示所有作业监控列表数据。

点击"工程数量",跳转到"工程监控"页面,展示工程维度的作业运行状态统计列表数

据。

|   | and the second second second second second second second second second second second second second second second | and the second second |         | <br>the contract of the state |  |  |             | - |
|---|----------------------------------------------------------------------------------------------------|-----------------------|---------|-------------------------------|--|--|-------------|---|
| - | Monitor                                                                                                    |                       | ▶ 调度管控  | <b>众</b> 设置 🚧                 |  |  | 8# Q 🖵      | 2 |
| ÷ | 工程监控                                                                                                    |                       |         |                               |  |  |             |   |
|   |                                                                                                    |                       |         |                               |  |  |             |   |
|   |                                                                                                    |                       |         |                               |  |  |             |   |
|   |                                                                                                    |                       |         |                               |  |  |             |   |
|   |                                                                                                    |                       | 广州农商行商务 |                               |  |  |             |   |
|   |                                                                                                    |                       |         |                               |  |  |             |   |
|   |                                                                                                    |                       |         |                               |  |  |             |   |
| v |                                                                                                    |                       |         |                               |  |  | 3881【已启动】 🧰 | B |

点击"代理数量",跳转到"节点监控"页面,展示平台控制节点拓扑监控。

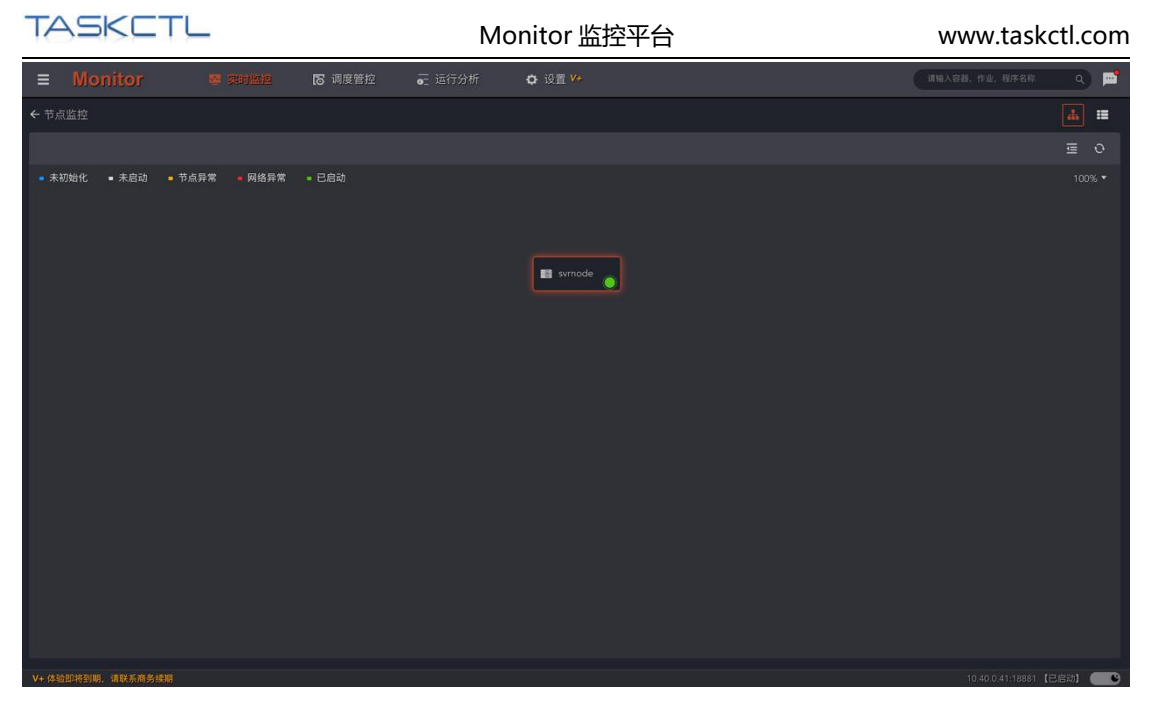

点击"主控流数量",跳转到"容器监控"页面,展示主控流维度的作业运行状态统计列

表数据。

| ≡    |           |       | <b>छ</b><br>। |        | <b>今</b> 设置 😕 |  |  | 请输入容器,作业, | 电序名称          | s) 🖻 |
|------|-----------|-------|---------------|--------|---------------|--|--|-----------|---------------|------|
| € ₹  |           |       |               |        |               |  |  |           |               |      |
| 1    | 1选择工程过滤…  |       |               |        |               |  |  |           |               |      |
| Ř    |           |       |               |        |               |  |  |           |               |      |
|      |           |       |               | • 正在运行 | 已更新           |  |  |           |               |      |
|      |           |       |               |        |               |  |  |           |               |      |
|      |           |       |               |        |               |  |  |           |               |      |
|      |           |       |               |        |               |  |  |           |               |      |
|      |           |       |               |        |               |  |  |           |               |      |
|      |           |       |               |        |               |  |  |           |               |      |
| V+ ( | 本验即将到期,请联 | 系商务续期 |               |        |               |  |  | 10.40.0.4 | 11:18881 【已启动 |      |

点击"**作业流数量"**,跳转到"容器监控"页面,展示作业流维度的作业运行状态统计列表数据。

| TASK        |         |                 |         | ſ                       | Monitor       | ·监控平 | 台 |  |   | www.t     | askctl.        | com |
|-------------|---------|-----------------|---------|-------------------------|---------------|------|---|--|---|-----------|----------------|-----|
| ≡ Monit     | tor 🧧 🕬 | 8 <b>1</b> 2 (5 | 调度管控 📻  | 运行分析                    | <b>수</b> 设置 🚧 |      |   |  | ( | 请输入容器,作业, | E/F6# 0        | ) 🖻 |
| ← 容器监控      |         |                 |         |                         |               |      |   |  |   |           |                |     |
| 请选择工程过滤     |         |                 |         |                         |               |      |   |  |   |           |                |     |
| 所属工程 🛊      |         |                 |         |                         |               |      |   |  |   |           |                |     |
| GZGRB_SW    |         |                 | 脱机批次    | <ul> <li>已退出</li> </ul> | 已更新           |      |   |  |   |           |                |     |
| GZGRB_SW    |         |                 | 广大商圈对账文 | <ul> <li>已退出</li> </ul> |               |      |   |  |   |           |                |     |
| GZGRB_SW    |         |                 |         |                         |               |      |   |  |   |           |                |     |
| GZGRB_SW    |         |                 |         | • 已退出                   |               |      |   |  |   |           |                |     |
| GZGRB_SW    |         |                 |         |                         |               |      |   |  |   |           |                |     |
| GZGRB_SW    |         |                 |         | <ul> <li>已退出</li> </ul> |               |      |   |  |   |           |                |     |
| GZGRB_SW    |         |                 |         | <ul> <li>已退出</li> </ul> |               |      |   |  |   |           |                |     |
| flowbuss    |         |                 |         |                         |               |      |   |  |   |           |                |     |
| flowbuss    |         |                 |         |                         |               |      |   |  |   |           |                |     |
| flowbuss    |         |                 |         |                         |               |      |   |  |   |           |                |     |
| flowbuss    |         |                 |         |                         |               |      |   |  |   |           |                |     |
| flowbuss    |         |                 |         | <ul> <li>已退出</li> </ul> |               |      |   |  |   |           |                |     |
|             |         |                 |         |                         |               |      |   |  |   |           |                |     |
| V+ 体验即将到期,请 | 联系商务续期  |                 |         |                         |               |      |   |  |   | 10.40.0   | 41:18881 【已启动】 |     |

点击"定时器数量",跳转到"容器监控"页面,展示定时器维度的作业运行状态统计列

表数据。

|   | ≡ Monite    | or 🗷 🗷 | <b>812</b> 15 <sup>3</sup> | 限管控 📻 i | 行分析                     | <b>众</b> 设置 🚧 |  |  | 请输入容器,作业。 | <b>11</b> 758 | s) 🖻 |
|---|-------------|--------|----------------------------|---------|-------------------------|---------------|--|--|-----------|---------------|------|
| ÷ |             |        |                            |         |                         |               |  |  |           |               |      |
|   |             |        |                            |         |                         |               |  |  |           |               |      |
|   |             |        |                            |         |                         |               |  |  |           |               |      |
|   |             |        | 定时器                        | 商户综合收单系 | <ul> <li>已退出</li> </ul> | 已更新           |  |  |           |               |      |
|   |             |        |                            |         |                         |               |  |  |           |               |      |
| V | + 体验即将到期,请联 | 系商务续期  |                            |         |                         |               |  |  | 10.40.0   | 41:18881 (E.E | al 😶 |

## 1.1.1 流程作业和定时作业

采用圆环图展示所有流程(主控流/作业流)或定时器的作业状态统计的比例和数量。

| TASKETL               | -                                                                                                | Monitor                     |                                                                                             | www.taskctl.com                                                                      |                                                                     |  |  |  |
|-----------------------|--------------------------------------------------------------------------------------------------|-----------------------------|---------------------------------------------------------------------------------------------|--------------------------------------------------------------------------------------|---------------------------------------------------------------------|--|--|--|
| ■ Monitor             | 😨 实时监控 🛛 调度管控 🧃                                                                                  | □ 运行分析 	 ✿ 设置 <sup>V+</sup> |                                                                                             |                                                                                      | (清除入容器、作业、程序名称 Q) 🛁                                                 |  |  |  |
| 监控概况                  |                                                                                                  | наха<br>П                   | () <sup>主投流数量</sup> 2                                                                       | 13 C                                                                                 |                                                                     |  |  |  |
| 范田作业<br>日本版<br>176    | <ul> <li>未進付(100)</li> <li>正定行(50)</li> <li>原末(5)</li> <li>成功通道(73)</li> <li>第25週道(7)</li> </ul> | 201行业<br>日本<br>7            | <ul> <li>東油行(7)</li> <li>王山行(0)</li> <li>東東(0)</li> <li>成功通过(0)</li> <li>其空通过(0)</li> </ul> | 平台信息<br>() 第<br>・ 平台集計対策<br>・ 平台集計対策<br>・ 平台集計対策<br>・ 平台集団対応<br>・ 東行専門所当<br>・ 電道機構成的 | <b>7消息 <u>1</u></b><br>18957天7小町<br><br>1 0次<br>11/25 0.00 - 0.00 時 |  |  |  |
| 神理分布。<br><sup>0</sup> |                                                                                                  |                             |                                                                                             |                                                                                      |                                                                     |  |  |  |
| V+体验即将到期,请联系商务续期      |                                                                                                  |                             |                                                                                             |                                                                                      | 10.40.0.41:18881 【巳启动】 (二〇)                                         |  |  |  |

点击状态的环形区域或标签,跳转到"作业监控"页面,展示对应容器下指定状态的作业

监控列表数据。

### 排程分布

采用柱形图展示上一日,平台作业按时点运行数量的统计情况。

点击"柱体"区域,跳转到"作业历史"页面,展示"柱体"对应时段的作业运行记录列 表。

| ■ Monitor                                | 💁 实时监控 🛛 🐻 调度管控                   | 중 运行分析 ✿ 设置 <sup>V+</sup>                                                                                                    | 请输入容器,作业,程序名称 Q 🔤                                                          |
|------------------------------------------|-----------------------------------|----------------------------------------------------------------------------------------------------|----------------------------------------------------------------------------|
| 监控概况<br>作业数量<br>188                      | $\widehat{\mathbb{D}}_{3}^{1252}$ | 代現数量<br>1<br>2<br>作业法数量<br>13                                                                                                    | <sup>定时码数量</sup><br>1                                                      |
| 荒程作业<br>                                 |                                   | 定时作业 平台信息<br>- 未請存 (7)<br>- 正語存 (8)<br>- 正語存 (8)<br>- 原務 (8)<br>- 現む満社 (8)<br>- 現む満社 (9)<br>- 現む満社 (9)<br>- 現む<br>- 現む<br>- 見む<br>- 見む<br>- 日む<br>- 日む | ■ 新消息 0 ■ 新消息 0 ■ 18960天2小时 ■ 店动时间 □ (调用作业 0 次 ■ 400 日 11/28 0.00 - 0.00 时 |
| 非程分布<br>0 0-02 02-04 04-00 00-50 08-10 1 |                                   | N課題時<br>120<br>90<br>60<br>30<br>0<br>0<br>0<br>0<br>0<br>11128<br>20211127<br>20211128                                                                                                    | 9.87<br>0%                                                                 |
| V+ 体验即将到期,请联系商务续期                        |                                   |                                                                                                    | 10.40.0.41:18881【已启动】 🦲 🕒                                                  |

采用折线图展示一段时期内,平台作业每日的运行数量变化情况。

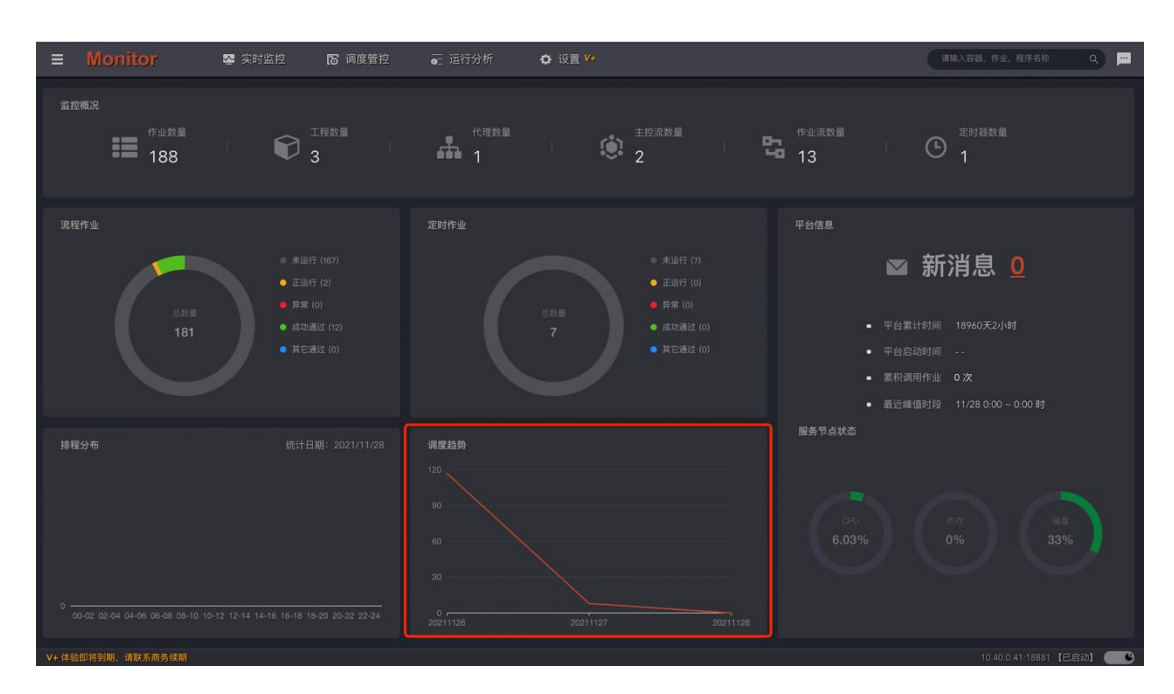

### 平台信息

新消息展示当前未读消息数量,点击"消息数量",跳转到"消息监控"页面,展示当前 用户接收的消息列表。

平台累计时间展示调度服务第一次启动后,运行时间的累计时长。

平台启动时间展示调度服务上一次启动后,运行时间的累计时长。

累计调用作业展示调度服务第一次启动后,调用作业的累计次数。

最近峰值时段展示上一日,作业运行数量高峰发生的时段。

#### 服务节点状态

展示调度服务控制节点的硬件资源使用率情况,当使用率小于 60%,采用绿色标色,当使 用率大于 60%,小于 90%采用橙色标色;当使用率大于 90%时,采用红色标色。

## 2.实时监控

## 2.1 图形监控

视图区域由左侧的作业容器信息面板和右侧的作业关系视图组成。

点击作业容器面板的"<sup>1</sup>" 按钮切换其显示状态。作业容器信息面板提供了作业容器快速 切换选择组件和作业容器的命令菜单。还展示了当前选定的作业容器基本信息,运行信息、 状态信息。采用圆环图展示了作业运行状态数量、比例统计信息。

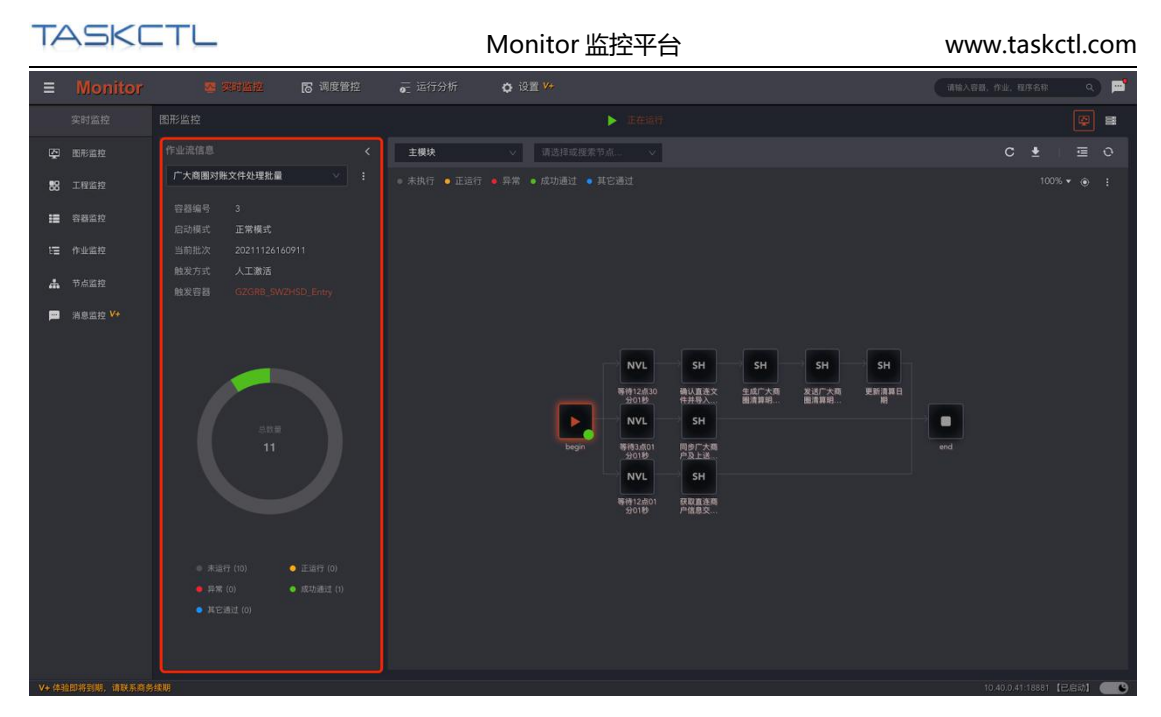

作业关系视图展示作业容器当前选定的模块视图,可以通过工具栏中的模块选择组件,切

换到当前作业容器的其它模块视图,默认展示主模块视图。

作业关系视图有两种形式,由当前的作业容器类型决定。主控流和作业流采用从开始节点 到结束节点方向的作业流关系视图。定时器采用按监控标签分组的作业组关系视图。如下 图所示:

| ≡        | Monitor | 墨 双时监拉                                                                                       | ▶ 调度管控 | oc 运行分析 🗘 🗘 | 设置 <del>V</del> *                                                  |                                                                                                    | 铺输入容器,作 | 4. 11768 | ٩     | <b>P</b> |
|----------|---------|----------------------------------------------------------------------------------------------|--------|-------------|--------------------------------------------------------------------|----------------------------------------------------------------------------------------------------|---------|----------|-------|----------|
|          |         |                                                                                              |        |             | ▶ 正在运行                                                             |                                                                                                    |         |          |       | 8        |
| Ş        |         |                                                                                              |        | 主模块         |                                                                    |                                                                                                    |         |          |       |          |
| 88       |         | 广大商圈对账文件处理批量                                                                                 |        |             |                                                                    |                                                                                                    |         |          |       |          |
| ≣        |         | 容器编号 3<br>启动模式 正常模式                                                                          |        |             |                                                                    |                                                                                                    |         |          |       |          |
| ΕΞ       |         |                                                                                              |        |             |                                                                    |                                                                                                    |         |          |       |          |
| <b>#</b> |         | 胞发方式 人工激活<br>触发容器 GZGRB_SW                                                                   |        |             |                                                                    |                                                                                                    |         |          |       |          |
|          |         |                                                                                              |        |             |                                                                    |                                                                                                    |         |          |       |          |
| V+ (43   |         | <ul> <li>末近行(1)</li> <li>・末近行(2)</li> <li>・末近行(2)</li> <li>・末近(2)</li> <li>・末近(2)</li> </ul> |        |             | NVL<br>95000<br>9500<br>9500<br>9500<br>9500<br>9500<br>9500<br>95 | Н <u>5H</u> <u>5H</u> <u>5H</u><br><u>BAC 7-</u><br><u>BAC 7-</u> |         |          | 启动] ( | 0        |

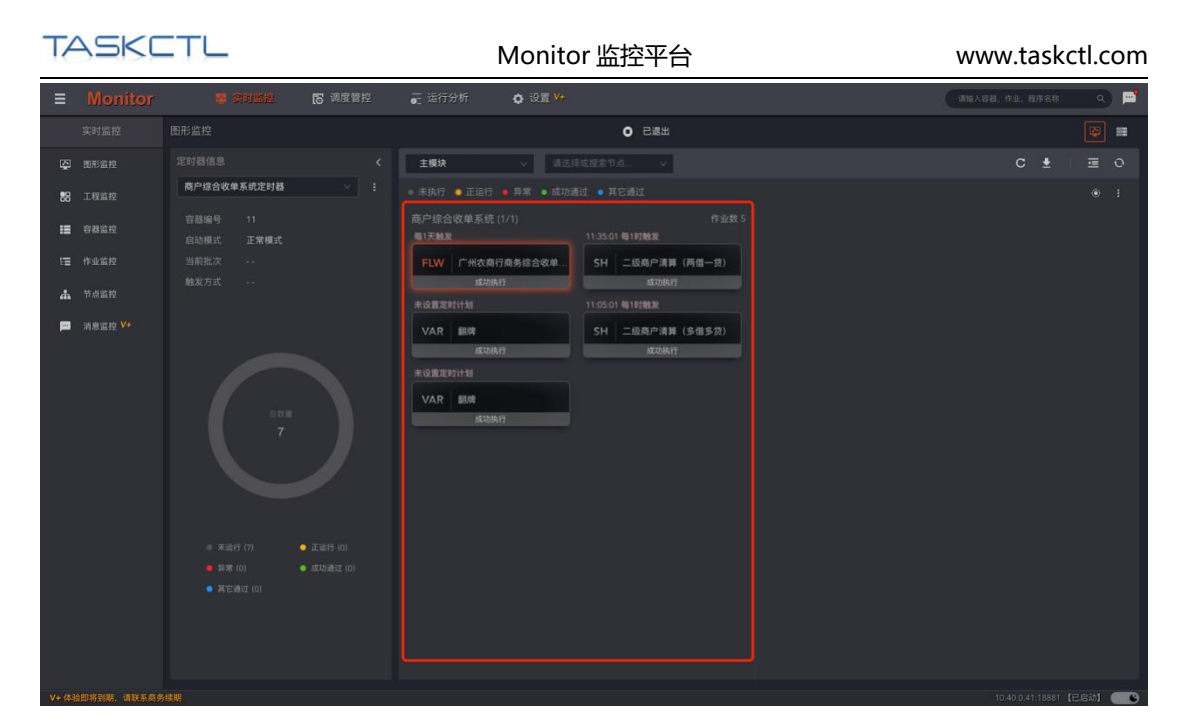

作业流程关系视图展示了作业执行顺序流向,具有如下功能特征:

1. **自动规则展示:**采用自动排列方式,图形不会出现线条交叉的情况,并清楚地展示了作 业节点之间的串并关系。

2. **钻取展示方式**:某些作业容器难免会出现子模块数量多,层次深的情况。双击 include 节点下钻到子模块,双击 flow 节点下钻到引用的子流程。

3. **节点名称和描述切换:**点击视图区域的扩展功能按钮"显示名称/备注",快速切换带有 技术特征的作业名称与带有业务特征的作业描述。

4. **作业图标自定义:** 节点方块内的字体图标,有效区分不同的作业类型。关于作业图标的 自定义可查看《TASKCTL 产品文档 - 管理平台 Admin》中作业类型相关章节。

4. 智能作业状态: 节点的运行状态由不同颜色的圆点展示。针对不同的状态,智能暂时相 关联的信息和操作。

5. **作业状态快捷面板:**点击节点图标弹出节点的状态面板,简要的展示了当前作业的关联操作,和关联的运行信息。点击扩展按钮"<sup>…</sup>"快速展开作业的命令菜单。点击按钮"<sup>…</sup>" 进一步展开作业详细属性。

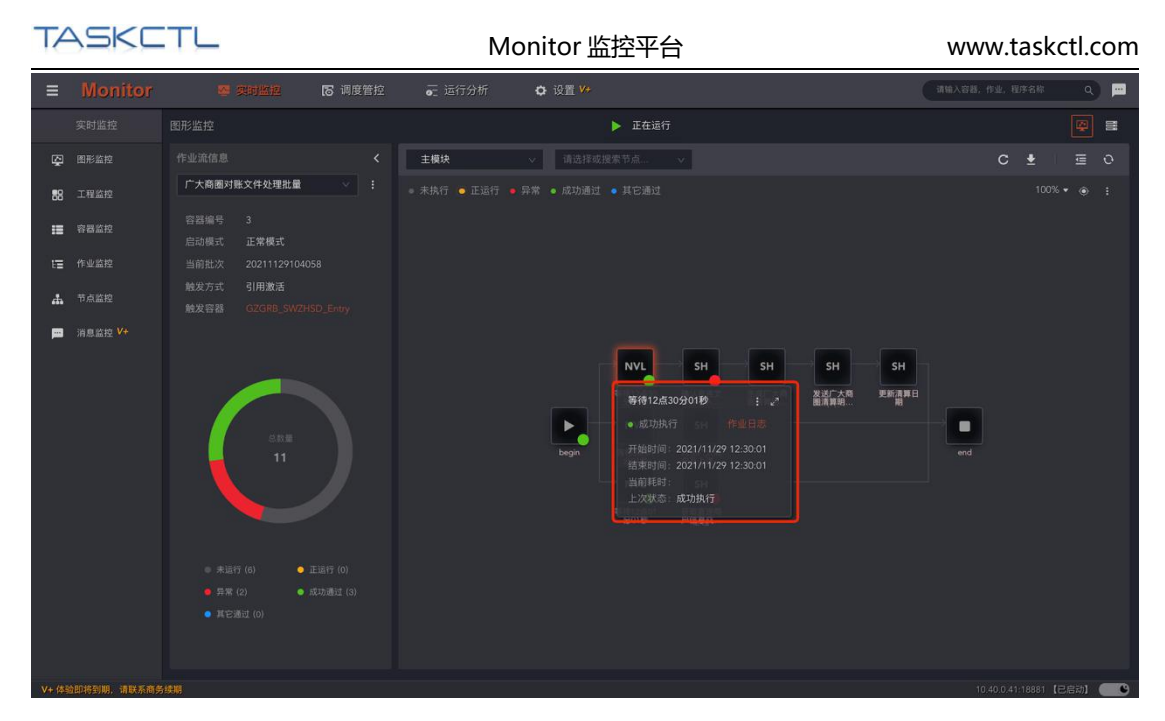

6. 图形节点搜索定位: 在工具栏 "作业节点搜索框" 输入节点名称关键词 (支持不区分大

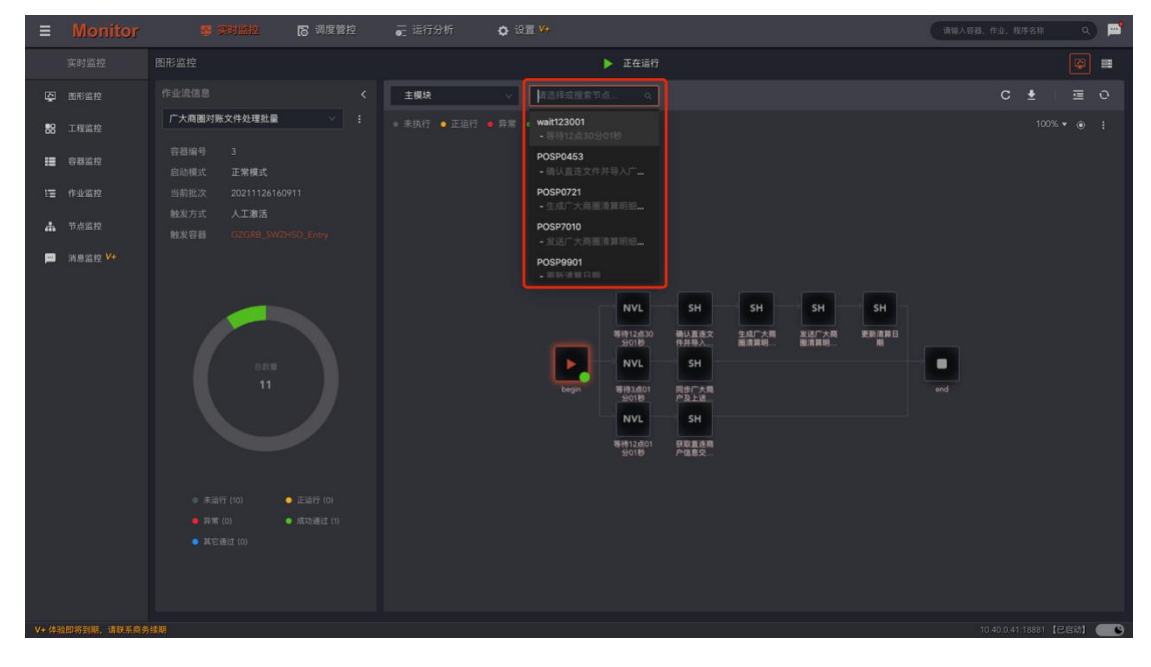

小写的模糊匹配),弹出匹配的节点列表。点击列表项后自动定位到作业节点位置。

**正执行作业节点快速定位:**在作业容器运行过程中,往往对正执行及异常的作业最为关注。但作业节点的状态不停改变,如果长时间不关注页面将失去监控焦点。点击视图区域
 右上方的按钮 "<sup>①</sup>",自动定位到正执行及异常的作业节点位置。

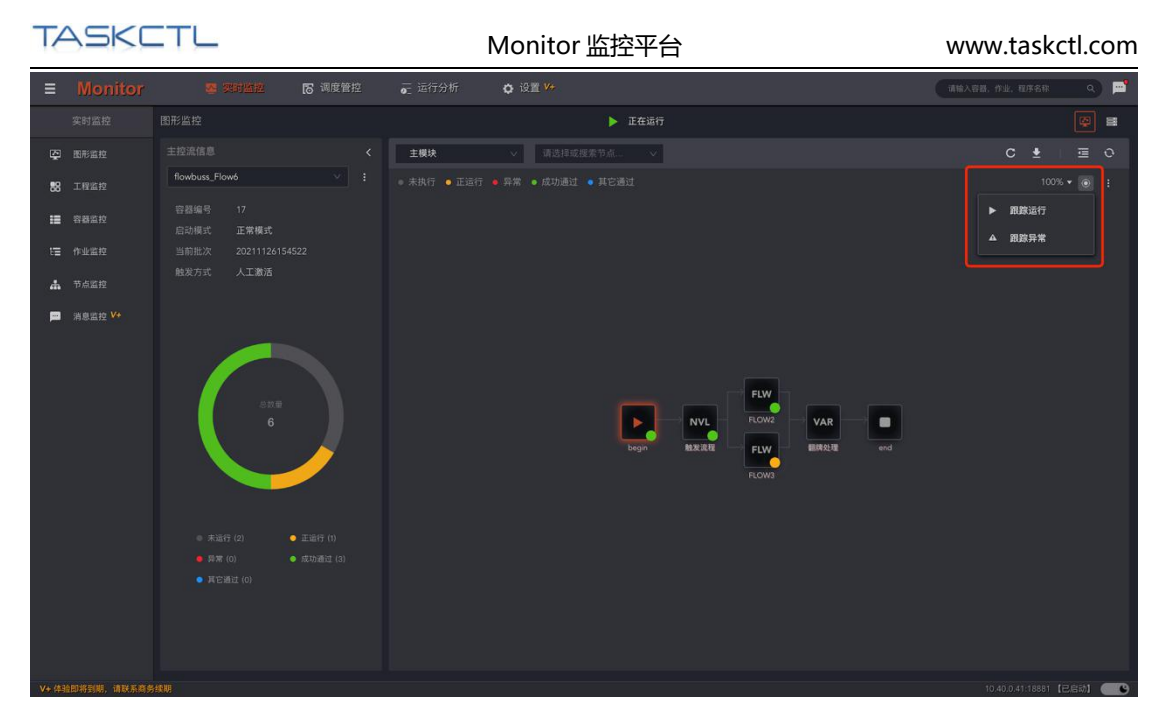

8. 图形的缩放:在面对大量作业组成的流程图中,页面不能完全显示所有作业关系。点击

"100% ▼"按钮缩小图形比例。可以监控到更多的作业关系和运行情况。

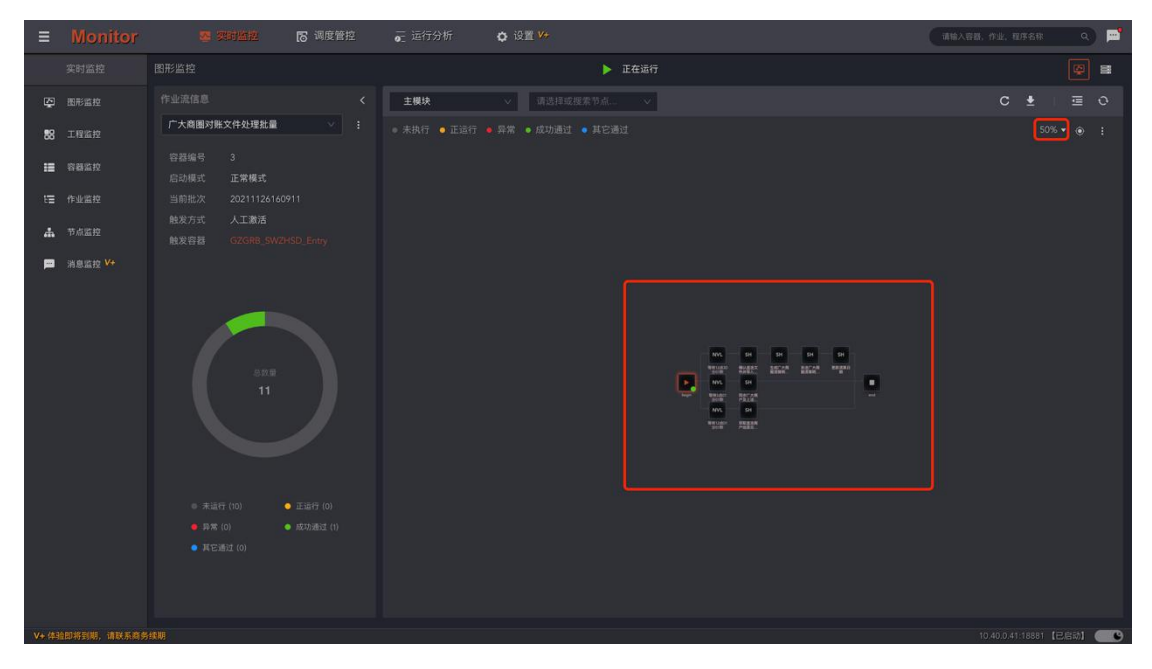

作业组关系视图的功能特征与作业流程关系视图类似,采用分组的方式把不同业务或技术 特征的作业区分开来。根据定时作业的技术特征,在节点中的左上角展示了定时频率,底 部色块根据作业的运行状态展示了不同的信息。如:上次运行状态、当前运行状态、异常 状态以及下次运行预计时间等。

### 在图形中对作业容器的一些快捷操作

### 2.1.1 启动作业容器

| ≡        |                                                                                        |                                                  |                |                                               |                              |          |   |     |  |        |
|----------|----------------------------------------------------------------------------------------|--------------------------------------------------|----------------|-----------------------------------------------|------------------------------|----------|---|-----|--|--------|
|          | 图形监控                                                                                   | 启动容器                                             |                |                                               |                              |          | × |     |  |        |
| E.       | 作业流信息                                                                                  |                                                  |                |                                               |                              |          |   |     |  |        |
| 18       | 电商2.0退款对                                                                               | 正常模式 自由模式 虚打                                     | 以模式            |                                               |                              |          |   |     |  |        |
|          | 存然编号 1                                                                                 | 重设变量值                                            |                |                                               |                              |          |   |     |  |        |
| :=       | 启动模式                                                                                   | 变量范围                                             | 〒 变量名          | 变量值                                           | 新变量值                         | 描述       |   |     |  |        |
| tΞ       | 当前批次                                                                                   | 【平台】                                             | buss_flow_test | 1                                             | 只读                           |          |   |     |  |        |
| đ        | 触发方式<br>触发容器                                                                           | 【平台】                                             | SubModule2     | 0                                             | 只读                           |          |   |     |  |        |
| <b>P</b> |                                                                                        | 【平台】                                             | project1_calen | 1                                             | 只读                           |          |   |     |  |        |
|          |                                                                                        | 【工程】GZGRB_SWZHSD                                 | agent          | [Magent]                                      | 请输入新值                        |          |   |     |  |        |
|          | 1                                                                                      | 【工程】GZGRB_SWZHSD                                 | bizDate        | 20210925                                      | 请输入新值                        |          |   |     |  |        |
|          | <ul> <li>未並行 (13)</li> <li>第 2 10</li> <li>第 10</li> <li>第 10</li> <li>第 10</li> </ul> | <ul> <li>£89 (0)</li> <li>■ #9-81 (0)</li> </ul> |                | 1992.001<br>20180<br>NVL<br>1991.000<br>20180 | 減加工作工<br>成業部列<br>5日<br>意又件生成 | 取 消 44.3 | 2 | end |  |        |
|          |                                                                                        |                                                  |                |                                               |                              |          |   |     |  |        |
| V+ 085   |                                                                                        |                                                  |                |                                               |                              |          |   |     |  | P 1000 |

在作业容器未运行的情况下,点击页面上方中部的"已退出"按钮,打开启动容器对话框。

2.1.2 选择启动模式

正常模式:正常模式启动的作业容器,流程将从开始节点运行到结束节点。

自由模式:自由模式启动的作业容器,需要进一步选择流程的任意节点或分支运行。

**虚拟模式:**虚拟模式启动的作业容器,不会真实运行作业,仅模拟运行情况。可以选择虚 拟运行的速度倍率。

注: 定时器仅支持正常模式。

2.1.3 重设变量值

为即将启动的作业,重新设置运行时的工程变量和私有变量。平台变量不能变更运行值。

| TAS            | 5KC     | TL                                 |          | Monitor 监控平台 |              |               |       |       |        | www.taskctl.com |             |                        |  |  |
|----------------|---------|------------------------------------|----------|--------------|--------------|---------------|-------|-------|--------|-----------------|-------------|------------------------|--|--|
| = Mo           | nitor   | 🕿 实时监控                             | is autre | ě            | 至 运行分析       | <b>아</b> 设置 🚧 |       |       |        | 请输入容            | 8. AT. BASK | <ul> <li>••</li> </ul> |  |  |
| 实时监持           |         | ← 变量维护                             |          |              |              |               |       |       |        |                 |             |                        |  |  |
| 田形當拉     田形當拉  |         | 筛选范围                               |          |              |              |               |       |       |        |                 |             | 确定(1)                  |  |  |
| <b>88</b> IREE |         | 工程: GZGRB                          |          |              |              |               | 变量名 ✿ | 变量值 ≑ | 重定义值 🛊 | 变量类型 ≩          |             |                        |  |  |
| <b>H</b> 8825  |         | 💟 显示工程变量 🛛 🛛                       | 显示平台变量   |              |              |               |       |       |        |                 |             |                        |  |  |
| 1章 作业监控        |         | 容器私有变量                             |          |              | 【工程】GZGRB_SV |               |       |       |        | 普通变量            |             |                        |  |  |
| 🔥 节点监控         |         | 🔓 POSP101001                       |          |              |              |               |       |       |        |                 |             |                        |  |  |
| 💻 消息监控         |         | POSP201005                         |          |              | 【平台】         |               |       |       |        | 常量              |             |                        |  |  |
|                |         | GZGRB_SWZHSD_E                     |          |              |              |               |       |       |        | **              |             |                        |  |  |
|                |         | POSP101003                         |          |              |              |               |       |       | Лж     |                 |             |                        |  |  |
|                |         | B ROSP201010                       |          |              |              |               |       |       |        |                 |             |                        |  |  |
|                |         | POSP201000                         |          |              |              |               |       |       |        |                 |             |                        |  |  |
|                |         | <ul> <li>GZGRB_SWZHSD_1</li> </ul> |          |              |              |               |       |       |        |                 |             |                        |  |  |
|                |         |                                    |          |              |              |               |       |       |        |                 |             |                        |  |  |
| V+ 体验即将到期      | ;请联系商务组 |                                    |          |              |              |               |       |       |        |                 |             | (1日前) ( 9)             |  |  |

点击确定后,作业容器开始启动运行。

### 2.1.4 重置作业容器

在作业容器停止的情况下,点击工具栏的" C" 按钮执行重置操作,设置作业容器内所有

节点的运行状态为初始化状态。

|             | <b>2 76122 (5 3</b> 8                                                                                                    |                                                                                                    | 🖬 运行分析 🔹 🗘                                                                   |                                                                                                    |                                                                                                    |                                                                                                    | 请输入容器。17                                                                                                    | 11. UFSR (         |     |
|-------------|----------------------------------------------------------------------------------------------------|----------------------------------------------------------------------------------------------------|------------------------------------------------------------------------------|----------------------------------------------------------------------------------------------------|----------------------------------------------------------------------------------------------------|----------------------------------------------------------------------------------------------------|----------------------------------------------------------------------------------------------------|--------------------|-----|
|             |                                                                                                    |                                                                                                    |                                                                              | <ul> <li>已退出</li> </ul>                                                                                                    |                                                                                                    |                                                                                                    |                                                                                                    |                    | ] = |
|             |                                                                                                    |                                                                                                    | 主模块                                                                          |                                                                                                    |                                                                                                    |                                                                                                    |                                                                                                    |                    |     |
|             | 广大商圈对账文件处理批量                                                                                                    |                                                                                                    |                                                                              |                                                                                                    |                                                                                                    |                                                                                                    |                                                                                                    | 重置 100% ▼ ④        |     |
|             | 容器编号 3<br>启动模式 正常模式                                                                                                    |                                                                                                    |                                                                              |                                                                                                    |                                                                                                    |                                                                                                    |                                                                                                    |                    |     |
|             |                                                                                                    |                                                                                                    |                                                                              |                                                                                                    |                                                                                                    |                                                                                                    |                                                                                                    |                    |     |
|             | 触发方式 人工激活<br>触发容器 GZGRB_SWZHSD_Entry                                                                                                    |                                                                                                    |                                                                              |                                                                                                    |                                                                                                    |                                                                                                    |                                                                                                    |                    |     |
|             |                                                                                                    |                                                                                                    |                                                                              |                                                                                                    |                                                                                                    |                                                                                                    |                                                                                                    |                    |     |
|             |                                                                                                    |                                                                                                    |                                                                              | NVL<br>स्रि 2,2019<br>NVL<br>begin<br>NVL<br>स्र 19,201<br>NVL<br>सम्र 2,201                                                                                                    | 5H 5H<br>電以直改文<br>中共男人<br>5H<br>用途下大橋<br>「多上<br>5H<br>R改直改派<br>广大橋<br>た<br>5H                                                                                                    | SH SH Raman                                                                                                    | erd                                                                                                    |                    |     |
| 企即将到期,请联系商务 | 续期                                                                                                    |                                                                                                    |                                                                              |                                                                                                    |                                                                                                    |                                                                                                    | 10.4                                                                                                    | 0.0.41:18881 【已启动】 |     |
|             | Monitor           実材温祉           東市温祉           工程出社           市る温祉           中山温祉           市る温祉           市る温祉           市る温祉           市る温祉           市る温祉 | Monitor         Constraint         Constraint | 例の11100         學 959/9629         1 3 3 3 4 5 4 5 5 5 5 5 5 5 5 5 5 5 5 5 5 | Monitor         受 2025/20         6 項 項 當 推 2         6 項 項 當 推 2         6 項 項 當 推 2         6 項 項 當 推 2         6 項 項 當 指 2         6 項 項 當 第         6 目前 2         7 目前 2         7 目前 2         7 目前 2         7 目前 2         7 目前 2         7 目前 2         7 目前 2         7 目前 2         7 目前 2         7 目前 2         7 目前 2         7 目前 2         7 目前 2         7 目前 2         7 日前 2         7 日前 2         7 日前 2 <t< th=""><th>Monitor         C 300 200         E 16795         C 102 4/4           Stability         BERGE         C 2000         C 2000         C</th><th>Monitor         TOTALION         TOTALION         TOTALION         TOTALION           Statuk         Statuk         Interimentation         Interimentation         Interimentation           Statuk         Function         Interimentation         Interimentation         Interimentation           Statuk         Function         Interimentation         Interimentation         Interimentation           Statuk         Function         Interimentation         Interimentation         Interimentation           Statuk         Interimentation         Interimentation         Interimentation         Interimentation           Statuk         Interimentation         Interimentation         Interimentation         Interimentation           Statuk         Interimentation         Interimentation         Interimentation         Interimentation           Statuk         Interimentation         Interimentation         Interimentation         Interimentation         Interimentation           Statuk         Interimentation         Interimentation         Interimentation         Interimentation         Interimentation           Statuk         Interimentation         Interimentation         Interimentation         Interimentation           Intermentation         Interimentation         Intermentation</th><th>Monitor       Image       Image       &lt;</th><th></th><th></th></t<> | Monitor         C 300 200         E 16795         C 102 4/4           Stability         BERGE         C 2000         C 2000         C | Monitor         TOTALION         TOTALION         TOTALION         TOTALION           Statuk         Statuk         Interimentation         Interimentation         Interimentation           Statuk         Function         Interimentation         Interimentation         Interimentation           Statuk         Function         Interimentation         Interimentation         Interimentation           Statuk         Function         Interimentation         Interimentation         Interimentation           Statuk         Interimentation         Interimentation         Interimentation         Interimentation           Statuk         Interimentation         Interimentation         Interimentation         Interimentation           Statuk         Interimentation         Interimentation         Interimentation         Interimentation           Statuk         Interimentation         Interimentation         Interimentation         Interimentation         Interimentation           Statuk         Interimentation         Interimentation         Interimentation         Interimentation         Interimentation           Statuk         Interimentation         Interimentation         Interimentation         Interimentation           Intermentation         Interimentation         Intermentation | Monitor       Image       Image       < |                    |     |

TASKETL

### 2.1.5 重载作业容器

在作业容器停止的情况下,点击工具栏的"上"按钮执行重载操作,加载最新发布的作业

容器版本,同时作业状态也将重置为初始化状态。

| ■ Monitor           | 💁 实际监控 💦 调度管控                        | 📻 运行分析 🔹 设置 💔                                                                               |                                                                                                    | 请输入容器,作业、程序名称 🔍 💻                   |
|---------------------|--------------------------------------|---------------------------------------------------------------------------------------------|----------------------------------------------------------------------------------------------------|-------------------------------------|
| 实时监控                |                                      | 0 已退出                                                                                       |                                                                                                    | () =                                |
| 田形重控     田形重控       |                                      | <b>主模块</b> ∨ 请选择或搜索节点… ∨                                                                    |                                                                                                    |                                     |
| 188 工程监控            | 广大商圈对账文件处理批量 > :                     |                                                                                             |                                                                                                    | 重载 • ● :                            |
| ■ 容器监控              | 容器编号 3<br>启动模式 正常模式                  |                                                                                             |                                                                                                    |                                     |
| 1章 作业监控             |                                      |                                                                                             |                                                                                                    |                                     |
| 🛔 节点蓝控              | 融发方式 人工激活<br>触发容器 GZGRB_SW2HSD_Entry |                                                                                             |                                                                                                    |                                     |
| 💴 消息监控 🛂            |                                      |                                                                                             |                                                                                                    |                                     |
| V.4 出版中有3個, 國際 系 同类 |                                      | NVL<br>Bejin<br>Bejin<br>NVL<br>Bejin<br>NVL<br>Bejiden<br>Solib<br>NVL<br>Bejiden<br>Solib | SH SH SH SH SH<br>RUBAX SAFAR SAFAR<br>SH<br>SH<br>SH<br>SH<br>SH<br>SH<br>SH<br>SH<br>SH<br>SH<br>SH<br>SH<br>SH | 9<br>9<br>10:400.41:18801 [2:2:0:2] |

### 2.1.6 作业属性侧边窗口

作业状态快捷面板展示了作业常用的状态、命令菜单及简单属性。如要查看当前作业完整的运行信息。请双击图形中的节点或在作业状态快捷面板中点击"<sup>2</sup>"按钮,打开属性侧边窗口。

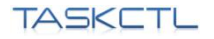

Monitor 监控平台

www.taskctl.com

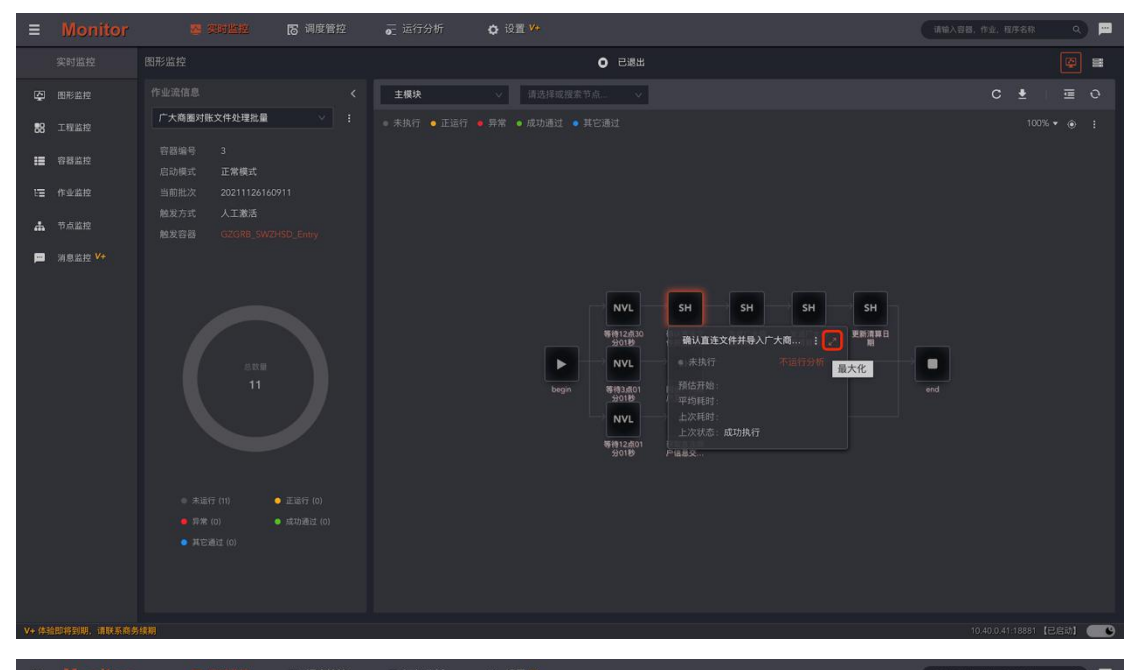

|      |                      | · · · · · · · · · · · · · · · · · · · |     | <b>○</b> 设置 V*                                                                                                    |                                                                                                    |                                                                                                    | 请输入容器、作业、程序名称 Q                |
|------|----------------------|---------------------------------------|-----|----------------------------------------------------------------------------------------------------|----------------------------------------------------------------------------------------------------|----------------------------------------------------------------------------------------------------|--------------------------------|
|      |                      |                                       |     | <ul> <li>已退出</li> </ul>                                                                                                    |                                                                                                    | > 作业运行信息                                                                                                    | 1                              |
| Ş    |                      |                                       | 主模块 |                                                                                                    |                                                                                                    | [6] POSP0453                                                                                                    | 运行情况 作业属性                      |
| 88   |                      | 广大商圈对账文件处理批量 · :                      |     |                                                                                                    |                                                                                                    |                                                                                                    | GRB_SWZHSD                     |
| :=   |                      |                                       |     |                                                                                                    |                                                                                                    |                                                                                                    | SP201005                       |
| tΞ   |                      | 启动模式 正常模式<br>当前批次 20211126160911      |     |                                                                                                    |                                                                                                    | 所属模块 Main                                                                                                    | nModul                         |
| *    |                      |                                       |     |                                                                                                    |                                                                                                    | 作业类型 shel                                                                                                    | Ⅱ文件类型                          |
|      | 3888220 V+           |                                       |     |                                                                                                    |                                                                                                    | 作业描述 确认                                                                                                    | 這连文件并导入广大商團商户数据                |
| -    |                      |                                       |     |                                                                                                    |                                                                                                    | 是否有效 • 有                                                                                                    | 效                              |
|      |                      |                                       |     | NVL                                                                                                    | SH SH SH                                                                                                    | 是否锁定 • 否                                                                                                    |                                |
|      |                      |                                       |     | Bigit 2 d 30<br>Bigit 2 d 30<br>Bigit | <ul> <li>単しままえ</li> <li>金属子科</li> <li>素工</li> <li>金属子科</li> <li>高子</li> <li>市合工</li> <li>市合工</li> <li>市合</li></ul> | <ul> <li>未執行</li> <li>発助井油</li> <li>平均規約</li> <li>上次規約</li> <li>上次規約</li> <li>上次規約</li> <li>成7</li> <li>执行节点 svrr</li> </ul> | 不道行分析<br>JBA( <b>F</b><br>hode |
| V+ 傳 | <b>位即将到期,请联系商务</b> 。 | 续期                                    |     |                                                                                                    |                                                                                                    |                                                                                                    | 10.40.0.41:18881【已启动】 💷 🕒      |

作业运行信息分为作业的动态的运行时属性,和静态的基本属性。

动态运行属性包括:作业容器运行后生产的运行状态、起止时间、平均耗时、最近耗时、

预估耗时、运行节点,以及用于人工干预的作业禁用或锁定等。

静态基本属性包括作业的执行计划,条件,容错,循环等调度策略属性。还包括引用的参数和作业的代码块。点击链接"**去设计作业**",能够方便从监控环境 Monitor 跳转到设计环境 Designer 的作业位置。

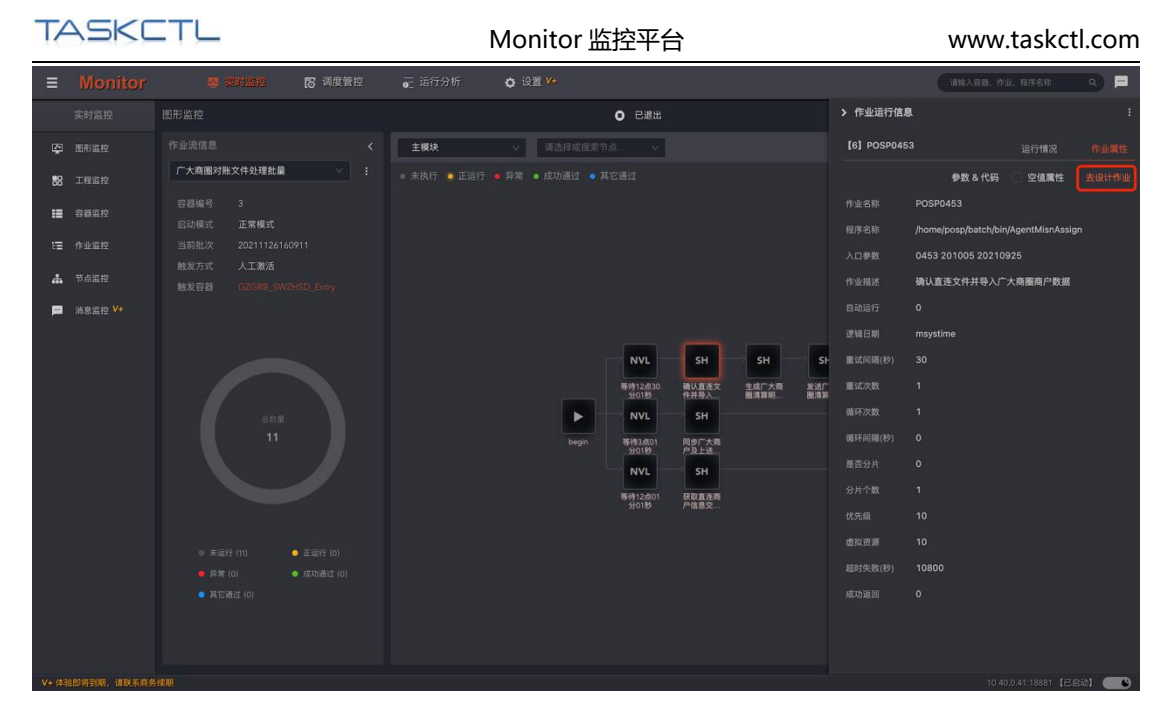

另外还提供了列表视图,用于列表形式查看当前作业容器的作业运行情况。

| ≡  | Monitor | <b>5</b> 79122               | 18 调度管控            | — 运行分析      | <b>众</b> 设置 🚧 |        |  | 请输入容器。 | 174. AFSR | ۹) 🖻  |
|----|---------|------------------------------|--------------------|-------------|---------------|--------|--|--------|-----------|-------|
|    |         |                              |                    |             |               | 0 已退出  |  |        |           | \$ 🔳  |
| Ş  |         |                              |                    |             |               |        |  |        |           |       |
| 88 |         | 广大商圈对账文件处理批量                 |                    | 66 ME107132 | Ac.10-07.89   | 2010 a |  |        |           | SETT  |
| := |         | 容器编号 3<br>中計研究 正 <b>学研</b> 究 |                    |             |               |        |  |        |           |       |
| ٤Ħ |         |                              |                    |             |               |        |  |        |           |       |
| #  |         |                              |                    |             |               |        |  |        |           |       |
| p  |         |                              |                    |             |               |        |  |        |           |       |
|    |         |                              |                    |             |               |        |  |        |           |       |
|    |         |                              |                    |             |               |        |  |        |           |       |
|    |         |                              |                    |             |               |        |  |        |           |       |
|    |         |                              |                    |             |               |        |  |        |           |       |
|    |         |                              |                    |             |               |        |  |        |           |       |
|    |         |                              |                    |             |               |        |  |        |           |       |
|    |         |                              |                    |             |               |        |  |        |           |       |
|    |         | ◎ 未运行(11)                    | 未通行 (11) ● 正通行 (0) |             |               |        |  |        |           |       |
|    |         |                              |                    |             |               |        |  |        | 共11条 <    | 1 > ± |
|    |         |                              |                    |             |               |        |  |        |           |       |
|    |         |                              |                    |             |               |        |  |        |           |       |

## 2.2 工程监控

工程监控是以"应用工程"为口径,以作业运行状态为切面。实时统计每个"应用工程"

下, 作业不同执行状态的数量和汇总情况, 是最上层次的统计方式。

| T/   | ASKC    | TL     |        |          | Monitor 监控 <sup></sup> | www.taskctl.com |  |   |             |                      |
|------|---------|--------|--------|----------|------------------------|-----------------|--|---|-------------|----------------------|
| ≡    | Monitor | 医 双时监控 | ▶ 调度管控 | 2 运行分析   | ✿ 设置 <mark>**</mark>   |                 |  | G | 素输入容器、作业、程序 | 8 <del>8</del> 8 Q 💻 |
|      |         |        |        |          |                        |                 |  |   |             |                      |
| Ş    |         |        |        |          |                        |                 |  |   |             |                      |
| 88   |         |        |        |          |                        |                 |  |   |             |                      |
| =    |         |        |        |          |                        |                 |  |   |             |                      |
| tΞ   |         |        |        | 广州农商行商务的 | 综合收单                   |                 |  |   |             |                      |
| 4    |         |        |        |          |                        |                 |  |   |             |                      |
| -    |         |        |        |          |                        |                 |  |   |             | <b>*</b> < 1 >       |
| V+ 体 |         |        |        |          |                        |                 |  |   |             | 1881【已启动】 🧲 🕒        |

点击"作业状态数字",跳转到"作业监控"页面,展示当前工程下指定状态的作业监控

### 列表数据。

| ≡    | Monitor | 雪 变时监控 | ▶ 调度管控 | 📻 运行分析 | <b>众</b> 设置 🚧           |  |  | C | 输入容器,作业,程序 | 名称( |   |
|------|---------|--------|--------|--------|-------------------------|--|--|---|------------|-----|---|
|      |         |        |        |        |                         |  |  |   |            |     |   |
| Ş    |         |        |        |        |                         |  |  |   |            | ļ   |   |
| 88   |         |        |        |        |                         |  |  |   |            |     |   |
| II   |         |        |        |        | • 正运行                   |  |  |   |            |     |   |
| 12   |         |        |        |        | • 正道行                   |  |  |   |            |     |   |
|      | 节点重控    |        |        |        | <ul> <li>正道行</li> </ul> |  |  |   |            |     |   |
|      | 消息监控 V+ |        |        |        | • 正道行                   |  |  |   |            |     |   |
|      |         |        |        |        | <ul> <li>正运行</li> </ul> |  |  |   |            |     |   |
|      |         |        |        |        |                         |  |  |   |            |     | * |
| V+,住 |         |        |        |        |                         |  |  |   |            |     |   |

双击数据行打开当前应用工程的侧边窗口,采用圆环图展示当前工程的作业运行状态统计

比例和数量。

| TASKC         | TL     |        |          | Monitor 监控 <sup></sup> | www.taskctl.com |          |                    |                          |     |  |
|---------------|--------|--------|----------|------------------------|-----------------|----------|--------------------|--------------------------|-----|--|
| ■ Monitor     | 😹 突时监控 | ▶ 调度管控 | — 运行分析   | ✿ 设置 ₩                 |                 |          | (188               | 1入容器,作业,程序名称             | م ا |  |
| 实时监控          |        |        |          |                        |                 | > 选定工程信  | 息                  |                          |     |  |
| 图形重控     图形重控 |        |        |          |                        |                 | flowbuss |                    |                          |     |  |
| 188 工程监控      |        |        |          |                        |                 |          | flowbuss           |                          |     |  |
| ■ 容器监控        |        |        |          |                        |                 | 作业运行情况   |                    |                          |     |  |
| t量 作业监控       |        |        | 广州农商行商务结 |                        |                 |          |                    |                          |     |  |
| ・ 市点監控        |        |        | 业务链工程测试  |                        |                 |          |                    |                          |     |  |
| ➡ 消息监控 ₩      |        |        |          |                        |                 |          | 1                  |                          |     |  |
|               |        |        |          |                        |                 |          |                    | 37                       |     |  |
|               |        |        |          |                        |                 |          | 未运行 (13)<br>=★ (0) | <ul> <li>正运行(</li> </ul> |     |  |
|               |        |        |          |                        |                 |          |                    |                          |     |  |
|               |        |        |          |                        |                 |          |                    |                          |     |  |

点击侧边窗口右上角按钮"三",打开其命令菜单,可直接跳转到对应的作业容器页面,

作业列表页面已经工程变量页面。

| ≡    |           |              | 18 调度管控 |                              | o 设置 <mark>**</mark> |  |            | 请输入容器,作  | 业、程序名称    | ۳ (۵    |
|------|-----------|--------------|---------|------------------------------|----------------------|--|------------|----------|-----------|---------|
|      |           |              |         |                              |                      |  | > 选定工程信息   |          |           |         |
| Ş    |           |              |         |                              |                      |  | flowbuss   |          |           |         |
| 88   |           | 工程名称 🛊       |         | 描述 🕈                         |                      |  |            | flowbuss | II 容器监}   | \$      |
| :=   |           |              |         | 应用丁段1                        |                      |  | 作业运行情况     |          | □ 作业监持    | \$<br>2 |
| tΞ   |           |              |         | and the second second second |                      |  |            |          | 幸 工程安日    | 1<br>   |
| *    |           | GZGRB_SWZHSD |         |                              |                      |  |            |          |           |         |
|      | (3)自然的 V+ |              |         | 业务链工程测试                      |                      |  |            |          |           |         |
|      |           |              |         |                              |                      |  |            |          |           |         |
|      |           |              |         |                              |                      |  |            |          |           |         |
|      |           |              |         |                              |                      |  |            |          |           |         |
|      |           |              |         |                              |                      |  |            |          |           |         |
|      |           |              |         |                              |                      |  |            |          | ● 正运行 (5) |         |
|      |           |              |         |                              |                      |  | • #<br>• # |          |           |         |
|      |           |              |         |                              |                      |  |            |          |           |         |
|      |           |              |         |                              |                      |  |            |          |           |         |
|      |           |              |         |                              |                      |  |            |          |           |         |
|      |           |              |         |                              |                      |  |            |          |           |         |
|      |           |              |         |                              |                      |  |            |          |           |         |
|      |           |              |         |                              |                      |  |            |          |           |         |
| V+ 傳 |           |              |         |                              |                      |  |            |          |           | eith 💽  |

### 2.3 容器监控

容器监控以"**作业容器**"为口径,以作业运行状态为切面。实时统计每个"**作业容器**"下, 作业不同执行状态的数量和汇总情况。另外,作业容器列表还展示了作业容器的运行状态 和批次信息。 通过工具栏的"应用工程"和"容器类型",可进一步筛选符合条件的列表数据。

| ≡      | Monitor         | <b>2</b> 200             | 监控         | 18 调度  | 管控 。    | 2 运行分析 | ✿ 设置 ¥+                 |     |  |  | 48 | 入容器,作业,程序 | 16R Q 💻 |
|--------|-----------------|--------------------------|------------|--------|---------|--------|-------------------------|-----|--|--|----|-----------|---------|
|        |                 | 容器监控                     |            |        |         |        |                         |     |  |  |    |           |         |
| Ş      |                 | 调选择工程过滤                  | 6 V        | ✓ 主控流  | ☑ 作业流 💟 | / 定时器  |                         |     |  |  |    |           |         |
| 88     |                 | project1<br>- 应用工程1      |            | ÷      |         |        |                         |     |  |  |    |           |         |
| ≣      |                 | GZGRB_SWZHS<br>- 广州农商行商务 | iD<br>/综合收 |        |         |        |                         |     |  |  |    |           |         |
| tΞ     |                 | flowbuss                 |            | _Flow2 | 作业流     |        |                         |     |  |  |    |           |         |
| di.    |                 | - 业务链工程测试                |            | Flow3  |         |        |                         |     |  |  |    |           |         |
| =      |                 |                          |            |        |         |        |                         |     |  |  |    |           |         |
|        |                 |                          |            |        |         |        |                         |     |  |  |    |           |         |
|        |                 |                          |            |        |         |        |                         |     |  |  |    |           |         |
|        |                 |                          |            |        |         |        |                         |     |  |  |    |           |         |
|        |                 |                          |            |        |         |        |                         |     |  |  |    |           |         |
|        |                 |                          |            |        |         |        |                         |     |  |  |    |           |         |
|        |                 |                          |            |        |         | 脱机批次   | <ul> <li>已退出</li> </ul> | 已更新 |  |  |    |           |         |
|        |                 |                          |            |        |         | 广大商圈对账 |                         |     |  |  |    |           |         |
|        |                 |                          |            |        |         |        |                         |     |  |  |    |           |         |
|        |                 |                          |            |        |         |        |                         |     |  |  |    |           |         |
|        |                 |                          |            |        |         |        |                         |     |  |  |    |           |         |
| V- (81 | APRILE THE CARD |                          |            |        |         |        |                         |     |  |  |    |           |         |

点击"作业状态数字",跳转到"作业监控"页面,展示当前作业容器下指定状态的作业

监控列表数据。

| Ξ    |             |         | 1 <b>212</b> (5 (3 (2 ( |        | o 设置 🚧                  |     |   |  | (iii) | N容器,作业, 100 | тен q 💻            |
|------|-------------|---------|-------------------------|--------|-------------------------|-----|---|--|-------|-------------|--------------------|
|      |             |         |                         |        |                         |     |   |  |       |             |                    |
| Ş    |             | 请选择工程过滤 |                         |        |                         |     |   |  |       |             |                    |
| 88   |             |         |                         |        |                         |     |   |  |       |             |                    |
|      |             |         |                         |        | <ul> <li>已退出</li> </ul> | 已更新 | 3 |  |       |             | 2021112616503<br>3 |
|      |             |         |                         |        |                         |     |   |  |       |             |                    |
| P    |             |         |                         |        |                         |     |   |  |       |             |                    |
|      |             |         |                         |        |                         |     |   |  |       |             |                    |
|      |             |         |                         |        |                         |     |   |  |       |             |                    |
|      |             |         |                         | 测试模块失败 |                         |     |   |  |       |             |                    |
|      |             |         |                         |        |                         |     |   |  |       |             |                    |
|      |             |         |                         |        |                         |     |   |  |       |             |                    |
|      |             |         |                         |        |                         |     |   |  |       |             |                    |
|      |             |         |                         | 广大商圈对账 |                         |     |   |  |       |             |                    |
|      |             |         |                         |        |                         |     |   |  |       |             |                    |
|      |             |         |                         |        |                         |     |   |  |       |             |                    |
|      |             |         |                         |        |                         |     |   |  |       |             |                    |
| V+ 体 | 他即将到期,请联系商务 | it III  |                         |        |                         |     |   |  |       | 10.40.0.41: | 18881 (B.B.B)      |

双击数据行打开当前作业容器侧边窗口,采用圆环图展示当前作业容器的作业运行状态统

计比例和数量。

| T/   | ASKC                 | TL        |        |        | Monitor 监控平台 |  |  |  |  | www.taskctl.com |              |            |   |  |
|------|----------------------|-----------|--------|--------|--------------|--|--|--|--|-----------------|--------------|------------|---|--|
| ≡    | Monitor              | 👺 突时监控    | ▶ 调度管控 | 📻 运行分析 | ✿ 设置 ¥+      |  |  |  |  | G               | 1第六音器,作业,程序  | (名称 0      |   |  |
|      |                      |           |        |        |              |  |  |  |  |                 |              |            |   |  |
| Ş    |                      |           |        |        |              |  |  |  |  |                 |              |            |   |  |
| 88   |                      |           |        |        |              |  |  |  |  |                 |              |            |   |  |
| =    |                      |           |        |        |              |  |  |  |  | 插件执行作           |              |            |   |  |
| ε    |                      |           |        |        |              |  |  |  |  |                 |              |            |   |  |
|      |                      |           |        |        |              |  |  |  |  |                 |              |            |   |  |
|      |                      |           |        |        |              |  |  |  |  |                 |              |            | * |  |
| V+ 傳 | <b>自即将到期,请联系商务</b> 约 | <b>柴明</b> |        |        |              |  |  |  |  |                 | 10.40.0.41:1 | 8881 【已启动】 |   |  |

点击侧边窗口右上角按钮"三",打开其命令菜单,对当前作业容器进行管控操作和相关

页面的跳转。

| ≡        | Monitor      | ■ 医测量器 ● 调度管控 ● 运行分析 ◆ 设置 ¥ |  |  |        |                         |     |  |  | (iii) | 入容器、作业、程序 | 868 <u>9</u> 💻 |                    |
|----------|--------------|-----------------------------|--|--|--------|-------------------------|-----|--|--|-------|-----------|----------------|--------------------|
|          |              |                             |  |  |        |                         |     |  |  |       |           |                |                    |
| Ş        |              | 请选择工程过滤                     |  |  |        |                         |     |  |  |       |           |                |                    |
| 88<br>   |              |                             |  |  |        |                         |     |  |  |       |           |                |                    |
|          | 各間副校<br>作业监控 |                             |  |  |        | • 已退出                   | 已更新 |  |  |       |           |                | 2021112617554<br>1 |
| <b>#</b> |              |                             |  |  |        |                         |     |  |  |       |           |                |                    |
| -        |              |                             |  |  |        | <ul> <li>已退出</li> </ul> |     |  |  |       |           |                |                    |
|          |              |                             |  |  |        |                         |     |  |  |       |           |                |                    |
|          |              |                             |  |  |        | <ul> <li>已進出</li> </ul> |     |  |  |       |           |                |                    |
|          |              |                             |  |  | 测试模块失败 |                         |     |  |  |       |           |                |                    |
|          |              |                             |  |  |        |                         |     |  |  |       |           |                |                    |
|          |              |                             |  |  |        |                         |     |  |  |       |           |                |                    |
|          |              |                             |  |  |        |                         |     |  |  |       |           |                |                    |
|          |              |                             |  |  | 广大商圈对账 |                         |     |  |  |       |           |                |                    |
|          |              |                             |  |  |        |                         |     |  |  |       |           |                |                    |
|          |              |                             |  |  |        |                         |     |  |  |       |           |                |                    |
|          |              |                             |  |  |        |                         |     |  |  |       |           |                |                    |
| V+ 律     |              |                             |  |  |        |                         |     |  |  |       |           |                | 18881【已启动】 🥌 🕒     |

| T/      | ASKC        | TL          |                   |      | Ν              | Aonito                  | r 监控 <sup></sup> | 阳台 |  |                | www            | .ta      | skctl.co       | om |
|---------|-------------|-------------|-------------------|------|----------------|-------------------------|------------------|----|--|----------------|----------------|----------|----------------|----|
| =       | Monitor     | <b>1</b> 28 | inn in the second | 管控 🙃 | 运行分析           | o ige 🊧                 |                  |    |  |                | 请输入容器,作        | ₩. RD9   | 16# Q          |    |
|         |             |             |                   |      |                |                         |                  |    |  | > 容器信息         |                |          |                |    |
| Ę       |             | 请选择工程过渡     |                   |      |                |                         |                  |    |  | [13] flowbu    | uss_Flow2      |          |                |    |
| 88      |             |             |                   |      |                |                         |                  |    |  |                | flowbuss       |          | 启动             |    |
|         |             |             |                   |      |                |                         |                  |    |  |                | 作业流            |          | 停止             |    |
| ε       |             |             |                   |      |                | <ul> <li>已退出</li> </ul> | 已更新              |    |  |                |                | c        | AR<br>an       |    |
|         |             |             |                   |      |                |                         |                  |    |  |                | 已退出            |          | 11.00<br>15.00 |    |
| -       |             |             |                   |      |                |                         |                  |    |  |                | 20211126175541 |          | 取消暂停           |    |
|         |             |             |                   |      |                |                         |                  |    |  | 1932.0613147/0 |                |          | 图形监控           |    |
|         |             |             |                   |      |                | <ul> <li>已退出</li> </ul> |                  |    |  |                |                |          | 作业监控           |    |
|         |             |             | flowbuss Flow7    |      | 测过模块牛肉         | 1 正在运行                  |                  |    |  |                |                |          | 安量设置           |    |
|         |             |             |                   |      | 20100142000000 | • Dist.                 |                  |    |  |                | ANR            |          | 并行度设置          |    |
|         |             |             | nowbuss_ind       |      |                | • Слеш                  |                  |    |  |                | 3              |          | 调度日志           |    |
|         |             |             | flowbuss_Flow10   |      |                | • <b>已退出</b>            |                  |    |  |                |                |          |                |    |
|         |             |             |                   |      |                | <ul> <li>已退出</li> </ul> |                  |    |  |                |                | /        |                |    |
|         |             |             |                   |      | 广大商圈对账         |                         |                  |    |  |                |                | <        |                |    |
|         |             |             |                   |      |                |                         |                  |    |  |                |                | •        |                |    |
|         |             |             |                   |      |                |                         |                  |    |  |                |                |          |                |    |
|         |             |             |                   |      |                |                         |                  |    |  |                |                |          |                |    |
| V+ (43) | 即将到期,请联系商务生 | <b>柔明</b>   |                   |      |                |                         |                  |    |  |                | 10.4           | 0.0.41:1 | 8881【已启动】(     | -  |

## 2.4 作业监控

作业监控以列表形式展示了作业实时运行状态的详细信息。包括作业动态的运行信息和静态的基本信息。工具栏的"筛选条件"提供了多种条件过滤方式:快速条件,应用工程、 作业容器及类型、作业类型、运行代理、以及运行状态。

| ≡     | Monitor     | 🐱 实时监控          | ▶ 调度管控   | 🚡 运行分析 | 🗘 设置 🚧 |  |  | 输入容器、作业、程序    | 64R Q 💻     |
|-------|-------------|-----------------|----------|--------|--------|--|--|---------------|-------------|
|       |             |                 |          |        |        |  |  |               |             |
| Ş     |             |                 |          |        |        |  |  |               |             |
| 58    |             | 快速筛选            |          |        |        |  |  |               |             |
| II    |             |                 |          | pegin  |        |  |  |               |             |
| Ε     |             | 失敗 已顿定<br>自定义条件 |          |        |        |  |  |               |             |
| #     |             |                 |          |        |        |  |  |               | 银联脱机B       |
| P     |             | 🛛 主控流 🗹 作い      | 业流 🗹 定时器 |        |        |  |  |               | 银联品牌服       |
|       |             |                 |          |        |        |  |  |               |             |
|       |             |                 |          |        |        |  |  |               |             |
|       |             |                 |          |        |        |  |  |               |             |
|       |             |                 |          |        |        |  |  |               |             |
|       |             |                 |          |        |        |  |  |               |             |
|       |             |                 | 111 确定   |        |        |  |  |               |             |
|       |             |                 |          | sh     |        |  |  |               |             |
|       |             |                 |          |        |        |  |  |               | 清分静态数       |
|       |             |                 |          |        |        |  |  | 38 🙊 < 🚹 2 3  | ··· 16 > 🛓  |
|       |             |                 |          |        |        |  |  |               |             |
| V+ 件3 | 他即将到期,请联系商务 | 续明              |          |        |        |  |  | 10.40.0.41:18 | 881 (BEB) 🛑 |

双击数据行打开当前作业的侧边窗口,具体内容请参考"作业属性侧边窗口"。

| TA    | 45KC        | TL             |          |        | Monitor 监控平台  |        |  |  |                    | www                | .tasko | tl.com     |
|-------|-------------|----------------|----------|--------|---------------|--------|--|--|--------------------|--------------------|--------|------------|
| ≡     | Monitor     | <b>5</b> 93122 | ▶ 调度管控   | — 运行分析 | <b>众</b> 设置 🚧 |        |  |  |                    | 清除入音音。(            | 业、程序名称 | <u>a</u> = |
|       |             |                |          |        |               |        |  |  | > 作业运              | 行信息                |        |            |
| Ş     |             |                |          |        |               |        |  |  | [2] Mai            | nModul_beginjob    |        | 作业属性       |
| 88    |             |                |          |        |               |        |  |  | <sub>古束</sub> 所属工程 | GZGRB_SWZHSD       |        |            |
| =     |             |                |          |        |               | symode |  |  | 所属容器               | POSP101001         |        |            |
| 12    |             |                |          |        |               |        |  |  | 作业类型               | MainModul<br>begin |        |            |
| *     | 节点重控        |                |          |        |               |        |  |  |                    | begin              |        |            |
|       |             |                |          |        |               |        |  |  |                    |                    |        |            |
|       |             |                |          |        |               |        |  |  | 是否锁定               | - n<br>• 否         |        |            |
|       |             |                |          |        |               |        |  |  |                    |                    |        |            |
|       |             | POSP101001     | POSP0408 |        |               |        |  |  |                    |                    |        |            |
|       |             |                |          |        | e ≠##??       |        |  |  |                    |                    |        |            |
|       |             |                |          |        |               |        |  |  |                    |                    |        |            |
|       |             |                |          |        |               |        |  |  |                    |                    |        |            |
|       |             |                |          |        |               |        |  |  |                    | 成功执行               |        |            |
|       |             |                |          |        |               |        |  |  |                    | svrnode            |        |            |
|       |             |                |          |        |               |        |  |  |                    |                    |        |            |
|       |             |                |          |        |               |        |  |  |                    |                    |        |            |
| V+ 体别 | 即将到期,请联系商务组 |                |          |        |               |        |  |  |                    |                    |        | 日度助1 ( 6)  |

2.5 节点监控

平台节点又叫控制节点,展示了平台整体的网络架构拓扑图,实时监控各个控制节点的健

康程度,以及各个节点的资源利用率。

| ≡        |               |                                       | 18 调度管控     |          | o (2월 🚧 |          |  | 请输入容器,作业,程序名称       |                                        | P   |
|----------|---------------|---------------------------------------|-------------|----------|---------|----------|--|---------------------|----------------------------------------|-----|
|          |               |                                       |             |          |         |          |  |                     |                                        | =   |
| Ş        |               |                                       |             |          |         |          |  |                     |                                        | 0   |
| 88       |               | <ul> <li>未初始化</li> <li>未启动</li> </ul> | • 节点异常 • 网络 | 异常 • 已启动 |         |          |  |                     |                                        | 6 🔻 |
|          |               |                                       |             |          |         |          |  |                     |                                        |     |
| ŧ≡       |               |                                       |             |          |         |          |  |                     |                                        |     |
| <b>#</b> |               |                                       |             |          |         | svmode 💿 |  |                     |                                        |     |
| P        |               |                                       |             |          |         |          |  |                     |                                        |     |
|          |               |                                       |             |          |         |          |  |                     |                                        |     |
|          |               |                                       |             |          |         |          |  |                     |                                        |     |
|          |               |                                       |             |          |         |          |  |                     |                                        |     |
|          |               |                                       |             |          |         |          |  |                     |                                        |     |
|          |               |                                       |             |          |         |          |  |                     |                                        |     |
|          |               |                                       |             |          |         |          |  |                     |                                        |     |
|          |               |                                       |             |          |         |          |  |                     |                                        |     |
|          |               |                                       |             |          |         |          |  |                     |                                        |     |
|          |               |                                       |             |          |         |          |  |                     |                                        |     |
|          |               |                                       |             |          |         |          |  |                     |                                        |     |
|          |               |                                       |             |          |         |          |  |                     |                                        |     |
| V+ ∰     | app·何封附,谓呔杀赖务 | (大田)                                  |             |          |         |          |  | 10.40,0.41:18881 [E | //:::::::::::::::::::::::::::::::::::: |     |

点击节点弹出节点的状态面板,简要的展示了当前节点的基本信息,逻辑资源和物理资源

的使用情况。点击按钮"2"进一步展开节点详细属性。

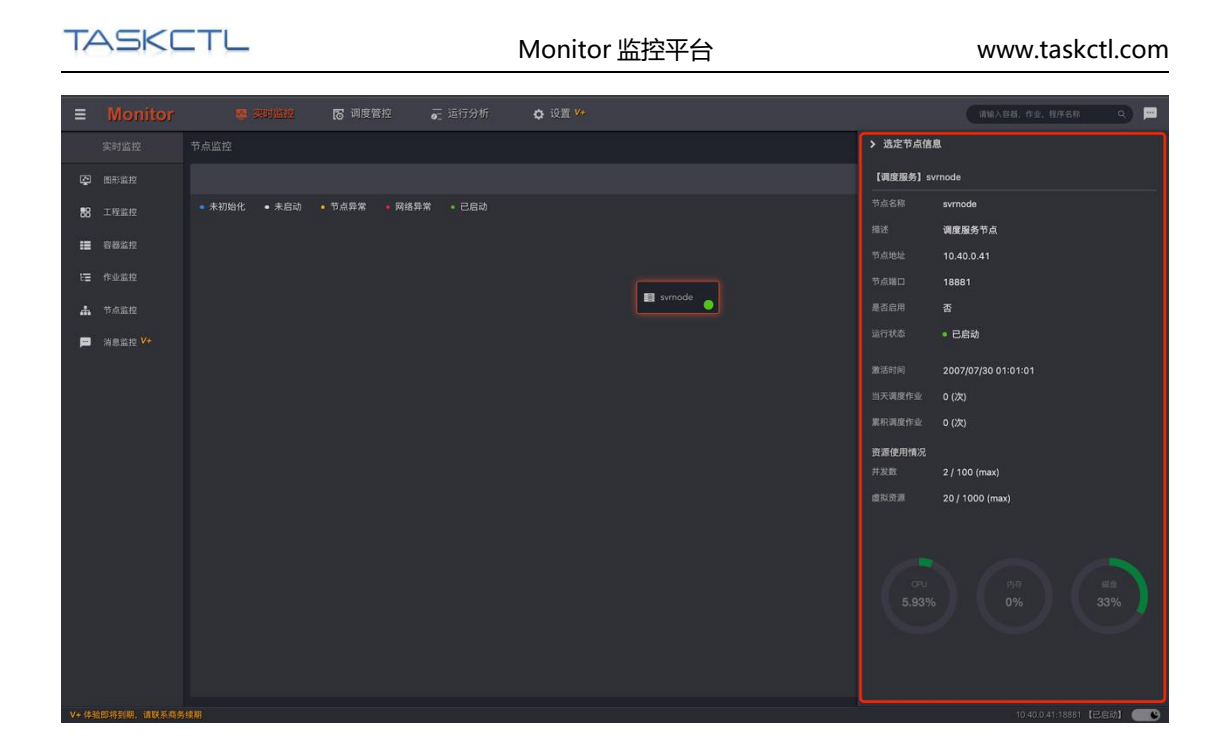

## 2.6 消息监控

消息监控以消息种类分组的形式展示了当前用户订阅的平台消息。在工具栏中按照消息分 类筛选显示的消息。每一种消息有独特的批量操作命令,例如:当接收到多条作业失败的 消息,在作业失败消息种类分组上执行批量跳过或重试的命令。

展开消息种类分组后列出消息项。双击消息项读取该消息,并打开选定消息的侧边窗口。 包括消息内容和关联操作命令等。

用户消息读取后,自动转存到已读历史消息。可以通过内容页面右上角按钮"""切换到 消息的历史信息列表。通过工具栏的消息分类和读取时间的范围,筛选显示历史消息。

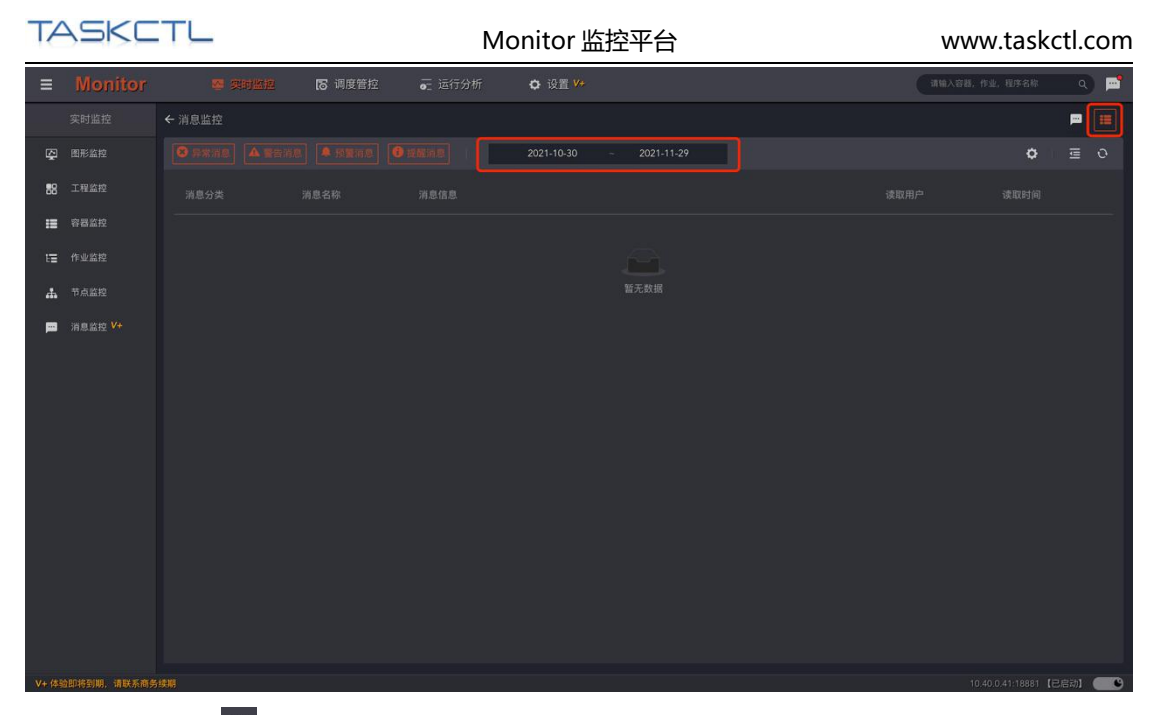

点击工具栏的"空"按钮,跳转至消息订阅设置页面。

| ≡       |                     | 👼 实际监控 🛛 调度管控                                                                           |     | ✿ 设置 <sup>V+</sup>                                                                   |                                                                                                    |                                                                                                    | · 浦输入容器,作业,包          | 1序名称        | ۳ (۵ |
|---------|---------------------|-----------------------------------------------------------------------------------------|-----|--------------------------------------------------------------------------------------|----------------------------------------------------------------------------------------------------|----------------------------------------------------------------------------------------------------|-----------------------|-------------|------|
|         |                     |                                                                                         |     |                                                                                      | ▶ 正在运行                                                                                                    |                                                                                                    |                       |             | 9 =  |
| Ŗ       |                     |                                                                                         | 主模块 | → 请选择或搜索                                                                             |                                                                                                    |                                                                                                    | с                     |             |      |
| 88      |                     | 电商2.0退款对账勾兑批次 🗸 :                                                                       |     |                                                                                      |                                                                                                    |                                                                                                    |                       |             |      |
|         |                     | 容器编号 5<br>启动模式 正 <b>常模式</b>                                                             |     |                                                                                      |                                                                                                    |                                                                                                    |                       |             |      |
| ΕΞ      |                     | 当前批次 20211126183556                                                                     |     |                                                                                      |                                                                                                    |                                                                                                    |                       |             |      |
| 4       |                     | 融发符码 A上激音<br>触发容器 GZGRB_SWZHSD_Entry                                                    |     |                                                                                      |                                                                                                    |                                                                                                    |                       |             |      |
| P       |                     | <ul> <li>二、注意:</li> <li>二、注意:</li> <li>二、二、二、二、二、二、二、二、二、二、二、二、二、二、二、二、二、二、二、</li></ul> |     | bigin NVL<br>%thraft<br>NVL<br>%thraft<br>NVL<br>%thraft<br>NVL<br>%thraft<br>Solite | SH         SH           6         職以後載20         等人核会以注<br>識文中記           5H         SH           5         男人           6         第二年の名           6         東京市           5H         男人           5H         男人 | SH<br>4.48.820<br>3.88.8<br>9.18<br>9.18<br>9. | SH<br>EARIAN B<br>end |             |      |
| 10.40.0 | 0.41:6789/index.htm | nl#/monitor/maintain                                                                    |     |                                                                                      |                                                                                                    |                                                                                                    | 10.40.0.41            | 1:18881【已启云 | 1 🗨  |
|         |                     |                                                                                         |     |                                                                                      |                                                                                                    |                                                                                                    |                       |             |      |

| T/       | 19KC                | _    |            | Мс      | onitor 监 |          | www.taskctl.com |      |          |        |        |   |
|----------|---------------------|------|------------|---------|----------|----------|-----------------|------|----------|--------|--------|---|
| ≡        | Monitor             | _    | 聲 实时监控     | 15 调度管控 | ☞ 运行分析   | o 12≣ ¥+ | _               |      | ·浦输入容器,作 | 业、程序名称 | ٩      | m |
|          |                     | 消息设置 |            |         |          |          |                 |      |          |        |        |   |
| G        | 消息设置 🛂              | 全部   | 消息类型 🗸 🗸   | V+高级消息  |          |          |                 |      |          |        |        |   |
| <b>Ф</b> | 业务流设置 💔             |      |            |         |          |          |                 |      |          |        |        |   |
|          |                     |      |            |         |          |          |                 |      |          |        |        |   |
|          |                     |      |            |         |          |          | 🐱 短信 🚦          | 2 邮件 |          |        |        |   |
|          |                     |      | 调度核心FDC异常遗 |         |          |          | ☑ 短信            | 💈 邮件 |          |        |        |   |
|          |                     |      | 调度信息设计异常   |         |          |          |                 |      |          |        |        |   |
|          |                     |      |            |         |          |          | 回短信             | 2 邮件 |          |        |        |   |
|          |                     |      |            | 设置中断报警  |          |          | 🗌 短信 🧧          | 💈 邮件 |          |        |        |   |
|          |                     |      | 警告通过,警告状态  |         | 緊告消      |          | 回短信             |      |          |        |        |   |
|          |                     |      | 作业延迟警告     |         | 警告消      |          | ₩ 短信            | 2 邮件 |          |        |        |   |
|          |                     |      | 作业漏跑警告     |         | 警告消:     |          | 回短信             |      |          |        |        |   |
|          |                     |      | 子流程被多个引用署  |         | 警告消      |          |                 |      |          |        |        |   |
|          |                     |      |            |         | 警告消      |          |                 |      |          |        |        |   |
|          |                     |      |            |         | 提醒消      |          | □短信             | 邮件   |          | -      |        |   |
|          |                     |      | 流程设计变化,未编  |         | 提醒消      |          |                 |      |          | •      |        |   |
| V+ 体3    | ▲即将到期,请联系商 <b>务</b> |      |            |         |          |          |                 |      |          |        | [启动] 🔵 | • |

### 2.6.1 消息设置

个性化订阅平台内需要接收的消息种类。订阅按钮 "**「**" 打开后,才能在平台中收到该 消息种类。推送渠道对应了平台管理 - Admin 中设置的用户手机号码和邮箱地址。配置好 平台的短信或邮件接口后,平台消息才会推送到对应的渠道。

| Ξ | Monitor |    | 🕿 实时监控     | 18 调度管控 | 📻 运行分析 | 0 1911 V+ |          | 诸喻入容器。 | fru. Alfräh 🔍 💻 |
|---|---------|----|------------|---------|--------|-----------|----------|--------|-----------------|
|   |         |    |            |         |        |           |          |        |                 |
| 6 | 消息设置 V+ | 全部 | 消息类型 ∨     | V+高级消息  |        |           |          |        |                 |
| æ | 业务流设置 🛂 |    |            |         |        |           |          |        |                 |
|   |         |    |            |         |        |           |          |        |                 |
|   |         |    |            |         | 异常     | 信息        | 😾 短信 🔜 邮 |        |                 |
|   |         |    | 调度核心FDC异常遗 |         | 异%     |           | 🐱 短信 🔜 邮 |        |                 |
|   |         |    | 调度信息设计异常   |         | 57     |           | 🗌 短信 🔲 邮 |        |                 |
|   |         |    |            | 值报警     | 驚音     |           | 🗌 短信 🔜 邮 |        |                 |
|   |         |    | 超时作业,超过系统  | 设置中断报警  | 鑒者     |           | 🗌 短信 🔜 邮 |        |                 |
|   |         |    | 警告通过,警告状态  | s作业报警   | 驚任     |           | 🗌 短信 🔲 邮 |        |                 |
|   |         |    | 作业延迟警告     |         | 뿉셛     |           | 🐱 短信 🔜 邮 |        |                 |
|   |         |    | 作业漏跑警告     |         | 鑒쉳     |           | 🗌 短信 🔲 邮 |        |                 |
|   |         |    | 子流程被多个引用警  |         | 警告     |           |          |        |                 |
|   |         |    |            |         | 警告     |           |          |        |                 |
|   |         |    |            | 提醒      |        | □ 短信 □ 邮  |          |        |                 |
|   |         |    | 流程设计变化,未编  |         | 提醒     |           |          |        |                 |
|   |         |    |            |         |        |           |          |        |                 |

### 2.6.2 业务链设置

被调度器(主控流/定时器)引用调度的作业流(可嵌套),或单独的主控流称之为业务 链。平台可以计算出业务链开始位置和所有作业运行状态。从而分析出这条业务链的运行 时长,运行进度,运行成功率,运行效率等多种调度指标。

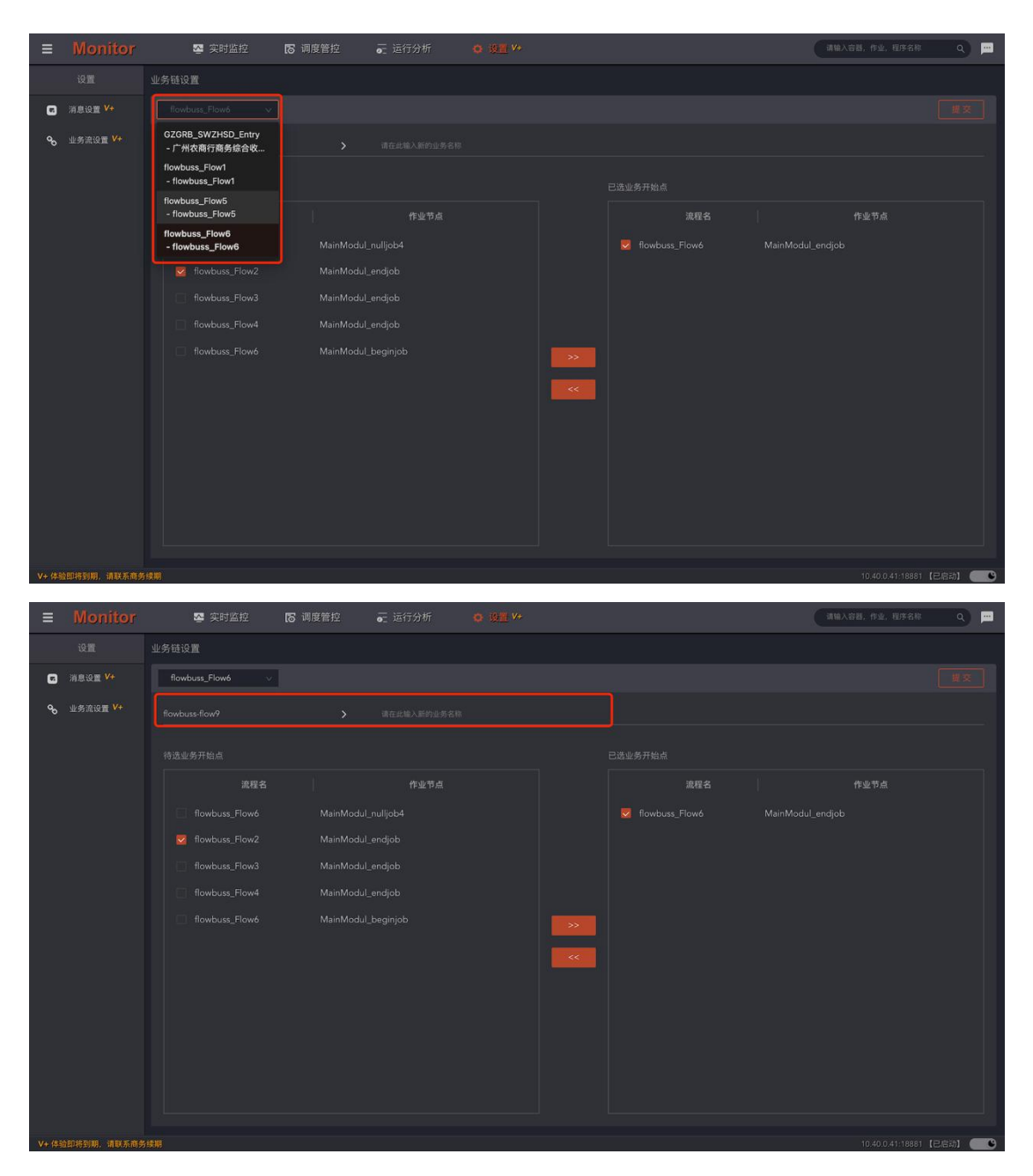

可以对业务链的名称(通常是主控流或作业流的名称)进行重定义。

对平台自动计算的业务开始点进行调整,确定更符合业务链实际开始的标识作业。

## 3.调度管控

调度管控是指运维监控人员对作业容器,和作业的人工干预过程。对于作业容器来说,可 以进行启动、停止,暂停、取消暂停,重置,重载。以及重新设置作业容器的运行参数和 并行度。对于作业来说,可以进行执行、运行依赖、中断、中断循环,禁用、禁用一次、 启用,强制跳过,锁定,置顶优先级等操作。

| Ξ   | Monitor | 🔤 实时监控 | <b>15 调度整</b> 控 | — 运行分               | F 🗘 🕅 | 1 <mark>V</mark> +      |     | 请输入容器,作业,程序名称 Q 😐                          |
|-----|---------|--------|-----------------|---------------------|-------|-------------------------|-----|--------------------------------------------|
|     |         |        |                 |                     |       |                         |     |                                            |
| ►   | 激活调度    |        | ☑ 主控流 ☑ 定:      | ntes (IIIIIA) inter | 送证字 Q |                         |     | 激活调度操作                                     |
| 0   |         |        |                 |                     |       |                         |     |                                            |
|     | 并行度     |        |                 |                     |       | <ul> <li>已退出</li> </ul> | 已更新 |                                            |
| ŧ   | 变量维护    |        |                 |                     |       | • 正在运行                  | 已更新 | Step 1: 选择要激活的容器<br>从左边表格中选择需要激活的调度器,也可以多选 |
| 194 | 批量操作    |        |                 |                     |       | • 正在运行                  |     |                                            |
| ಲ್  |         |        |                 |                     |       |                         | ŧ   |                                            |
| 5   |         |        |                 |                     |       |                         |     |                                            |
|     |         |        |                 |                     |       |                         |     |                                            |
|     |         |        |                 |                     |       |                         |     |                                            |
|     |         |        |                 |                     |       |                         |     | 立即激活已选项(0)                                 |
|     |         |        |                 |                     |       |                         |     |                                            |
|     |         |        |                 |                     |       |                         |     |                                            |
|     |         |        |                 |                     |       |                         |     |                                            |
|     |         |        |                 |                     |       |                         |     |                                            |
|     |         |        |                 |                     |       |                         |     |                                            |
|     |         |        |                 |                     |       |                         |     |                                            |

### 3.1 激活调度

激活调度特指启动具备自动化运行特征的作业容器: 主控流及定时器。而不具备自动化运 行特征的作业容器: 作业流启动后,从开始到结束运行一次后就退出了,不适用激活概念。 列表中展示了主控流、定时器相关信息: 如运行批次、运行状态、发布状态等。通过工具 栏的工程范围、作业容器类型以及关键字筛选作业容器。在列表中选定(可多选)需要激 活的作业容器。在右侧操作面板中点击"立即激活"按钮,弹出"启动容器"执行窗口, 点击"确认"按钮开始激活作业容器。批量执行过程中,可以中断未执行的操作。完毕后 在"执行结果"栏中报告执行状态。请注意已经启动的作业容器不能再次激活。

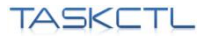

### Monitor 监控平台

#### www.taskctl.com

| ≡      | Monitor                                        | 🔤 突时监控                                                                            | 运行分析 🔹 设   | 置 <b>V</b> +                                                              |                           | 请输入容器,作业,程序名称 Q 🛁                                                                                                    |
|--------|------------------------------------------------|-----------------------------------------------------------------------------------|------------|---------------------------------------------------------------------------|---------------------------|----------------------------------------------------------------------------------------------------|
|        |                                                |                                                                                   |            |                                                                           |                           |                                                                                                    |
|        | 激活调度                                           | 请选择工程过滤 ~                                                                         | 请输入过滤关键字 Q |                                                                           |                           | 激活调度操作                                                                                                    |
| ●冊荘報を当 | 停止激活<br>并行度 V+<br>变量维护<br>批量操作<br>作业管理<br>操作日志 | <ul> <li>所職工程 €</li> <li>GZGRB_SWZ</li> <li>flowbuss</li> <li>flowbuss</li> </ul> |            | <ul> <li>通行状态 ↓</li> <li>● 已還出</li> <li>● 正在运行</li> <li>● 正在运行</li> </ul> | 发布状态 🔹<br>已更新<br>已更新<br>一 | 項度當 (定时為 / 主控測) 未激活不能实现自动化<br>运行。<br>激活項更感清执行以下操作:<br>Step 1: 选择要激活的资源器<br>从左边表格中选择最更激活的调度器。也可以多选<br>Step 2: 初始化运行变量(该项可选)<br>液特至变量维护<br>Step 3: 确定激活操作 |
| 10.40. | 0.41:6789/index.ht                             | ml#/monitor/ctl/tcc_start                                                         |            |                                                                           |                           | 10.40.0.41:18881【已启动】 ([[]]]                                                                                                    |

| ≡       |             | 🛂 突时监控      |              |                   | 析 🗘 设置  | L V+                    |     |          | (请输入容器,作业、程序名称 Q) 💻                                           |
|---------|-------------|-------------|--------------|-------------------|---------|-------------------------|-----|----------|---------------------------------------------------------------|
|         |             |             |              |                   |         |                         |     |          |                                                               |
| ►       | 激活调度        | 请选择工程过滤     | 🗸 主控流 🗸 定    | <b>HB (</b> WAXE2 | steff Q |                         |     |          | 激活调度操作                                                        |
| 0       |             | ▶ 所属工程 🛊    |              |                   |         |                         |     |          |                                                               |
| ≡       | 并行度         | gzgrb_swz   | GZGRB_SWZ    | 定时器               | 商户综合收单  | <ul> <li>已退出</li> </ul> | 已更新 |          |                                                               |
| ŧ       | 交量维护        | 💆 flowbuss  | flowbuss_Flo | 主控流               |         | • 正在运行                  | 已更新 |          |                                                               |
| 행       | 批量操作        | di flowbuss | flowbuss_Flo | 主控流               |         | • 正在运行                  | 已更新 |          |                                                               |
| ವ್      |             |             |              |                   |         |                         |     | 3条 < 1 > | Step 2:初始化运行变量(该项可选)<br>激活前可重新设置变量运行值                         |
| E       |             |             |              |                   |         |                         |     |          | およめがやう単純化量生産加なり加<br>前特型変量性学<br>Step 3: 頻定激活操作<br>一定部加速已透明 (3) |
| V+ (\$9 | 自即将到期,请联系商务 | 5 HE MI     |              |                   |         |                         |     |          | 10.40.0,41:18881【已启动】 🗨                                       |

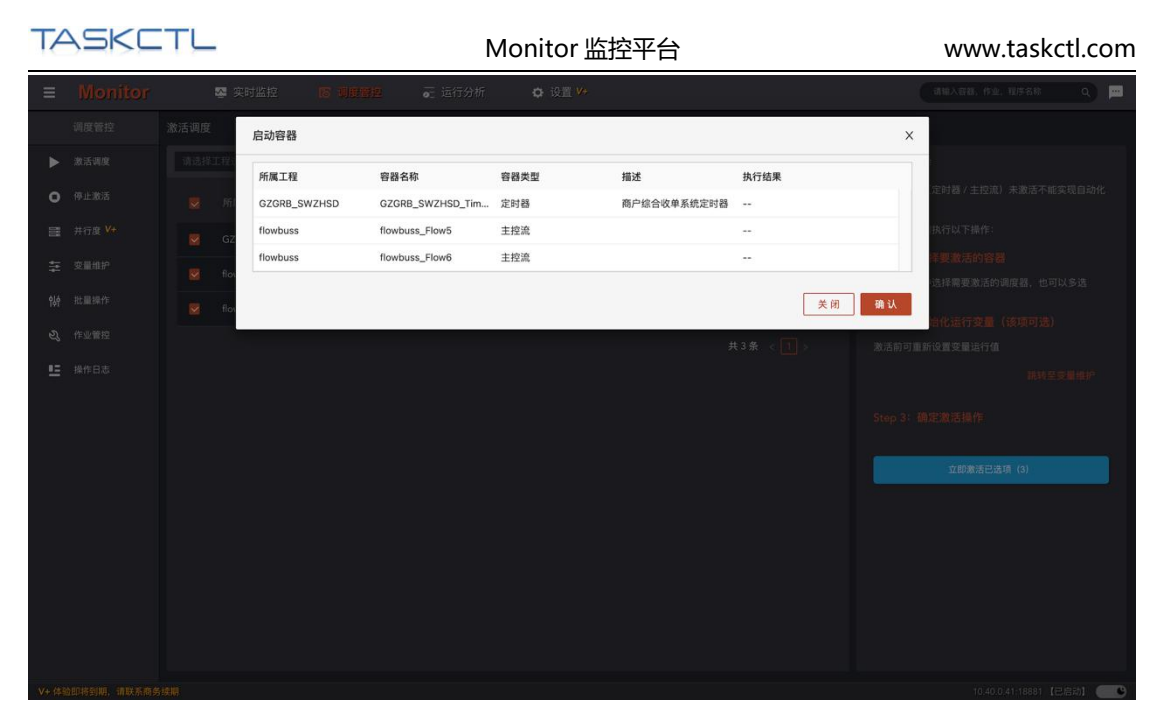

右侧操作面板还提供了设置作业容器运行变量值的快捷方式。

### 3.2 停止激活

停止激活也是特指停止具备自动化运行特征的作业容器:主控流及定时器。操作过程和上 一章节"激活容器"类似,不再累述。停止方式有两种:

1. 停止:发起停止命令,并等待运行中的作业结束。

2. 停止并中断作业:发起停止命令,并尝试中断正在运行的作业。

| ≡    | Monitor | 🌄 实时监控 | <b>同间度管控 🕢 🔂</b> 运行分 | ò析           |                | 请输入容器,作业,程序名称 Q                                     |
|------|---------|--------|----------------------|--------------|----------------|-----------------------------------------------------|
|      |         |        |                      |              |                |                                                     |
| ►    | 激活调度    |        | ☑ 主控流 ☑ 定时器 订单入注     | 述关键字 Q       |                | 停止激活操作                                              |
| •    | 停止激活    |        |                      |              |                | · 调度器(定时器 / 主控流)停止激活后将不能实现<br>自动化运行。停止激活调度器请执行以下操作: |
|      | 并行度 🛂   |        |                      | 商户综合收单 • 已退出 | 已更新            |                                                     |
| ŧ    | 交量维护    |        |                      | • 正在运行       | 已更新 2021112910 |                                                     |
| 钤    | 批量操作    |        |                      | • 正在运行       |                |                                                     |
| ಲ್ಕೆ |         |        |                      |              | 共3条 < 1 >      | 及起伊正司令,并守行运行中的作业结果<br>集止已进顶 (0)                     |
| 5    |         |        |                      |              |                | THE SHAPPE OF                                       |
|      |         |        |                      |              |                | 发起停止命令,并尝试中断正在运行的作业                                 |
|      |         |        |                      |              |                | 停止并中断作业进程(0)                                        |
|      |         |        |                      |              |                |                                                     |
|      |         |        |                      |              |                |                                                     |
|      |         |        |                      |              |                |                                                     |
|      |         |        |                      |              |                |                                                     |
|      |         |        |                      |              |                |                                                     |
|      |         |        |                      |              |                |                                                     |
|      |         |        |                      |              |                |                                                     |

注:中断作业默认会调用系统命令杀死作业的程序进程。如果作业进程由第三方容器管理, 则需要配置作业类型的停止插件,由停止插件调用第三方容器去中断程序进程。

3.3 并行度

作业容器的并行度用于控制其内部作业同时运行数量。是比平台节点并行度更细粒度的, 控制作业并发运行的参数。列表中展示了作业容器当前的并行度。在"新并行度"单元格 中输入数值,同时选定需要修改的作业容器数据行之后,在右侧操作面板中点击"确认重 设"按钮,弹出"批量设置并行度"窗口,点击"确定"按钮开始执行。批量执行过程中, 可以中断未执行的操作。完毕后在"执行结果"栏中报告执行状态。

| ≡     | Monitor | 👺 实时监            | iz <b>Buer</b> | 12 📻 运行分 | 析 🗘 设置   | V+  |             | 请输入容器、作业、程序名称 Q 💻                                  |
|-------|---------|------------------|----------------|----------|----------|-----|-------------|----------------------------------------------------|
|       |         |                  |                |          |          |     |             |                                                    |
| ►     | 激活调度    | 请选择工程过滤          | ✓ ■ 主控流        |          | 请输入过滤关键字 |     |             | 并发度设置操作                                            |
| ۰     | 停止激活    |                  |                |          |          |     |             | 容器并行度指每个容器作业可并发调度作业数量。<br>实际每台机器节点(服务节点、代理节点)可承受的最 |
| -     | 并行度 V+  |                  |                |          | 🧯 正在运行   |     | 请输入数值       |                                                    |
| ŧ     | 变量维护    |                  |                | 作业流 广大商圈 | 🧔 正在运行   |     | 请输入政值       |                                                    |
| ŶŀŶ   | 批量操作    |                  |                |          | • 正在运行   |     | 训输入取值       |                                                    |
| ಬೆ    |         |                  |                |          | 1        |     | 调输入数值       |                                                    |
| 5     |         |                  |                | 作业流 网联微信 | • 已退出    |     | 词输入数值       |                                                    |
|       |         |                  |                |          |          |     | 调输入数值       | 備以重设已透現 (0)                                        |
|       |         |                  |                |          |          |     | 请输入数值       |                                                    |
|       |         |                  |                | 定时器 商户综合 | • 已退出    |     | 请输入数值       |                                                    |
|       |         |                  |                |          | • 正在运行   |     | 调输入数值       |                                                    |
|       |         |                  |                |          | • 正在运行   |     | 调输入数值       |                                                    |
|       |         |                  |                |          |          | 已更新 | 调输入数值       |                                                    |
|       |         |                  |                |          | • 正在运行   |     |             |                                                    |
|       |         |                  |                |          |          |     | 6条 < 11 2 > |                                                    |
| 40.40 | 44.0700 | interest and the |                |          |          |     |             |                                                    |

| TASK                                                                                                    |                               |                  | Monito           | r 监控平台 |                                    | www.taskctl.com                                               |
|----------------------------------------------------------------------------------------------------|-------------------------------|------------------|------------------|--------|------------------------------------|---------------------------------------------------------------|
| ≡ Monit                                                                                                    | or 🛽 🖉 实时监控                   | 15 9252          | 📻 运行分析 🔹 设置      | V+     |                                    | 清输入容器、作业、程序名称 Q 💻                                             |
| 调度管控                                                                                                    |                               |                  |                  |        |                                    |                                                               |
| ▶ 激活调度                                                                                                    | 请选择工程过滤                       | ▽ ▽ 主控流 ▽ 作业流    | ✓ 定时器 请输入过滤关键字   |        |                                    | 并发度设置操作                                                       |
| ● 停止激活                                                                                                    | ■ 所属工程 \$                     |                  |                  |        |                                    | 容器并行度指每个容器作业可并发调度作业数量。<br>实际每台机器节点(服务节点、代理节点)可承受的最            |
| 并行度 <sup>V+</sup>                                                                                                    | ☑ GZGRB_S                     | POSP101 作业流      | 脱机批次 • 正在运行      | 已更新 5  | 3                                  |                                                               |
| <b>至</b> 交量维护                                                                                                    |                               |                  | 广大商圈 🔸 正在运行      | 已更新 5  | 请输入数值                              |                                                               |
| <b>い</b> 批量操作                                                                                                    | 🛃 GZGRB_S                     | GZGRB_S 作业流      | 广州农商 🕩 正在运行      | 已更新 5  | 3                                  |                                                               |
| <b>2、</b> 作业管控                                                                                                    |                               |                  |                  | 已更新 5  | 词输入数值                              |                                                               |
| ■ 操作日志                                                                                                    |                               |                  | 网联微信 • 已退出       |        |                                    |                                                               |
|                                                                                                    |                               |                  |                  |        |                                    | 确认重设已造项 (2)                                                   |
|                                                                                                    |                               |                  |                  |        |                                    |                                                               |
|                                                                                                    |                               |                  | 商户综合 • 已退出       |        |                                    |                                                               |
|                                                                                                    |                               |                  |                  |        |                                    |                                                               |
|                                                                                                    |                               |                  |                  |        |                                    |                                                               |
|                                                                                                    |                               |                  |                  | 已更新 5  |                                    |                                                               |
|                                                                                                    |                               |                  |                  |        | 加加人政府                              |                                                               |
|                                                                                                    |                               |                  |                  |        | 共16条 < 1 2 >                       |                                                               |
| 10.40.0.41:6789/ind                                                                                                    | ex.html#/monitor/ctl/tcc_para | llel_set         |                  |        |                                    | 10.40.0.41:18881【已启动】 🗨 🕐                                     |
| ≡ Monit                                                                                                    | 07 💀 实时监控                     | IS UPPER         | 运 运行分析 Q 设置      | V+     |                                    | 胡椒入百招、作业、百姓名称 Q 🔤                                             |
| 调度管控                                                                                                    | 并行度 批量                        | 设置并行度            |                  |        |                                    | ×                                                             |
| ▶ 激活调度                                                                                                    | 前法指正常                         | 名称 容器名称          | 容器类型             | 新并行度   | 执行结果                               |                                                               |
| O 停止激活                                                                                                    | GZC                           | RB_SWZHSD POSP10 | 1001 作业流         | 3      |                                    | 除指導「各部FF並可升发調機FF並效量。<br>市点(服务节点、代理节点)可承受的最<br>変通过Admin平台管理设置。 |
| □ 并行度 ¥+                                                                                                    | GZ GZ                         | RB_SWZHSD GZGRB_ | SWZHSD_Entry 作业流 | 3      |                                    | 度请执行以下操作:                                                     |
| 至 交量维护                                                                                                    | GZ                            |                  |                  |        | 关闭                                 | <b>确认</b> 《夏德王的容易                                             |
| \$∳ 批量操作                                                                                                    | GZGRB_S                       | GZGRB_5 作业流      | 广州农商 • 正在运行      | 已更新 5  | 3                                  | 选择需要设置并行度的容器。 也可以多<br>选。                                      |
| <b>3、</b> 作业管控                                                                                                    |                               |                  |                  |        |                                    |                                                               |
| ■ 操作日志                                                                                                    |                               |                  |                  |        |                                    |                                                               |
|                                                                                                    |                               |                  |                  |        |                                    |                                                               |
|                                                                                                    |                               |                  |                  |        |                                    |                                                               |
|                                                                                                    |                               |                  |                  |        |                                    |                                                               |
|                                                                                                    |                               |                  |                  |        |                                    |                                                               |
|                                                                                                    |                               |                  |                  |        |                                    |                                                               |
|                                                                                                    |                               |                  |                  |        |                                    |                                                               |
|                                                                                                    |                               |                  |                  |        |                                    |                                                               |
|                                                                                                    |                               |                  |                  |        | <u></u> π16 第 < <mark>1</mark> 2 > |                                                               |
| A DESCRIPTION OF A DESCRIPTION OF A DESC |                               |                  |                  |        |                                    |                                                               |

## 3.4 变量维护

变量分为平台变量(只读),工程变量及作业容器的私有变量。在左侧的筛选范围区域, 对变量按工程口径进行筛选。在变量列表的"**重定义值**"单元格中输入新值,同时选定需 要修改的变量数据行之后,点击"确定"按钮弹出"修改变量"对话框,点击"确定"按 钮开始执行。批量执行过程中,可以中断未执行的操作。完毕后在"执行结果"栏中报告 执行状态。

| TAS | K | ГЦ |
|-----|---|----|
|     |   |    |

Monitor 监控平台

www.taskctl.com

| =       | Monitor             | 🗠 实时监控 🛛 🕫                                                                                                    | ) uebe      | ፼ 运行分析 ○ 设置      | /+    |          |        | 请输入容器。 | 作业,程序名称          | ۵ 🗖   |
|---------|---------------------|----------------------------------------------------------------------------------------------------|-------------|------------------|-------|----------|--------|--------|------------------|-------|
|         | 调度管控                | 变量维护                                                                                                    |             |                  |       |          |        |        |                  |       |
| ►       | 激活调度                | 筛选范围                                                                                                    |             |                  |       |          |        |        |                  |       |
| •       |                     | 工程: project1                                                                                                    |             | 変量范围 ţ           | 変量名 ţ | 変量值 ţ    | 重定义值 🛊 | 変量类型 🖕 |                  |       |
| 8       | 并行度                 | 💆 显示工程变量 🛛 显示平台                                                                                                    | <b>安量</b> 🗌 |                  |       |          |        | 常量     |                  |       |
| ŧ       | 变量维护                | 容器私有变量                                                                                                    |             |                  |       |          |        | 常量     |                  |       |
| 않       | 批量操作                |                                                                                                    |             |                  |       |          |        | 栄量     |                  |       |
| ವೆ      |                     |                                                                                                    | _           |                  |       |          |        |        | #28 21           |       |
| E       |                     |                                                                                                    |             |                  |       |          |        |        | <u>даў</u> (П)   |       |
|         |                     |                                                                                                    |             |                  |       |          |        |        |                  |       |
|         |                     |                                                                                                    |             |                  |       |          |        |        |                  |       |
|         |                     |                                                                                                    |             |                  |       |          |        |        |                  |       |
|         |                     |                                                                                                    |             |                  |       |          |        |        |                  |       |
|         |                     |                                                                                                    |             |                  |       |          |        |        |                  |       |
|         |                     |                                                                                                    |             |                  |       |          |        |        |                  |       |
|         |                     |                                                                                                    |             |                  |       |          |        |        |                  |       |
|         |                     |                                                                                                    |             |                  |       |          |        |        |                  |       |
| 10.40.0 | 1.41:6789/index.htm | nl#/monitor/ctl/tcc_param_set                                                                                                    |             |                  |       |          |        |        |                  | adl 🗨 |
| ≡       |                     | 🛂 实时监控 🛛 🐻                                                                                                    |             | 📻 运行分析 🔹 设置 🕯    |       |          |        | 请输入容器。 | 作业,程序名称          | ۹ 🖻   |
|         |                     | 变量维护                                                                                                    |             |                  |       |          |        |        |                  |       |
| ►       | 激活调度                | 筛选范围                                                                                                    |             |                  |       |          |        |        |                  | 定(1)  |
| •       |                     | 工程: GZGRB_SWZH                                                                                                    |             | 变量范围 ✿           | 变量名 🛊 | 变量值 ≑    | 重定义值 💠 | 变量类型 🖕 |                  |       |
| 8       | 并行度                 | 💆 显示工程变量 👿 显示平台的                                                                                                    | Q 🖬 🗾       | 【工程】GZGRB_SWZHSD |       | [Magent] |        | 普通变量   |                  |       |
| ŧ       | 变量维护                | 容器私有变量                                                                                                    |             | 【工程】GZGRB_SWZHSD |       |          | 请输入新值  | 普通变量   |                  |       |
| የቆቀ     | 批量操作                | 2 POSP101001                                                                                                    |             |                  |       |          |        | 常量     |                  |       |
| ซ       |                     | POSP201005                                                                                                    |             |                  |       |          |        | 常量     |                  |       |
| 5       |                     | 2 POSP101003                                                                                                    |             |                  |       |          |        | 常量     |                  |       |
|         |                     | POSP201010                                                                                                    | 0           |                  |       |          |        |        |                  |       |
|         |                     | POSP201000                                                                                                    |             |                  |       |          |        |        |                  |       |
|         |                     | GZGRB_SWZHSD_Timer10     GZGRB_SWZHSD_Timer10     GZGRB_SWZHSD_TIMER10     GZGRB_SWZHSD_TIMER10     GZGRB_SWZHSD_ |             |                  |       |          |        |        |                  |       |
|         |                     |                                                                                                    |             |                  |       |          |        |        |                  |       |
|         |                     |                                                                                                    |             |                  |       |          |        |        |                  |       |
|         |                     |                                                                                                    |             |                  |       |          |        |        |                  |       |
|         |                     |                                                                                                    |             |                  |       |          |        |        |                  |       |
|         |                     |                                                                                                    |             |                  |       |          |        |        |                  |       |
| V+ 体系   | 如将到期,请联系商务          | 续期                                                                                                    |             |                  |       |          |        | 10.    | 40.0.41:18881【已启 | 动] 🗰  |

| TA | ASKC    | TL      |           |           |      | N    | Ionitor      | 监控平台           | 1  |      |    |    | www.ta      | skctl. | com |
|----|---------|---------|-----------|-----------|------|------|--------------|----------------|----|------|----|----|-------------|--------|-----|
| =  | Monitor | 靈 实     | 时监控       | e wene    | ō-   | 运行分析 | <b>0</b> 设置) | <del>9</del> . |    |      |    |    | 输入管理、作业、程序4 | 507 C  |     |
|    |         | 变量维护    | 修改变量      |           |      |      |              |                |    |      |    | ×  |             |        |     |
|    |         | 筛选范围    | 容量故国      |           | 安县   | *    | 交量值          | 新安備            | 15 | 执行结果 |    | -  |             |        |     |
|    |         | 工程:     | 【工程】 GZGF | RB_SWZHSD | agen | it . | [Magent]     | www            |    |      |    | 2  |             |        |     |
|    |         | 🔽 显示工利  |           |           |      |      |              |                |    |      |    |    |             |        |     |
|    |         | 察器私有变长  |           |           |      |      |              |                |    |      | 关闭 | 角认 |             |        |     |
|    |         |         |           |           |      |      |              |                |    |      |    |    |             |        |     |
|    |         |         |           |           |      |      |              |                |    |      |    |    |             |        |     |
|    |         |         |           |           |      |      |              |                |    |      |    |    |             |        |     |
|    |         |         |           |           |      |      |              |                |    |      |    |    |             |        |     |
|    |         |         |           |           |      |      |              |                |    |      |    |    |             |        |     |
|    |         | POSP201 |           |           |      |      |              |                |    |      |    |    |             |        |     |
|    |         |         |           |           |      |      |              |                |    |      |    |    |             |        |     |
|    |         |         |           |           |      |      |              |                |    |      |    |    |             |        |     |
|    |         |         |           |           |      |      |              |                |    |      |    |    |             |        |     |

3.5 批量操作

批量操作是对作业容器进行批量"启动","停止","停止并中断","重置","重 载","暂停"或"取消暂停"操作。列表中展示了所有类型作业容器的相关信息:如运 行批次、运行状态、发布状态等。通过工具栏的工程范围、作业容器类型以及关键字筛选 作业容器。在列表中选定(可多选)需要操作的作业容器。在右侧操作面板中选择操作命 令后,点击"立即操作"按钮弹出"批量操作"执行窗口,点击"确认"按钮开始执行批 量命令。批量执行过程中,可以中断未执行的操作。

| TA       | ASKC                | TL         | -                   |         |        | Monito   | r 监控平                   | 台             | www.taskctl.com       |                                             |
|----------|---------------------|------------|---------------------|---------|--------|----------|-------------------------|---------------|-----------------------|---------------------------------------------|
| ≡        | Monitor             |            | 🛂 实时监控              | is appe | எ 运行分析 | F 🗘 🖓    | ¶ V+                    |               |                       | 清晴入容器、作业、程序名称 Q 💻                           |
|          |                     |            |                     |         |        |          |                         |               |                       |                                             |
| ►        | 激活调度                |            |                     |         |        | 请输入过滤关键字 |                         |               |                       | 控制容器批量操作                                    |
| 0        |                     |            |                     |         |        |          |                         |               |                       | 对作业控制容器(主控流 / 定时器 / 作业流)进行<br>批量操作。请执行以下操作: |
| 8        | 并行度 V+              |            |                     |         |        |          |                         | 已更新           | 2021112910            |                                             |
| ₽        | 变量维护                |            |                     |         |        | 广大商圈对账   |                         |               |                       | 从左边表格中选择需要进行批量操作的容器, 也可以多<br>选。             |
| 龄        | 批量操作                |            |                     |         |        |          |                         |               |                       |                                             |
| ವೆ       |                     |            |                     |         |        | 电商2.0退款  |                         |               |                       |                                             |
| <u>1</u> |                     |            |                     |         |        | 网联微信线下   | <ul> <li>已退出</li> </ul> |               |                       |                                             |
|          |                     |            |                     |         |        |          | • 正在运行                  |               |                       |                                             |
|          |                     |            |                     |         |        |          |                         |               |                       |                                             |
|          |                     |            |                     |         |        | 商户综合收单   | <ul> <li>已退出</li> </ul> |               |                       | 立即操作已选项(0)                                  |
|          |                     |            |                     |         |        |          |                         |               |                       |                                             |
|          |                     |            |                     |         |        |          |                         | 已更新           |                       |                                             |
|          |                     |            |                     |         |        |          |                         | 已更新           |                       |                                             |
|          |                     |            |                     |         |        |          | • 正在运行                  | 已更新<br>共 16 条 | 2021112910<br>< 1 2 > |                                             |
| 10.40.0  | ).41:6789/index.htm | nl#/monito | or/ctl/tcc_batch_se | t       |        |          |                         |               |                       | 10.40.0.41:18881【已启动】 💽 🕒                   |

完毕后在"执行结果"栏中报告执行状态。操作方式详解如下:

- 1. 启动:以正常模式启动作业容器。
- 2. 停止:发起停止命令,并等待运行中的作业结束。
- 3. 停止并中断作业:发起停止命令,并尝试中断正在运行的作业。
- 4. 重置:设置所有作业运行状态为初始未运行状态(作业容器必须处于停止状态)。
- 5. 重载:加载最新发布的作业容器信息,并设置所有作业的运行状态为初始未运行状态。

(作业容器必须处于停止状态)。

- 6. 暂停:作业容器运行完当前作业后,锁定不运行后续作业。
- 7. 取消暂停:将作业容器的暂停状态恢复政策,继续运行后续作业。

| TASKETL       |                                                                |               |                                                                                                    |                                                                                                    |                                                                                          | Monito                                                                                             | or 监控平                                                                                                    | www.taskctl.com                                                                                                    |                                                                                                    |                                                                                                    |
|---------------|----------------------------------------------------------------|---------------|----------------------------------------------------------------------------------------------------|----------------------------------------------------------------------------------------------------|------------------------------------------------------------------------------------------|----------------------------------------------------------------------------------------------------|----------------------------------------------------------------------------------------------------|----------------------------------------------------------------------------------------------------|----------------------------------------------------------------------------------------------------|----------------------------------------------------------------------------------------------------|
|               | Monitor                                                        | - constantion | 🖾 实时监控                                                                                                    | <b>16 1955</b> 2                                                                                                    | ☞ 运行分                                                                                    | 析 🗘 设                                                                                              | <u>- V</u> +                                                                                                    |                                                                                                    |                                                                                                    | (清陰入容器,作业, 祖序名称 Q 💻                                                                                                    |
| ▶ 0 ■ 辛 齢 & 트 | 調度管控<br>激活減度<br>停止激活<br>并行度 V+<br>定量推护<br>出量操作<br>作业質控<br>持作日志 |               | ITE:D24       ITE:D24       ITE:D24       GZGRB_SWZ       GZGRB_SWZ | ま授流 ◇ 作     容積名称 ◆     POSP101001     POSP201005     GZGRB_SWZ     POSP201010     POSP201010     POSP201010     POSP201011     GZGRB_SWZ     fowburs_Flo     fowburs_Flo | 业流 ◇ 定时器<br>容器共型 ◆<br>作业流<br>作业流<br>作业流<br>作业流<br>作业流<br>作业流<br>作业流<br>作业流<br>作业流<br>作业流 | ▲ 清田入江北又留字<br>清述 章<br>脱机批次<br>广大商圈对账<br>广州农商行商<br>电商2.0退款<br>网联徵信线下<br>全课道外卡批次<br>网联支付宝线<br>商户综合改单 | <ul> <li>Q</li> <li>通行状态 :</li> <li>正在進行</li> <li>正在進行</li> <li>正在進行</li> <li>已還出</li> <li>正在進行</li> <li>已還出</li> <li>正確進行</li> <li>已還出</li> <li>正確進行</li> <li>正確進行</li> <li>正確進行</li> <li>正確進行</li> </ul> | 次布状态 ◆ 2.更新 2.更新 2.更新 2.更新 2.更新 2.更新 2.更新 2.更新 2.更新 2.更新 2.更新 2.更新 2.更新 2.更新 2.更新 2.更新 2.更新 2.更新 2.更新 2.更新 2.更新 2.更新 2.更新 2.更新 2.更新 2.更新 2.更新 2.更新 2.更新 2.更新 2.更新 2.更新 2.更新 2.更新 2.更新 2.更新 2.更新 2.更新 2.更新 2.更新 2.更新 2.更新 2.更新 2.更新 2.更新 2.更新 2.更新 2.更新 2.更新 2.更新 2.更新 2.更新 2.更新 2.更新 2.更新 2.更新 2.更新 2.更新 | <ul> <li>注行型次・2</li> <li>2021112910</li> <li>2021112910</li> <li>2021112910</li> <li>2021112910</li> <li>2021112910</li> <li>2021112910</li> <li>2021112910</li> <li>2021112910</li> <li>2021112910</li> <li>2021112910</li> <li>2021112910</li> </ul> | お外で登録等離(住地度)を対響(中业池) 进行<br>法健存: 執抗行い下操作:<br>Sop 1: 法 <b>得要操作的智器</b><br>从左方以不得你的智慧。 也可以必<br>Sop 2: 确定操作方式<br>「成法得像作命令 V<br>成<br>成<br>成<br>人工     新作<br>記<br>記<br>』<br>記<br>』<br>記<br>』<br>記<br>』 |
|               |                                                                |               |                                                                                                    |                                                                                                    |                                                                                          |                                                                                                    | <ul> <li>正在运行</li> <li>正在运行</li> </ul>                                                                                                    | 已更新<br>已更新<br>共 16 条                                                                                                    | 2021112910<br>2021112910<br>t < 1 2 >                                                                                                    |                                                                                                    |
| V+ 体          |                                                                |               |                                                                                                    |                                                                                                    |                                                                                          |                                                                                                    |                                                                                                    |                                                                                                    |                                                                                                    | 10.40.0.41:18881【巳启动】                                                                                                    |

3.6 作业管控

批量操作是对作业进行批量"执行","运行依赖","中断","中断循环","强制 通过","启用","永久禁用","禁用一次","锁定","解除锁定","禁用日 期计划","启用日期计划"或"置顶优先级"操作。

| ≡      | Monitor             | 🛂 实时监控                       | 16 明度普遍 | 📻 运行分析 | <b>0</b> 设置 | V+     |              |        | 请输入资源,作业、程序名称 🔍 💻                            |
|--------|---------------------|------------------------------|---------|--------|-------------|--------|--------------|--------|----------------------------------------------|
|        |                     |                              |         |        |             |        |              |        |                                              |
| ►      | 激活调度                |                              |         |        |             |        |              |        |                                              |
| ٥      |                     |                              |         |        |             |        |              |        | 调度器(定时器 / 主控流)未激活不能实现自动化运<br>行。激活调度器请执行以下操作: |
| 8      | 并行度 🛂               |                              |         |        |             |        | • 成功通过       |        |                                              |
| 11     | 变量维护                |                              |         |        |             |        |              |        |                                              |
| 帉      | 批量操作                |                              |         |        |             | 银联脱机B、 |              |        |                                              |
| ಪ್ತ    | 作业管控                |                              |         |        |             | 银联品牌服务 |              |        |                                              |
| 5      |                     |                              |         |        |             |        |              |        |                                              |
|        |                     |                              |         |        |             |        |              |        | 立即操作已选项(0)                                   |
|        |                     |                              |         |        |             | 银联B导入  |              |        |                                              |
|        |                     |                              |         |        |             |        |              |        |                                              |
|        |                     |                              |         |        |             |        |              |        |                                              |
|        |                     |                              |         |        |             |        |              | svmode |                                              |
|        |                     |                              |         |        |             | 脱机清分数据 |              |        |                                              |
|        |                     |                              |         |        |             |        | 88 条 < 1 2 3 |        |                                              |
| 10.40. | 0.41:6789/index.htm | nl#/monitor/ctl/iob_maintain |         |        |             |        |              |        | 10.40.0.41:18881【已启动】 🗰 🕒                    |

点击"筛选条件"按钮,弹出筛选面板。快速筛选提供了常用作业运行状态和特性的快捷

方式。还可以通过工程、容器类型和容器范围,作业类型,作业运行的平台节点,以及作

业的运行状态等条件进行自定义筛选。

| ≡       | Monitor | 🜄 实时监控       | i uete    | on 运行分 | ff <b>ф</b> і | 段置 <mark>♥</mark> ≠ |                          |        | 请输入容器,作业,程序名称 Q 💻                            |
|---------|---------|--------------|-----------|--------|---------------|---------------------|--------------------------|--------|----------------------------------------------|
|         |         |              |           |        |               |                     |                          |        |                                              |
| ►       | 激活调度    |              |           |        |               |                     |                          |        |                                              |
| 0       |         | 快速筛选         |           |        |               |                     |                          |        | 调度器(定时器 / 主控流)未激活不能实现自动化运<br>行。激活调度器请执行以下操作: |
| 00      | 并行度     |              |           | lul    |               |                     | <ul> <li>成功通过</li> </ul> |        |                                              |
| ŧ       | 变量维护    | 自定义条件        |           |        |               |                     |                          |        | 从左边表格中选择需要批量操作的作业,也可以多选                      |
| 않아      | 批量操作    |              |           |        |               | 银联脱机B、              |                          |        |                                              |
| ಶ್      |         | ── 主控流 ── 作业 | 业流 ── 定时器 |        |               | 银联品牌服务              |                          |        |                                              |
|         |         |              |           |        |               |                     |                          |        |                                              |
|         |         |              |           |        |               |                     |                          |        | 立即操作已选项(0)                                   |
|         |         |              |           |        |               | 银联B导入               |                          |        |                                              |
|         |         |              |           |        |               |                     |                          |        |                                              |
|         |         |              | 11 H2     |        |               |                     |                          |        |                                              |
|         |         |              |           |        |               |                     |                          | svmode |                                              |
|         |         |              |           |        |               | 脱机清分数据              |                          |        |                                              |
|         |         |              |           |        |               |                     | 188 条 < 1 2              |        |                                              |
| V+ (\$5 |         |              |           |        |               |                     |                          |        | 10 40 0 41:18881 【已启动】 🔲 🕒                   |

列表中展示作业的属性和相关运行信息:所属工程,所属容器,名称,类型,描述和运行 情况、运行代理。

在列表中选定(可多选)需要操作的作业。在右侧操作面板中选择操作命令后,点击"立 即操作"按钮弹出"批量操作"执行窗口,点击"确认"按钮开始执行批量命令。批量执 行过程中,可以中断未执行的操作。完毕后在"执行结果"栏中报告执行状态。

| ≡      | Monitor       | 💁 实时监控      | 15 调度管控    | 📻 运行分析    | 斤 🛛 🗘 🕯 | i V+    |           | · 清雜入容易, 作业, 程序名称                            |
|--------|---------------|-------------|------------|-----------|---------|---------|-----------|----------------------------------------------|
|        |               |             |            |           |         |         |           |                                              |
| ►      | 激活调度          |             |            |           |         |         |           |                                              |
| •      |               |             |            |           |         |         |           | 调度器(定时器 / 主控流)未激活不能实现自动化运<br>行。激活调度器请执行以下操作: |
|        | 并行度 <b>V+</b> | 💆 GZGRB_SWZ | POSP101001 | MainModul |         |         | • 成功通过    |                                              |
| #      | 变量维护          | GZGRB_SWZ   | POSP101001 |           |         | 等待1点0分0 |           |                                              |
| 964    | 批量操作          | gzgrb_swz   | POSP101001 |           |         | 银联脱机B、  |           |                                              |
| ಲೆ     | 作业管控          | GZGRB_SWZ   |            |           |         | 银联品牌服务  |           |                                              |
|        | 操作日志          | GZGRB_SWZ   | POSP101001 | POSP0411  |         | 本代本脱机流  |           | 运行依赖<br>中断                                   |
|        |               | gzgrb_swz   | POSP101001 | POSP0410  |         | 收单系统本代  |           | 中断循环                                         |
|        |               | gzgrb_swz   | POSP101001 | POSP0408  |         | 银联B导入   |           | 短制)地址<br>启用                                  |
|        |               | gzgrb_swz   | POSP101001 |           |         | 本代本脱机入  |           | 永久禁用<br>禁用一次                                 |
|        |               | gzgrb_swz   |            | POSP0705  |         | 本代本脱机导  |           |                                              |
|        |               | gzgrb_swz   | POSP101001 |           |         | 本代他脱机对账 |           |                                              |
|        |               | gzgrb_swz   | POSP101001 |           |         | 脱机清分数据  |           |                                              |
|        |               |             |            |           |         |         | 188条 < 12 |                                              |
| V+ (\$ | 50891期,请联系商4  | 各续期         |            |           |         |         |           | 10 40 0 41 18881 [EE:2]                      |

操作方式详解如下:

- 执行:在作业容器启动的情况下执行作业。运行中的作业不能再次执行。通常用在自 由模式启动的作业容器,及需要人工执行的作业。
- 2. 运行依赖:在作业容器启动的情况下,运行作业及后续依赖作业链。
- 中断:中止当前正在运行的作业。中断成功后,作业呈"失败状态"。参见章节"停止激活"关于中断的注意事项。
- 中断循环:中止正在循环的作业或模块。中断循环作业之后,作业呈"失败状态"。
   中断循环模块节点后,模块及其内部所有作业将呈"循环中断跳过"状态。
- 5. 强制通过:只能操作失败状态的作业。强制通过后,作业呈"强制通过"状态。
- 6. 启用: 启用的作业能正常参与调度执行。
- 7. 永久禁用:永久跳过作业。跳过执行的作业呈"无效通过"状态。
- 8. 禁止一次:跳过下一次执行后恢复启用状态。跳过执行的作业呈"无效通过"状态。
- 锁定:流程容器(主控流/作业流)运行到锁定作业,暂停执行该作业。流程容器处 于暂停状态。
- 10. 解除锁定:如果流程容器因作业处于锁定状态而暂停,取消作业的锁定状态后流程容
   器将继续运行。
- 11. 禁用日期计划: 取消作业 period 日期计划的调度策略。
- 12. 启用日期计划:恢复作业 period 日期计划的调度策略。
- 13. 置顶优先级:设置处于运行队列中的作业为最高优先级。

### 3.7 操作日志

记录了当前登录用户对平台内所有关键信息的操作日志。在工具栏中可按时间范围筛选日

志信息。

| =      |        | 🔤 实时监控       |            | ✿ 设置 ₩ | 请输入容器,作业,程序名称 Q 💻        |
|--------|--------|--------------|------------|--------|--------------------------|
|        |        |              |            |        |                          |
| ►      | 激活调度   | 2021-11-22 ~ | 2021-11-29 |        |                          |
| 0      |        |              |            |        |                          |
| ≣      | 并行度 V+ | 容器启动         | 控制容器       |        | 2021/11/29 10:42:22      |
| Ŧ      | 变量维护   | 容器启动         | 控制容器       |        |                          |
| የቆቀ    | 批量操作   |              | 控制容器       |        |                          |
| ಲ್ಸೆ   | 作业管控   |              | 控制容器       |        |                          |
| 5      | 操作日志   |              | 控制容易       |        |                          |
|        |        | 容器启动         | 控制容器       |        |                          |
|        |        | 容器启动         | 控制容者       |        |                          |
|        |        | 容器启动         | 控制容者       |        |                          |
|        |        | 容器启动         | 控制容器       |        |                          |
|        |        | 容器停止         | 控制容器       |        |                          |
|        |        |              | 控制容器       |        |                          |
|        |        | 容器停止         | 控制容器       |        | 2021/11/26 15:59:21      |
|        |        |              |            |        | 共16条 < 1 2 > 🛓           |
| V+ (89 |        |              |            |        | 10 40 0 41:18881 (E.B.M) |

### 运行分析

作业容器经过一段时期的调度运行之后,会生产出许多数据。如作业日志和历史记录,作 业容器的日志和历史记录等。通过分析这些数据,能帮助用户更好的掌握调度平台使用情

况,进一步提高平台的使用效率提供数据参考依据。

|         |            | 🛂 实时监控                                                                                                    | 18 调度管控                                                        |              | ✿ 设置 ₩        | 请输入容器,作业,程序名称 Q 💴          |
|---------|------------|----------------------------------------------------------------------------------------------------|----------------------------------------------------------------|--------------|---------------|----------------------------|
|         |            |                                                                                                    |                                                                |              |               |                            |
| 88      |            | MainModul_FlowNode1 Q                                                                                                    | 2021-11-22                                                     | - 2021-11-29 |               |                            |
| :=      |            |                                                                                                    |                                                                |              |               | 2021/11/29 10:40:58 🗸      |
| *=      |            | 2 作业基本信息<br>3                                                                                                    |                                                                |              |               |                            |
| Ω       |            | 4 作业名称:M<br>5 作业类型:fl                                                                                                    | lainModul_FlowNode1                                            |              |               |                            |
|         |            | ○ 程序名称:P<br>7 程序参数:<br>□ 工培会数:                                                                                                |                                                                |              |               |                            |
|         |            | <ul> <li>3 パルシンズ:</li> <li>9 共行代理:</li> <li>10 无代理主机:</li> <li>11 调度批次:24</li> <li>12</li> <li>13 作业运行信</li> <li>14</li></ul> | 0211129104055<br>8.<br>021-11-29 10:40:55                      |              |               |                            |
|         |            | 16 运行代理 :sv<br>17 开始时间 :21                                                                                                    |                                                                |              |               |                            |
|         |            | 16 (法审时问 22<br>19 执行结果:11<br>20 结束状态:2<br>21 运行消息:提<br>22<br>23 读程1-POSP<br>24<br>25                                          | 021-11-29 10:40:58<br>00<br>9.失敗<br>(持执行作业失敗<br>101001已启动。启动时间 |              | I) 启动模式: 正常模式 |                            |
| V+ (\$3 | 网络利用 调联系病学 |                                                                                                    |                                                                |              |               | 10.40.0.41:18881【巳島記】 (〇〇) |

# 4.分布统计

统计作业在不同口径下的分布情况,如时间口径,工程口径,节点口径以及作业类型口径。

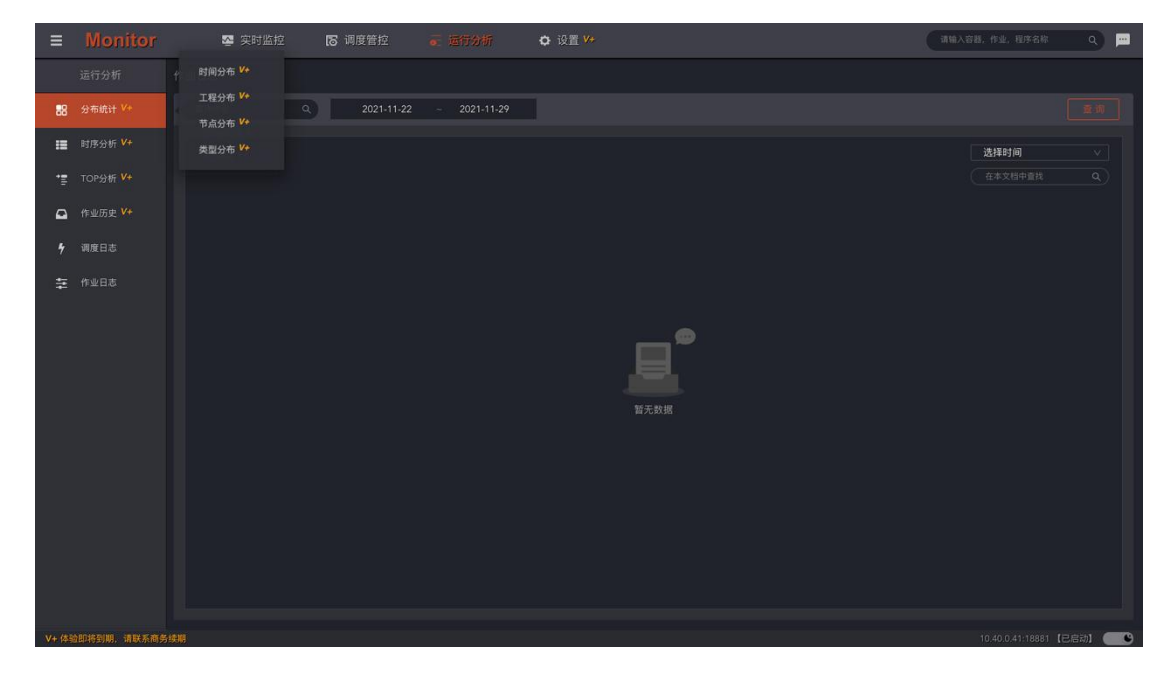

4.1 时间分布

柱状图展示平台作业在一天内,以每两小时为跨度,各个时段运行分布情况和峰值区域。

帮助用户分析当天哪些时段的业务处理繁忙,从而优化业务处理的时间窗口。

工具栏中可以选择统计日期。双击图形柱体区域,跳转至对应时间段的作业历史记录列表。

| TA | <b>SKC</b> | TL           |         | Μ      | onitor  | 腔平台         |          |            | www.tas      | skctl.com |
|----|------------|--------------|---------|--------|---------|-------------|----------|------------|--------------|-----------|
| =  | Monitor    | 👺 实时监控       | 16 调度管控 | • 医行分析 | ✿ 设置 ¥+ |             |          |            | 诸喻入容易,作业,程序名 | * Q 😐     |
|    |            | 时间分布         |         |        |         |             |          |            |              |           |
| 88 |            | 2021/11/26 🗸 |         |        |         |             |          |            |              |           |
| =  |            | 排积公布:20      |         |        |         |             |          |            |              |           |
| *= |            |              |         |        |         |             |          |            |              |           |
| ۵  |            |              |         |        |         |             |          |            |              |           |
| 4  |            |              |         |        |         |             |          |            |              |           |
| ₽  |            |              |         |        |         |             |          |            |              |           |
|    |            |              |         |        |         | 10-12 12-14 | 14-16 16 | 18 18-20 2 |              |           |
|    |            |              |         |        |         |             |          |            |              |           |

4.2 工程分布

柱状图展示平台作业在各个工程下分布数量及异常数量。帮助用户分析应用工程的规模情况。工具栏可选择需要展示工程(最多展示 10 项),和筛选作业容器类型。双击图形柱体区域,跳转至对应工程和作业容器类型的作业监控页面。

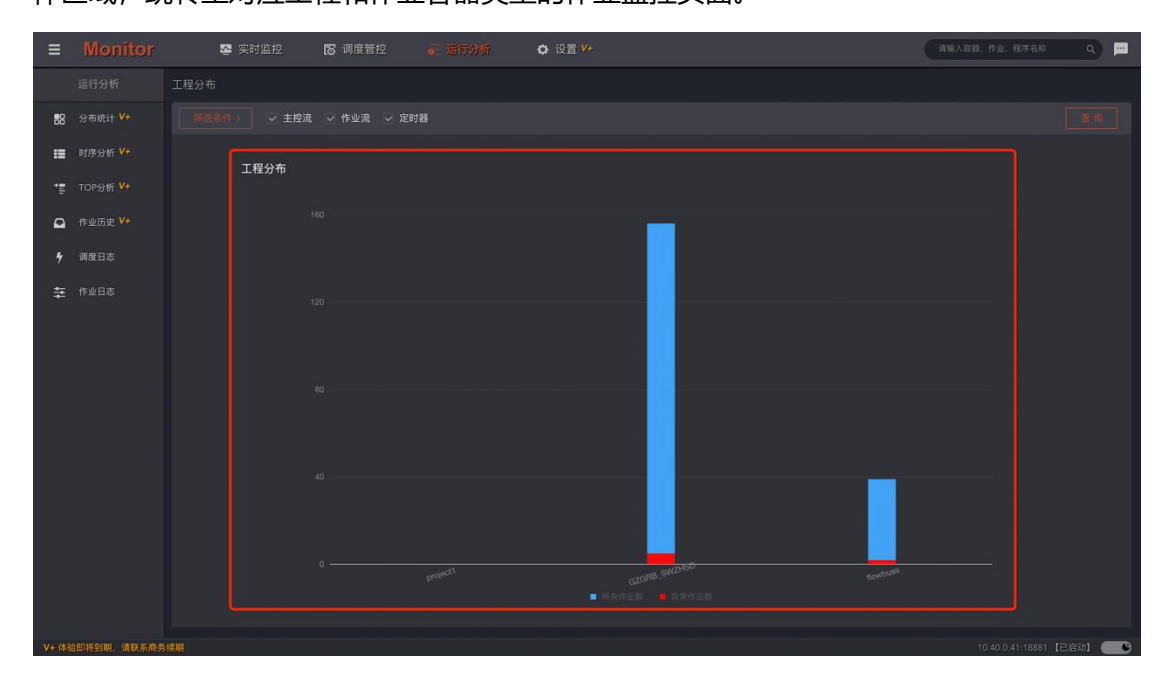

Monitor 监控平台

## 4.3 节点分布

柱状图展示平台作业在各个调度控制节点的运行数量和占比。工具栏可通过工程以及控制

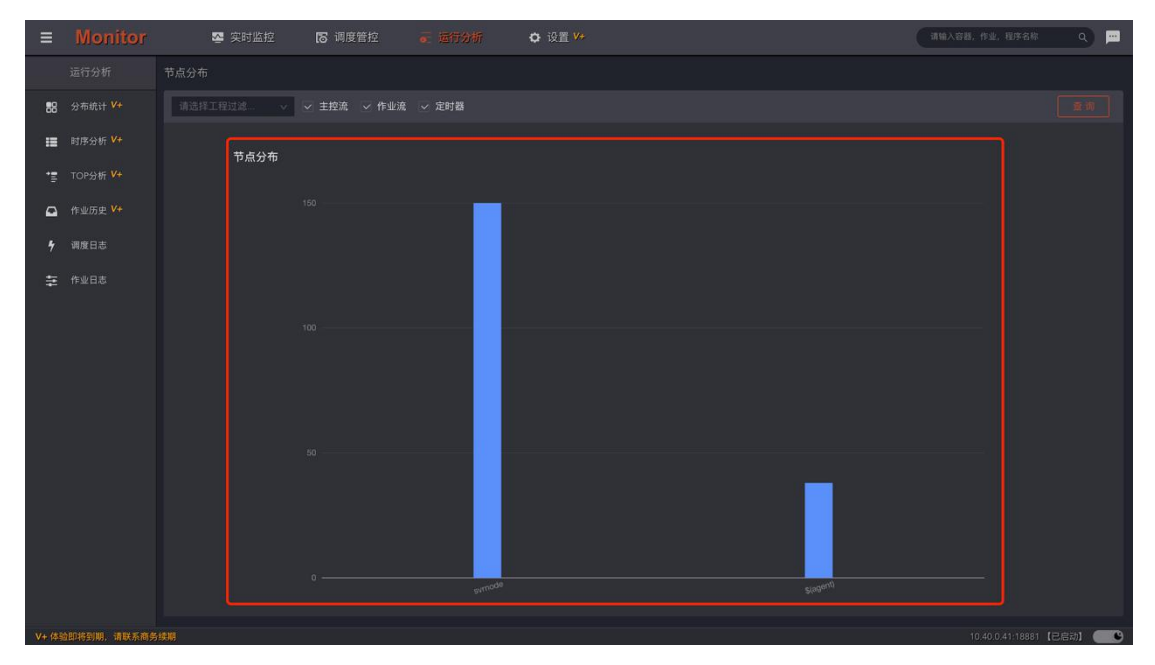

容器类型过滤。双击图形柱体区域,跳转至对应控制节点的作业监控页面。

## 4.4 类型分布

圆环图展示各种类型作业的数量及占比。工具栏可通过工程以及控制容器类型过滤。双击 图形扇区,跳转至对应类型的作业监控页面。

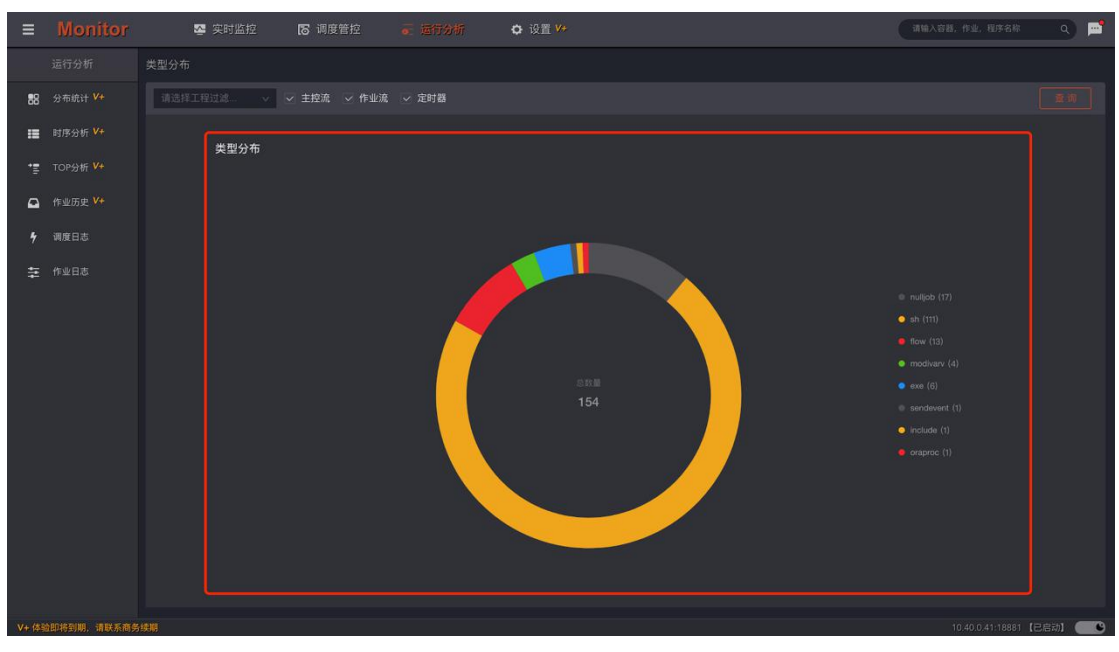

## 4.5 时序分析

以时间维度展示调度流程及作业的运行情况。

| ≡       |            | 💁 实时监控               | 18 调度管控 👘                          | <b>C 200307 O 1</b> 2 | 置 <del>V+</del> |  | 请输入容器,作业, | uran q 💻         |
|---------|------------|----------------------|------------------------------------|-----------------------|-----------------|--|-----------|------------------|
|         |            |                      |                                    |                       |                 |  |           |                  |
| 88      |            |                      |                                    |                       |                 |  |           |                  |
|         | 时序分析 V+    | 业务链时序 V+<br>作业时序 V+  | 开始: 11/26 17:00<br>结束: 11/29 14:00 |                       |                 |  |           |                  |
| 12      |            | > 广州农商行商务综合收4        | 单入口流程(入口流程)                        |                       |                 |  |           |                  |
| Ω       |            |                      | <b>元</b> 程)                        |                       |                 |  |           |                  |
| 4       |            |                      | <b>元程</b> )                        |                       |                 |  |           |                  |
| ŧ       |            | > flowbuss-flow9(入口流 | [程)                                |                       |                 |  |           |                  |
|         |            |                      |                                    |                       |                 |  |           |                  |
|         |            |                      |                                    |                       |                 |  |           |                  |
|         |            |                      |                                    |                       |                 |  |           |                  |
|         |            |                      |                                    |                       |                 |  |           |                  |
|         |            |                      |                                    |                       |                 |  |           |                  |
|         |            |                      |                                    |                       |                 |  |           |                  |
|         |            |                      |                                    |                       |                 |  |           |                  |
|         |            |                      |                                    |                       |                 |  |           |                  |
|         |            |                      |                                    |                       |                 |  |           |                  |
| V+ (\$9 | 如将到明,请联系商务 |                      |                                    |                       |                 |  |           | 1:18881【已启动】 🥌 🌑 |

### 4.5.1 业务链时序

流程(主控流、作业流)在平台中是技术概念。一个流程不一定能完整反应一段真实的业务流跑批情况。为了表述一个完整的业务处理过程,有可能会有多个作业流嵌套完成。因此在流程的基础上,引入了"**业务链**"概念。凡是具备自动化调度(入口是主控流或定时器)的流程都称之为业务链。

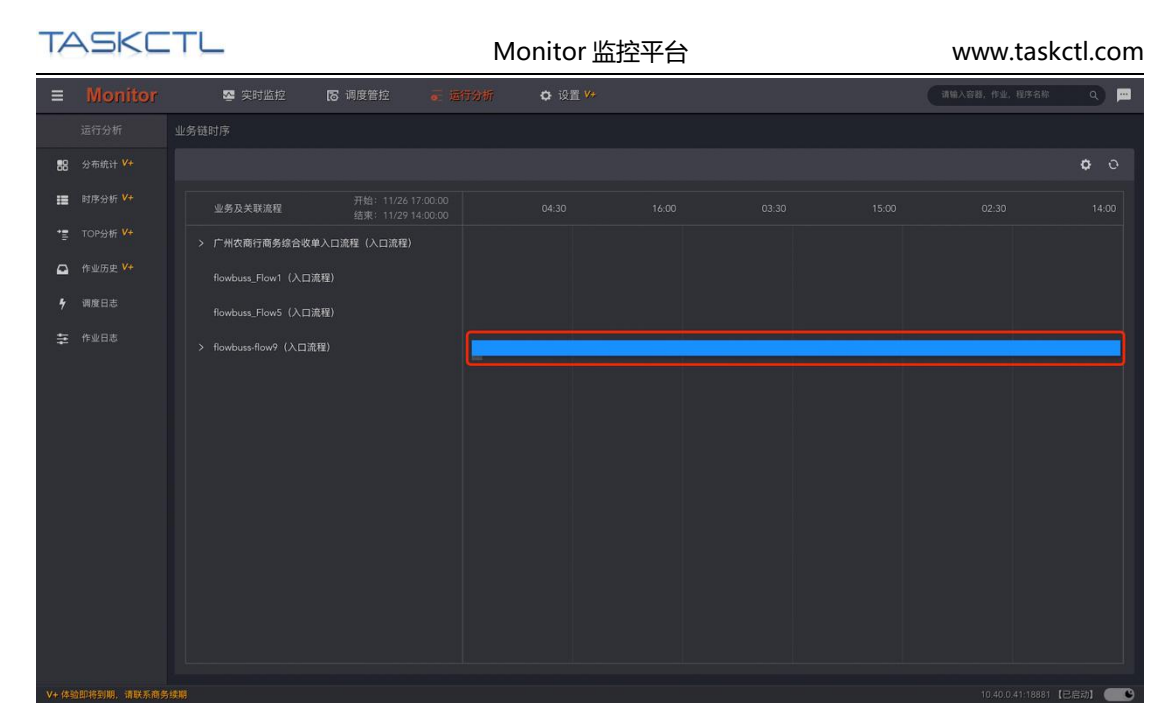

蓝色条块展示了最近时期所有业务链运行时段、时长,灰色条块展示了预估运行时段、时 长(需要一段时期历史运行数据支撑)。鼠标悬浮条块展示详细的运行时段数据。双击每 个关联流程标题,打开属性侧边窗口。展示当前业务流的运行时段与状态,及圆环图展示 的作业状态统计信息。

4.5.2 作业时序

按照时间顺序分析当天(可选)所有作业的运行次序,运行时长比例,运行状态等信息。 是比时间分布作业统计更细粒度的展示方式。为优化作业排程提供参考。在工具栏中,可 指定需要过滤的作业容器,统计日期以及过滤一些低耗时作业。

| TA     | ASKC       | TL                   | M      | onitor 监 | 控平台 | Ì |  | www.       | taskct | l.com |
|--------|------------|----------------------|--------|----------|-----|---|--|------------|--------|-------|
| ≡      | Monitor    | 🛂 实时监控 🛛 同度管控        | ₹ 运行分析 | ✿ 设置 ¥*  |     |   |  | 请输入容器,作业。  | 程序名称   | ۹ 🖻   |
|        |            |                      |        |          |     |   |  |            |        |       |
| 88     |            | 请选择智器过滤 V 2021-11-28 |        |          |     |   |  | 会不低于(秒) 30 |        |       |
| :=     |            |                      |        |          |     |   |  |            |        |       |
| •≣     |            | 脱机批次                 |        |          |     |   |  |            |        |       |
| ۵      |            | 间联收单报表批量             |        |          |     |   |  |            |        |       |
| 7      |            | 广大商圈对账文件处理批量         |        |          |     |   |  |            |        |       |
| ŧ      |            | 广州农商行商务综合收单入口流程      |        |          |     |   |  |            |        |       |
|        |            | 电商2.0退款对账勾兑批次        |        |          |     |   |  |            |        |       |
|        |            | 网联微信线下扫码对账句兑批量       |        |          |     |   |  |            |        |       |
|        |            | 全课道外卡批次              |        |          |     |   |  |            |        |       |
|        |            | 网联支付宝线下扫码对账勾兑批量      |        |          |     |   |  |            |        |       |
|        |            | 银联二维码批次              |        |          |     |   |  |            |        |       |
|        |            | 联机批次                 |        |          |     |   |  |            |        |       |
|        |            | 商户综合收单系统定时器          |        |          |     |   |  |            |        |       |
|        |            |                      |        |          |     |   |  |            |        |       |
| _      |            |                      |        |          |     |   |  |            |        |       |
| V+ (85 | 的波动眼 请联系商务 |                      |        |          |     |   |  |            |        | 1     |

## 4.6TOP 分析

### 4.6.1 长时排行

当流程运行一段时期后,会有相对稳定的运行窗口数据。包括运行时长、运行起止时间等。 "长时排行"顾名思义展示了平台范围内耗时比较多的作业。通过参考此信息,可对调度 流程的运行瓶颈有较直观的了解。为优化调度运行时间窗口提供数据支撑。

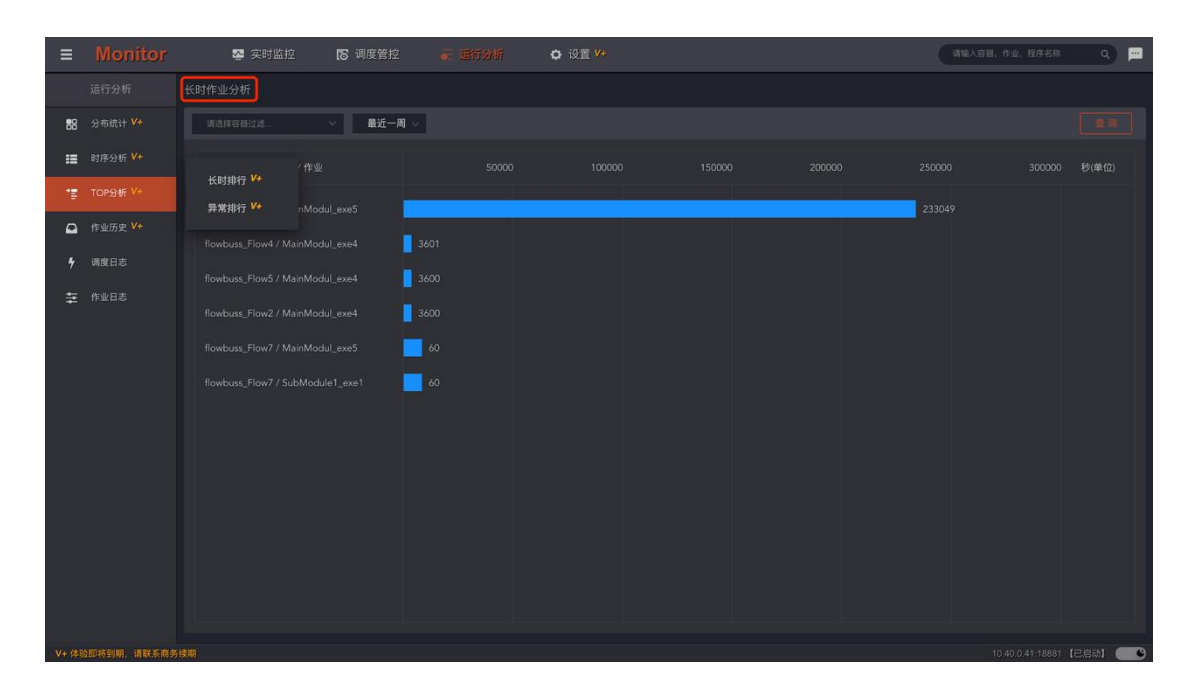

### 4.6.2 异常排行

展示了平台整体异常作业次数排行统计情况。异常作业是影响调度系统稳定性和健壮性最

为关键的因素。

| ≡      | Monitor    | 🕿 实时监控 🛛 同度管托         | ☞ 运行分析     | 🗘 设置 <mark>9</mark> * |  | 请输入容器,作业,程序名称    | ۹ 🗖       |
|--------|------------|-----------------------|------------|-----------------------|--|------------------|-----------|
|        |            | 异常作业分析                |            |                       |  |                  |           |
| 88     |            | 请选择容器过滤               | <b>ĕ</b> ∨ |                       |  |                  |           |
| :=     |            |                       |            |                       |  |                  |           |
| •≣•    |            | POSP201011 / POSP9102 | 1          |                       |  |                  |           |
| ۵      |            | POSP201000 / POSP9201 | 1          |                       |  |                  |           |
| 4      |            |                       | 1          |                       |  |                  |           |
| ŧ      |            |                       | 1          |                       |  |                  |           |
|        |            |                       | 1          |                       |  |                  |           |
|        |            |                       | 1          |                       |  |                  |           |
|        |            |                       | 1          |                       |  |                  |           |
|        |            |                       | 1          |                       |  |                  |           |
|        |            |                       | 1          |                       |  |                  |           |
|        |            |                       | 1          |                       |  |                  |           |
|        |            |                       | 1          |                       |  |                  |           |
|        |            |                       |            |                       |  |                  |           |
|        |            |                       |            |                       |  |                  |           |
| V+ (49 | 如将到期,请联系商务 | 经期                    |            |                       |  | 10.40.0.41:18881 | 【已启动】 💽 🕒 |

## 4.7 作业历史

作业历史记录了作业每一次的运行数据。包括"运行时间","运行节点","运行批 次","运行状态","运行日志"等信息。工具栏的"筛选条件"提供了多种条件过滤 方式:快速条件,应用工程、作业容器及类型、作业类型、运行代理、以及运行状态。还 可以对作业的运行时段进行过滤。

| T/                                                                                             | ASKC                                                                                                    | TL                                                                                                    |                                                                                                    | Mo                                                                                                    | onitor 监控平                                                                                                    | 台 | W                                                                                                    | ww.taskctl.com                                                                                                    |
|------------------------------------------------------------------------------------------------|----------------------------------------------------------------------------------------------------|----------------------------------------------------------------------------------------------------|----------------------------------------------------------------------------------------------------|----------------------------------------------------------------------------------------------------|----------------------------------------------------------------------------------------------------|---|----------------------------------------------------------------------------------------------------|----------------------------------------------------------------------------------------------------|
| ≡                                                                                              | Monitor                                                                                                    | 💁 实时监控                                                                                                    | 15 调度管控                                                                                                    | 。 运行分析                                                                                                    | <b>〇</b> 设置 💔                                                                                                    |   | (interver)                                                                                                    | 8. fr. 1278 q 💻                                                                                                    |
|                                                                                                |                                                                                                    |                                                                                                    |                                                                                                    |                                                                                                    |                                                                                                    |   |                                                                                                    |                                                                                                    |
| 88                                                                                             |                                                                                                    | 等选条件 > 2021-                                                                                                    | 11-22 00:00:00 ~ 2021-11                                                                                                    | -29 13:58:13                                                                                                    |                                                                                                    |   |                                                                                                    |                                                                                                    |
| =                                                                                              |                                                                                                    |                                                                                                    |                                                                                                    |                                                                                                    |                                                                                                    |   |                                                                                                    |                                                                                                    |
| *≣                                                                                             |                                                                                                    |                                                                                                    |                                                                                                    |                                                                                                    |                                                                                                    |   |                                                                                                    | svmode                                                                                                    |
| •                                                                                              | 作业历史 V+                                                                                                    |                                                                                                    |                                                                                                    |                                                                                                    |                                                                                                    |   |                                                                                                    |                                                                                                    |
| 4                                                                                              |                                                                                                    |                                                                                                    |                                                                                                    |                                                                                                    |                                                                                                    |   |                                                                                                    |                                                                                                    |
| #                                                                                              |                                                                                                    |                                                                                                    |                                                                                                    |                                                                                                    |                                                                                                    |   |                                                                                                    |                                                                                                    |
|                                                                                                |                                                                                                    |                                                                                                    |                                                                                                    |                                                                                                    |                                                                                                    |   |                                                                                                    |                                                                                                    |
|                                                                                                |                                                                                                    |                                                                                                    |                                                                                                    |                                                                                                    |                                                                                                    |   |                                                                                                    |                                                                                                    |
|                                                                                                |                                                                                                    |                                                                                                    |                                                                                                    |                                                                                                    |                                                                                                    |   |                                                                                                    |                                                                                                    |
|                                                                                                |                                                                                                    |                                                                                                    |                                                                                                    |                                                                                                    |                                                                                                    |   |                                                                                                    |                                                                                                    |
|                                                                                                |                                                                                                    |                                                                                                    |                                                                                                    |                                                                                                    |                                                                                                    |   |                                                                                                    |                                                                                                    |
|                                                                                                |                                                                                                    |                                                                                                    |                                                                                                    |                                                                                                    |                                                                                                    |   |                                                                                                    |                                                                                                    |
|                                                                                                |                                                                                                    |                                                                                                    |                                                                                                    |                                                                                                    |                                                                                                    |   |                                                                                                    |                                                                                                    |
|                                                                                                |                                                                                                    |                                                                                                    |                                                                                                    |                                                                                                    |                                                                                                    |   |                                                                                                    |                                                                                                    |
|                                                                                                |                                                                                                    |                                                                                                    |                                                                                                    |                                                                                                    |                                                                                                    |   | 共 179 条                                                                                                    | < 🚺 2 3 … 15 > 🛓                                                                                                    |
| V+ 体                                                                                           | <b>应即将到明,请联系商务</b> 组                                                                                                    | 與順                                                                                                    |                                                                                                    |                                                                                                    |                                                                                                    |   |                                                                                                    | 10 40 0 41-18881 (Petth)                                                                                                    |
|                                                                                                |                                                                                                    |                                                                                                    |                                                                                                    |                                                                                                    |                                                                                                    |   |                                                                                                    |                                                                                                    |
| ≡                                                                                              | Monitor                                                                                                    | 💁 实时监控                                                                                                    | <b>18</b> 调度管控                                                                                                    |                                                                                                    | <b>〇</b> 设置 ¥*                                                                                                    |   | 34625                                                                                                    | 8. 作业,程序名称 Q 💻                                                                                                    |
| =                                                                                              | Monitor<br>运行分析                                                                                                    | ☑ 实时监控<br>作业历史                                                                                                    | 18 调度管控                                                                                                    | ☞ 运行分析                                                                                                    | ✿ 设置 ₩                                                                                                    |   | 请输入资料                                                                                                    | 8. 作业, 程序合称 Q 🗩                                                                                                    |
| =<br>88                                                                                        | Monitor<br>运行分析<br>分布统计 <sup>V+</sup>                                                                                                    | 🕿 突时监控<br>作业历史<br>(前选款件 - 2021-                                                                                                    | ₿ 调度管控                                                                                                    | ● 运行分析<br>1-29 13:58:13                                                                                                    | ✿ 设置 ¥+                                                                                                    |   | 清输入管理                                                                                                    | 5. 作业: 相序名称 Q P                                                                                                    |
| =<br>88<br>11                                                                                  | Monitor<br>运行分析<br>分布统计 <sup>V+</sup><br>时序分析 <sup>V+</sup>                                                                                    | 暨 突时监控           作业历史           第38条件 · 2021-           快速筛选                                                                                                    | ₿ 调度管控<br>11-22 00:00:00 - 2021-11                                                                                                    | <ul> <li>● 运行分析</li> <li>-29 13:58:13</li> <li>重行状态 \$</li> </ul>                                                                                                    | <ul> <li>设置 <sup>14</sup></li> <li>入队时间 ÷</li> </ul>                                                                                                    |   | 请输入容器<br>本次耗时 ¢                                                                                                    | 18. 作业、現在8年 Q 四<br>正<br>正行代理 •                                                                                                    |
| ≡<br>88<br>≣                                                                                   | Monitor<br>运行分析<br>分布统计 <sup>V+</sup><br>时序分析 <sup>V+</sup><br>TOP分析 <sup>V+</sup>                                                             | 暨 实时监控<br>作业历史<br>使遗转这<br>全部 成功执行<br>课题课过 2021-                                                                                                    | <ul> <li>11-22 00:00 00 - 2021-11</li> <li>光交通灯</li> <li>振交通灯</li> </ul>                                                                                                    | <ul> <li>● 运行分析</li> <li>1-29</li> <li>13:58:13</li> <li>■ 运行状态 ◆</li> <li>■ IZ功</li> </ul>                                                                                                    | ✿ 设置 <sup>1</sup> /• 入队时间 € 2021/11/29 10:40:55                                                                                                    |   | (清陰入宮)<br>(清陰入宮)<br>(本次)(花町)<br>(本次)(花町)<br>(本)(二)(二)(二)(二)(二)(二)(二)(二)(二)(二)(二)(二)(二)                                            | 18. FB2. FF76年 Q 日<br>日 1 日本<br>活行代理 。<br>svmode                                                                                                    |
| =<br>88<br>11<br>12                                                                            | Monitor<br>运行分析<br>分布統计 V+<br>时序分析 V+<br>TOP分析 V+<br>作业历史 V+                                                                                   | 2         实时监控           作业历史         (1)           仲通傳造         2021-           伊通傳造         2021-           伊通傳造         2021-           伊通傳造         2031-           伊通傳造         2031-           伊通傳造         2031-           伊通傳造         2031-           伊通傳造         2031-                                                                                                    | 11-22 00:000 - 2021-11<br>元交通过<br>情報通过                                                                                                    | <ul> <li>正行分析</li> <li>-2? 3:58:13</li> <li>i6行状态 ÷</li> <li>IC功</li> <li>fc微</li> </ul>                                                                                                    | ◆ 设置 <sup>1</sup> /•       入队时间 ◆       2021/11/29 10.40:55       2021/11/29 10.40:55                                                                                                    |   | (清単入音)<br>本次税时 ¢<br>6秒<br>3秒                                                                                                    | 1975-5-11-12-117)<br>日、中止、日子名称 Q 戸<br>正<br>正<br>行代理 。<br>svmode<br>svmode                                                                                                    |
| ≡<br>88<br>≣<br>1<br>7                                                                         | Monitor<br>运行分析<br>分布病计 Y+<br>时序分析 Y+<br>中空历史 Y+<br>調耀日志                                                                                       | 2 实时监控           作业历史           何高原件・2021・           快速等点           全部 成功執行<br>強制通过 急略           自定义条件           请点年工程过滤                                                                                                    | 11-22 00:000 - 2021-11<br>元效通过<br>情報通过                                                                                                    | <ul> <li>● 运行分析</li> <li>● 358:13</li> <li>● 358:13&lt;</li></ul>                                                                                                    | ☆ 设置 <sup>1</sup> /₂       入队时间 ◆       2021/11/29 10.40:55       2021/11/29 10.40:55       2021/11/29 10.40:55                                                                                                    |   | (注意入容)<br>本次耗时 ¢<br>6秒<br>3秒<br>3秒                                                                                                | B. 作业、用于在除 Q 日<br>正 1 単分<br>正 1 単分<br>法行代理 0<br>Svmode<br>Svmode                                                                                                    |
|                                                                                                | Monitor<br>运行分析<br>分布统计 <sup>14</sup><br>时序分析 <sup>14+</sup><br>TOP分析 <sup>14+</sup><br>件业历史 <sup>14+</sup><br>構成日志<br>作业日志                    | 空 実时监控           作业历史           「御志孝子」         2021-           快速算道         2021-           快速算道         京田田田田田田田田田田田田田田田田田田田田田田田田田田田田田田田田田田田田                                                                                                    | 11.22 00:00:00 - 2021-11<br>元交通知<br>情報通知                                                                                                    | <ul> <li>左行分析</li> <li>20 3.58:13</li> <li>27 3.58:13</li> <li>27 次态 ÷</li> <li>1 双功</li> <li>1 双功</li> <li>1 双功</li> <li>1 风致</li> <li>1 风致</li> <li>1 (1 (1 (1 (1 (1 (1 (1 (1 (1 (1 (1 (1 (1</li></ul>                                                                                                    | ☆ 设置 <sup>1/2</sup><br>入队时间 ◆<br>2021/11/29 10.40-55<br>2021/11/29 10.40-55<br>2021/11/29 10.40-55<br>2021/11/29 10.40-55                                                                                                    |   |                                                                                                    | は、中心・日本の<br>高・中心・日本の<br>一番・「「「「「」」<br>二番(「」」<br>二番(「」」<br>二<br>二<br>二<br>二<br>二<br>二<br>二<br>二<br>二<br>二<br>二<br>二<br>二                                                                                                    |
| ≡<br>88<br>11<br>12<br>4<br>7<br>∓                                                             | Monitor           运行分析           分布統计 **           財序分析 **           时序分析 **           内容功定 **           内容功定 **           調應日志           作业日志 | 2                                                                                                    | [5] 调度管控     [11-22 00:00:00 - 2021-11     元交通过     信濃通过     [信濃通过     マー     マー     マ | <ul> <li>左行分析</li> <li>27 3.58:13</li> <li>27 3.58:13</li> <li>27 次态 ↓</li> <li>12功</li> <li>22 次次</li> <li>22 3.58:13</li> <li>23 58:13</li> <li>24 58</li> <li>24 58</li> <li>25 58</li> <li>25 58</li> <li>26 58</li> <li>26 58</li> <li>27 58</li> <li>28 58</li> <li>28 58</li> <li>28 58</li> <li>28 58</li> <li>28 58</li> <li>28 58</li> <li>28 58</li> <li>28 58</li> <li>28 58</li> <li>28 58</li> <li>28 58</li> <li>28 59</li> <li>28 58</li> <li>28 58</li> <li></li></ul>                                                                                                    |                                                                                                    |   | (1日)(11)<br>本次限制 +<br>6秒<br>3秒<br>3秒<br>0秒                                                                                        | ECCAN CALL IN FORMULA<br>ECCAN CALL IN FORMULA<br>ECCAN CALL IN<br>ECCAN CALL IN FORMULA<br>ECCAN CALL IN<br>ECCAN CALL IN<br>ECCAN CA                                                                                                    |
| ≡<br>88<br>1≣<br>1<br>2<br>7<br>∓                                                              | Monitor<br>运行分析<br>分布统计 V+<br>时序分析 V+<br>TOP分析 V+<br>作业历史 V+<br>調度日志<br>作业日志                                                                   | 2         实时监控           你这份大学、公司1-         (1)           伊道狮道         201-           伊道狮道         201-           伊道狮道         201-           伊道狮道         201-           伊道狮道         201-           伊道狮道         201-           伊道狮道         201-           伊道狮道         201-           唐道林音観过道         300           南島林市谷秋方道道         300                                                                                                    | C5 调度管控 11.2200.0000 - 2021-11<br>未改通过<br>情報通过<br>・ ・ ・ ・ ・ ・ ・ ・ ・ ・ ・ ・ ・ ・ ・ ・ ・ ・                                                                                                     | <ul> <li>左行分析</li> <li>3:58:13</li> <li>27 3:58:13</li> <li>26 秋杰 ↓</li> <li>1 代秋 ▲</li> <li>1 代秋</li> <li>1 代秋</li> <li>1 代秋</li> <li>1 代秋</li> <li>1 代秋</li> <li>1 代秋</li> <li>1 代秋</li> <li>1 代秋</li> <li>1 代秋</li> <li>1 代秋</li> <li>1 代秋</li> <li>1 代秋</li> <li>1 代秋</li> </ul>                                                                                                    | ● 设置 <sup>1</sup> /→<br>入队期间 ●<br>2021/11/29 10.40:55<br>2021/11/29 10.40:55<br>2021/11/29 10.40:55<br>2021/11/29 10.40:55<br>2021/11/29 10.40:55<br>2021/11/29 10.40:55                                                                                                    |   | (単単入字)<br>(<br>本次相封 ¢<br>(<br>より)<br>(<br>3)<br>(<br>)<br>(<br>)<br>(<br>)<br>(<br>)<br>(<br>)<br>(<br>)<br>(<br>)<br>(<br>)<br>( | R. 作业、用于在除 Q 戸<br>正 作 使 所有在除 Q 戸<br>正 作 使 章<br>avmode<br>avmode<br>avmode<br>avmode<br>avmode<br>avmode<br>avmode                                                                                                    |
| ■<br>88<br>頭<br>で<br>り<br>キ                                                                    | Monitor<br>运行分析<br>分布成计 V+<br>时序分析 V+<br>TOP分析 V+<br>作业历史 V+<br>確定日志<br>作业日志                                                                   | 空 实时监控           作业历史           「「「「「「「」」」」」」」」」」」」」」」」」」」」」」」」」」」」」」                                                                                                    | び 调度管控      11.22 00:00:00 - 2021-11      无效通知      法交通知      ································                                                                                                    | <ul> <li>左行分析</li> <li>20 3:58:13</li> <li>27 3:58:13</li> <li>27 状态 ÷</li> <li>27 状态 ÷</li> <li>27 状态 ÷</li> <li>28 次</li> <li>28 次</li> <li>28 次</li> <li>28 次</li> <li>28 次</li> <li>28 次</li> <li>28 次</li> <li>28 次</li> <li>28 次</li> <li>28 次</li> <li>28 次</li> <li>28 次</li> <li>28 次</li> <li>28 次</li> <li>28 次</li> <li>29 次</li> <li>20 次</li> <li>20 次</li> <li>20 次</li> <li>20 次</li> <li>20 次</li> <li>21 次</li> <li>21 次</li> <li>21 次</li> <li>22 %</li> <li>21 次</li> <li>21 次</li> <li>21 次</li> <li>21 次</li> <li>21 次</li> <li>21 次</li> <li>21 次</li> <li>21 次</li> <li>21 %</li> <li>21 %</li></ul>                                                                                                    |                                                                                                    |   | 本次税利 ¢<br>あか<br>3秒<br>00<br>00<br>00<br>00<br>00<br>00<br>00<br>00<br>00<br>0                                                     | Roman Leading Leading (1995)<br>語、作品、除古名称 Q 章<br>語、作品、除古名称 Q<br>語、作品、除古名称 Q<br>和mmode<br>avmode<br>svmode<br>svmode<br>svmode<br>svmode<br>avmode                                                                                                    |
| ■<br>88<br>11日<br>マ<br>マ<br>・<br>マ<br>・<br>マ<br>・<br>マ<br>・<br>マ<br>・<br>マ<br>・<br>チ<br>・<br>チ | Monitor           运行分析           分布成计 Y*           財序分析 Y*           市空分析 Y*           小空分析 Y*           御屋日志           市业日志                   | 愛 実対拡放     作业历史     「「「」」の「」」     「「」」の「」」     「」の「」」の「」」     「」の「」」の「」」     「」の「」」では、     「」の「」」では、     「」の「」」では、     『」の「」」では、     『」の「」」     『」の「」」     「」の「」     「」の「」」     「」の「」     「」の「」     「」の     「」の     」     「」の     「」の       」の     「」の      」の                                                                                                    | <ul> <li>11.22 00:00:00 - 2021-11</li> <li>光交通社<br/>情報時は</li> <li>・・・・・・・・・・・・・・・・・・・・・・・・・・・・・・・・・・・・</li></ul>                                                                                                    | <ul> <li>左行分析</li> <li>1.29 3.58:13</li> <li>2.70 3.58:13</li> <li>2.70 3.58:13</li> <li>2.70 3.58:13</li> <li>2.70 3.58:13</li> <li>2.70 3.58:13</li> <li>2.70 3.58:13</li> <li>2.70 4.58</li> <li>2.80 4.58</li> <li>2.80 4.58</li></ul>                                                                                                    |                                                                                                    |   | (単単入字)<br>(1)<br>(1)<br>(1)<br>(1)<br>(1)<br>(1)<br>(1)<br>(1)<br>(1)<br>(1                                                       | Rote Control Control      Rote Control      Rote Contro      Rote Control      Rote Control                                                                                                    |
| ■<br>88<br>111<br>11<br>11<br>11<br>11<br>11<br>11                                             | Monitor<br>运行分析<br>分布统计 ¥*<br>时序分析 ¥*<br>作业历史 ¥*<br>确定日志<br>作业日志                                                                               | 2                                                                                                    | C5 调度管控                                                                                                    | <ul> <li>左行分析</li> <li>3:58:13</li> <li>27 3:58:13</li> <li>27 次态 ↓</li> <li>27 次次</li> <li>2 股</li> <li>2 股</li> <li>2 股</li> <li>2 股</li> <li>2 股</li> <li>2 股</li> <li>2 股</li> <li>2 股</li> <li>2 股</li> <li>2 N</li> <li>2 N</li> <li>2 N</li> <li>2 N</li> <li>2 N</li> <li>2 N</li> <li>2 N</li> <li>3 N</li> <li>3 N</li> </ul>                                                                                                    | 決選      ジェン     シン     シン     シン     メン     メン     シン     シン      シン      シン      シン      シン      シン      シン      シン      シン      シン      シン      シン      シン      シン      シン      シン      シン      シン      シン      シン      シン      シン      シン      シン      シン      シン      シン      シン      シン      シン      シン      ・      ・      ・      ・      ・      ・      ・      ・      ・      ・      ・      ・      ・      ・      ・      ・      ・      ・      ・      ・      ・      ・      ・      ・      ・      ・      ・      ・      ・      ・      ・      ・      ・      ・      ・      ・      ・      ・      ・      ・      ・      ・      ・      ・      ・      ・      ・      ・      ・      ・      ・      ・      ・      ・      ・      ・      ・      ・      ・      ・      ・      ・      ・      ・      ・      ・      ・      ・      ・      ・      ・      ・      ・      ・      ・      ・      ・      ・      ・      ・      ・      ・      ・      ・      ・      ・      ・      ・      ・      ・      ・      ・      ・      ・      ・      ・      ・      ・      ・      ・      ・      ・      ・      ・      ・      ・      ・      ・      ・      ・      ・      ・      ・      ・      ・      ・      ・      ・      ・      ・      ・      ・      ・      ・      ・      ・      ・      ・      ・      ・      ・      ・      ・      ・      ・      ・      ・      ・      ・      ・      ・      ・      ・      ・      ・      ・      ・      ・      ・      ・      ・ |   | 本次限制 +<br>600<br>330<br>330<br>000<br>000<br>000<br>000<br>000<br>000<br>000                                                      | Electric Local A Company Local A Company Local A Compa                                                                                                    |
| ≡<br>88<br>Ⅲ<br>1<br>1<br>1<br>1<br>7<br>7<br>章                                                | Monitor<br>运行分析<br>分布成计 V・<br>时序分析 V・<br>市空分析 V・<br>作业历史 V・<br>構成日志<br>作业日志                                                                    | 2         实时监控           保護原子         2021-           快速解查         2021-           快速解查         2021-           快速解查         2021-           使速解查         2021-           使速解查         2021-           情意理書         2021-           情意理書         2021-           構造理書         2021-           構造理書         2021-           構造理書         2021-           構造理書         2021-           構造理書         2021-           構成人等         2021-           POSP101003                                                                                                    | C5 调度管担                                                                                                    | <ul> <li>左行分析</li> <li>27) 3:58:13</li> <li>27) 3:58:13</li> <li>27) 3:58:13</li> <li>27) 2</li> <li>27) 2</li> <li>27) 2</li> <li>27) 2</li> <li>27) 2</li> <li>28) 2</li> <li>28) 2</li> <li>28) 2</li> <li>28) 2</li> <li>28) 2</li> <li>29) 2</li> <li>20) 2</li> <li>20) 2</li> <li></li></ul>                                                                                                    | <ul> <li>         ·</li></ul>                                                                                                    |   | 本次限制 ¢<br>本次限制 ¢<br>3秒<br>3秒<br>00<br>00<br>10<br>10<br>00<br>10<br>00<br>10<br>00<br>00                                          | Roman Leading Leading (Leading)<br>語、作品、除不合称 Q 一章<br>正行代題 •<br>Svrmode<br>Svrmode<br>Svrmode<br>Svrmode<br>Svrmode<br>Svrmode<br>Svrmode<br>Svrmode<br>Svrmode<br>Svrmode<br>Svrmode                                                                                                    |
| ≡<br>88<br>111<br>11<br>10<br>7<br>÷                                                           | <b>Monitor</b><br>运行分析<br>分布成计 <sup>V+</sup><br>时序分析 <sup>V+</sup><br>作の分析 <sup>V+</sup><br>構成日志<br>作业日志                                       | 空 实时监控           作业历史           「通道原手」         2021-           快速算道         成功执行           「通道原手」         2021-           「成道算道」         高調           「成道算道」         高調           「成道算道」         高調           「成道算道」         高調           「成道算道」         電道           「成道算道」         電道           「成道算道」         電道           「成道算道」         電道           「成員算章         2021-           「成員算章         2021-           「成員算章         2021-           「成員算章         2021-           「成員算章         2021-           「成員算章         2021-           「成員算章         2021-           「成員算章         2021-           「成員算章         2021-           「成員算章         2021-           「成員算章         2021-           「成員算章         2021-           「成員章         2021-           「成員章         2021-           「成員章         2021-           「成員章         2021-           「成員章         2021-           「成員章         2021-           「成員章         2021-           「成員章                                                                                                    | び 消度管控      11.22 00:00 00 - 2021-11      充分通知      ホッル      ホッル      ホッル      ホッル      マー      マー       マー      マー                                                                                             | <ul> <li>左行分析</li> <li>1-29 3-58-13</li> <li>27 3-58-13</li> <li>27 次志 ÷</li> <li>27 次志 ÷</li> <li>28 次</li> <li>28 次</li> <li>28 次</li> <li>28 次</li> <li>28 次</li> <li>29 次</li> <li>20 次</li> <li>20 %</li> <li>20 %</li> <li>20 %</li></ul>                                                                                                    | <ul> <li>         ·</li></ul>                                                                                                    |   | 本次税利 ÷<br>4<br>4<br>4<br>5<br>5<br>5<br>5<br>5<br>5<br>5<br>5<br>5<br>5<br>5<br>5<br>5                                            | Resolution (Look)<br>(Look)<br>( |
| ≡<br>18<br>11<br>11<br>11<br>11<br>11<br>11<br>11<br>11<br>11<br>11<br>11<br>11                | Monitor<br>运行分析<br>分布统计 ¥*<br>时序分析 ¥*<br>作业历史 ¥*<br>傳服日志<br>作业日志                                                                               | 空 实时监控           (申述历史)           (申述所主)           (申述所主)           (申述所主)           (申述所主)           (申述所主)           (申述所主)           (申述所主)           (申述所主)           (申述所主)           (申述所主)           (申述所主)           (申述未)           (申述未)           (申述)           (申述)           (申 )           (申 )           (申 )           (申 )           (申 ) <t< th=""><th>C5 時度管控</th><th><ul> <li>末行分析</li> <li>27) 3.58:13</li> <li>27) 3.58:13</li> <li>27) 3.58:13</li> <li>27) 2.58:13</li> <li>27) 2.58:13</li> <li>27) 2.58:13</li> <li>27) 2.58:13</li> <li>27) 2.58:13</li> <li>27) 2.58:13</li> <li>27) 2.58:13</li> <li>27) 2.58:13</li> <li>27) 2.58:13</li> <li>27) 2.58:13</li> <li>27) 2.58:13</li> <li>28) 2.58:13</li> <li>29) 2.58:13</li> <li>20) 2.58:13</li> <li>20) 2.58:13</li> <li>20) 2.58:13</li> <li>27) 2.58:13</li> <li>28) 2.58:13</li> <li>29) 2.58:13</li> <li>20) 2.58:13</li> <li>20) 2.58:14</li> <li>20) 2.58:14</li> <li>20) 2.58:14</li> <li>20) 2.58:14</li> <li>20) 2.58:14</li> <li>20) 2.58:14</li> <li>20) 2.58:14</li> <li>20) 2.58:14</li> <li>20) 2.58:14</li> <li>20) 2.58:14<!--</th--><th><ul> <li>         ·</li></ul></th><th></th><th></th><th>E PEL INTOLE LOUNY</th></li></ul></th></t<> | C5 時度管控                                                                                                    | <ul> <li>末行分析</li> <li>27) 3.58:13</li> <li>27) 3.58:13</li> <li>27) 3.58:13</li> <li>27) 2.58:13</li> <li>27) 2.58:13</li> <li>27) 2.58:13</li> <li>27) 2.58:13</li> <li>27) 2.58:13</li> <li>27) 2.58:13</li> <li>27) 2.58:13</li> <li>27) 2.58:13</li> <li>27) 2.58:13</li> <li>27) 2.58:13</li> <li>27) 2.58:13</li> <li>28) 2.58:13</li> <li>29) 2.58:13</li> <li>20) 2.58:13</li> <li>20) 2.58:13</li> <li>20) 2.58:13</li> <li>27) 2.58:13</li> <li>28) 2.58:13</li> <li>29) 2.58:13</li> <li>20) 2.58:13</li> <li>20) 2.58:14</li> <li>20) 2.58:14</li> <li>20) 2.58:14</li> <li>20) 2.58:14</li> <li>20) 2.58:14</li> <li>20) 2.58:14</li> <li>20) 2.58:14</li> <li>20) 2.58:14</li> <li>20) 2.58:14</li> <li>20) 2.58:14<!--</th--><th><ul> <li>         ·</li></ul></th><th></th><th></th><th>E PEL INTOLE LOUNY</th></li></ul> | <ul> <li>         ·</li></ul>                                                                                                    |   |                                                                                                    | E PEL INTOLE LOUNY                                                                                                    |
| ≡<br>88<br>Ⅲ で<br>0<br>+<br>÷                                                                  | <b>Monitor</b><br>运行分析<br>分布统计 ¥+<br>时序分析 ¥+<br>作业历史 ¥+<br>確成日志<br>作业日志                                                                        | 空 实时监控           保证研究         2021-           快速研究         2021-           快速研究         2021-           快速研究         2021-           快速研究         2021-           快速研究         2021-           快速研究         2021-           快速研究         2021-           構成研究         2021-           構成研究         2021-           構成研究         2021-           構成研究         2021-           構成研究         2021-           中のSP101003         -           POSP101003         -           POSP101003         -                                                                                                    | び 項度管控                                                                                                    | <ul> <li>左行分析</li> <li>3:58:13</li> <li>27 3:58:13</li> <li>27 3:58:14</li> <li>27 3:58:14</li> <li>27 3:58:14</li> <li>2</li></ul>                                                                                                    | ○ 決重 <sup>1</sup> シ<br>入私時间 ●<br>2021/11/29 10-40-55<br>2021/11/29 10-40-55<br>2021/11/29 10-40-51<br>2021/11/27 02-05-01<br>2021/11/27 02-05-01<br>2021/11/27 02-05-01                                                                                                    |   | 本次時対 +<br>・ か ・ ・ ・ ・ ・ ・ ・ ・ ・ ・ ・ ・ ・ ・ ・ ・ ・                                                                                   | Image: Image:                                                                                                    |

双击数据行打开当前作业的侧边窗口,具体内容请参考"作业属性侧边窗口"。

| TA    | ASKC          | TL                  |                         | М             | onitor 监控平    |       | www.task    | ctl.com             |      |
|-------|---------------|---------------------|-------------------------|---------------|---------------|-------|-------------|---------------------|------|
| ≡     | Monitor       | 🐱 实时监控              | 🖪 调度管控                  | € 运行分析        | <b>〇</b> 设置 💔 |       |             | 请输入容器,作业,程序名称       | ۹ 🖻  |
|       |               |                     |                         |               |               |       | > 作业运行信     | 息                   |      |
| 88    |               | <b>筛选条件</b> > 2021- | 11-22 00:00:00 ~ 2021-1 | 1-29 13:58:13 |               |       | [10] MainMe | odul_FlowNode6 运行情况 | 作业属性 |
| :=    |               |                     |                         |               |               | 结束日   |             | GZGRB_SWZHSD        |      |
| •≣    |               |                     |                         |               |               | 2021/ | 所属容器        | GZGRB_SWZHSD_Entry  |      |
| ٩     |               |                     |                         |               |               | 2021/ | 作业进程        | MainModul           |      |
| 4     |               |                     |                         |               |               | 2021/ |             | 网联微信线下扫码对账勾兑批量      |      |
| #     |               |                     |                         |               |               | 2021/ |             | • 有效                |      |
|       |               |                     |                         |               |               | 2021/ |             | • <b>क</b>          |      |
|       |               |                     |                         |               |               | 2021/ |             |                     |      |
|       |               |                     |                         |               |               | 2021/ | ● 成功执行      |                     |      |
|       |               |                     |                         |               |               | 2021/ |             | 2021/11/29 10:40:55 |      |
|       |               |                     |                         |               |               | 2021/ |             |                     |      |
|       |               |                     |                         |               |               | 2021/ |             | 成功执行                |      |
|       |               |                     |                         |               |               | 2021/ |             | svrnode             |      |
|       |               |                     |                         |               |               | 2021/ |             |                     |      |
|       |               |                     |                         |               |               |       |             |                     |      |
| V+ 体3 | 10475到期,请联系商务 |                     |                         |               |               |       |             |                     |      |

## 4.8 调度日志

查看作业容器的调度日志信息,包括作业容器的启动,退出情况,以及按时间顺序调度作

业的信息。

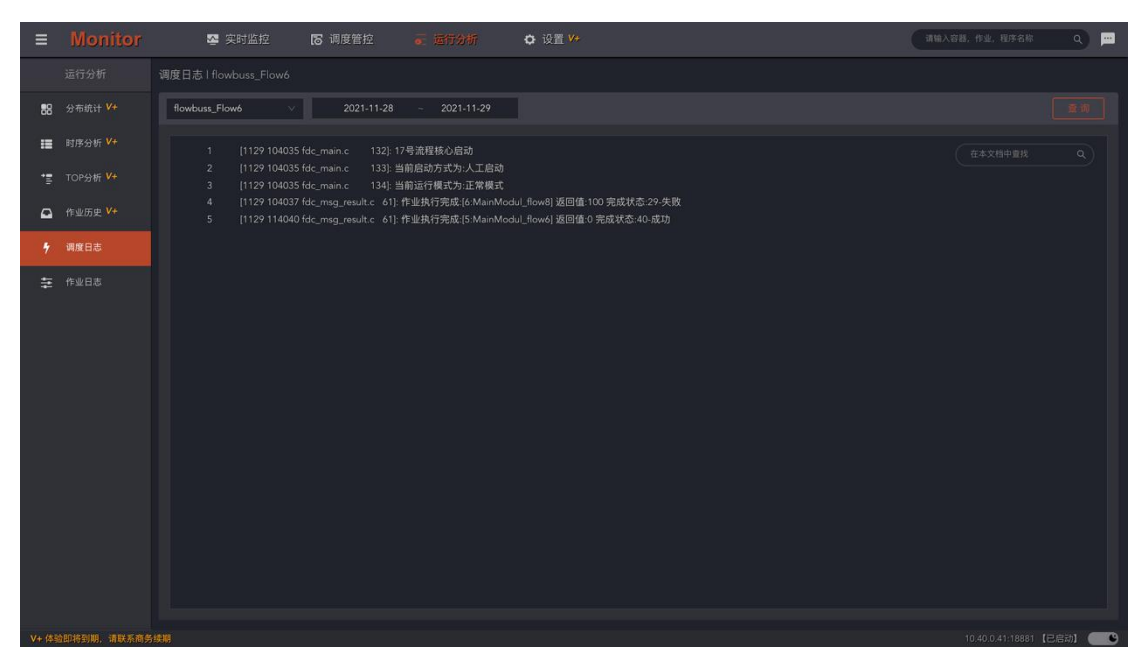

4.9 作业日志

"作业日志"记录了最近一些批次的运行信息。包括作业的运行参数,运行状态,以及详

细的日志内容。通过时间点列表,可快速跳转到对应批次的日志上下文内容。还可以在日 志文本中进行快速搜索定位。若需要更多(更早以前)的日志信息,请到"**作业历史"**中 双击作业行。

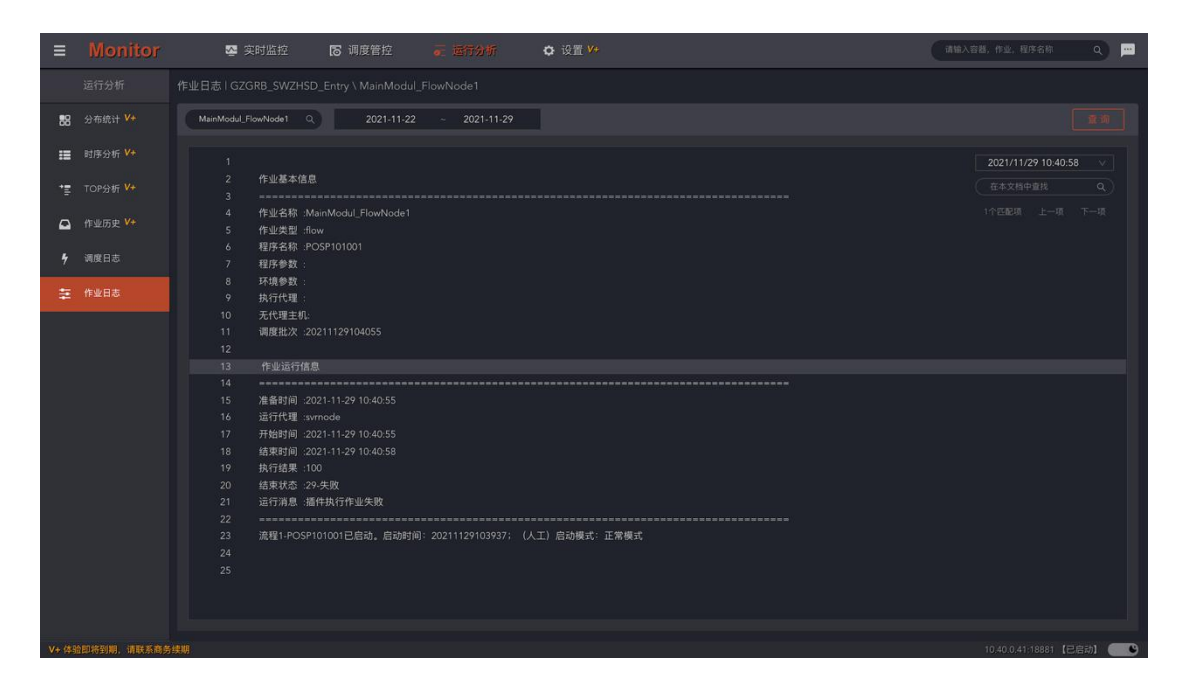

## 5.搜索

在页面头部区域的搜索框中,输入想要查询对象(包括工程,容器,作业名称及描述)的 关键字后按回车,可快速索引出相关对象列表(工程、容器、模块及作业)。双击数据行 展开对象的属性侧边栏。

| TAS |   |   |   |
|-----|---|---|---|
|     | > | _ | _ |

### Monitor 监控平台

#### www.taskctl.com

| ■ Monitor               | 👺 实时监控 🛛 词 | 喧響控 🖬 运行分析          | <b>о</b> кат и | 海綿入田園、作山、昭平名称 Q 🎟                               |
|-------------------------|------------|---------------------|----------------|-------------------------------------------------|
| ← 晝询結果                  |            |                     |                |                                                 |
| Now Q                   |            |                     |                |                                                 |
| 対象名称 \$                 |            |                     |                |                                                 |
| MainModul_FlowNode0     |            | MainModul_FlowNode0 |                | ZHSD / GZGRB_SWZHSD_Entry / MainModul_FlowNode0 |
| MainModul_FlowNode1     |            | MainModul_FlowNode1 |                | ZHSD / GZGRB_SWZHSD_Entry / MainModul_FlowNode1 |
| MainModul_FlowNode2     |            | MainModul_FlowNode2 |                | ZHSD / GZGRB_SWZHSD_Entry / MainModul_FlowNode2 |
| MainModul_FlowNode3     |            | MainModul_FlowNode3 |                | ZHSD / GZGRB_SWZHSD_Entry / MainModul_FlowNode3 |
| MainModul_FlowNode4     |            | MainModul_FlowNode4 |                | ZHSD / GZGRB_SWZHSD_Entry / MainModul_FlowNode4 |
| MainModul_FlowNode5     |            |                     |                | ZHSD / GZGRB_SWZHSD_Entry / MainModul_FlowNode5 |
| MainModul_FlowNode6     |            | MainModul_FlowNode6 |                | ZHSD / GZGRB_SWZHSD_Entry / MainModul_FlowNode6 |
| MainModul_FlowNode7     |            | MainModul_FlowNode7 |                | ZHSD / GZGRB_SWZHSD_Entry / MainModul_FlowNode7 |
| MainModul_FlowNode8     |            | MainModul_FlowNode8 |                |                                                 |
| MainModul_flow4         |            | MainModul_flow4     |                | wbuss_Flow3 / MainModul_flow4                   |
| MainModul_flow5         |            | MainModul_flow5     | flowbuss / flo | wbuss_find / MainModul_flow5                    |
| MainModul_flow6         |            | MainModul_flow6     |                | wbuss_Flow6 / MainModul_flow6                   |
|                         |            |                     |                | ਸ਼t56/\$198888 < <mark>⊺</mark> 2/3/4/5 >       |
| V+ (MEDICEUR, MERICARIA |            |                     |                | 10 40 0 41:18881 (巴启5約)                         |